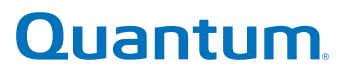

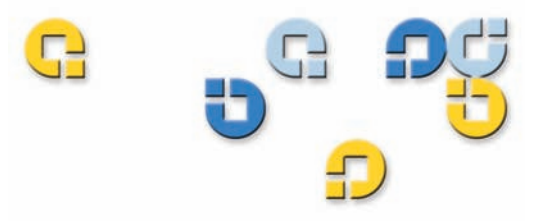

Benutzerhandbuch Benutzerhandbuch Benutzerhandbuch Benutzerhandbuch

# Datensicherungssoftware, Version 1.0

20013143-001

GoVault<sup>™</sup>-Datensicherungssoftware, Version 1.0 Benutzerhandbuch, P/N 20013143-001, Juni 2007 Produkt der USA.

Quantum Corporation stellt diese Veröffentlichung "in ihrer derzeitigen Form" zur Verfügung, ohne Gewährung jeglicher ausdrücklicher oder impliziter Garantien, einschließlich, jedoch nicht beschränkt auf implizierte Garantien der handelsüblichen Qualität oder Eignung zu einem bestimmten Zweck. Quantum Corporation behält sich das Recht vor, diese Veröffentlichung ohne vorherige Ankündigung zu überarbeiten.

#### **COPYRIGHT-ERKLÄRUNG**

Copyright 2007, Quantum Corporation. Copyright 2005-2007, Data Storage Group. Alle Rechte vorbehalten.

Ihr Recht auf Erstellung von Kopien dieses Handbuchs ist durch das Urheberrecht beschränkt. Die Erstellung von Kopien bzw. die Bearbeitung ohne vorherige ausdrückliche schriftliche Erlaubnis seitens Quantum Corporation erfüllt den Straftatbestand einer widerrechtlichen Handlung.

#### MARKENERKLÄRUNG

Quantum und das Quantum-Logo sind eingetragene Marken, und GoVault ist eine Marke der Quantum Corporation.

Andere hier eventuell erwähnte Marken sind Eigentum ihrer jeweiligen Besitzerfirmen.

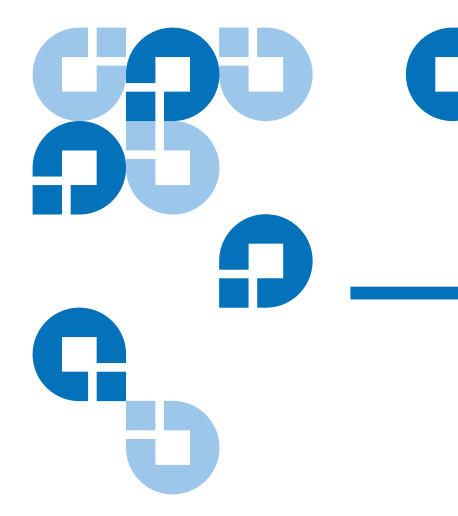

# Inhaltsverzeichnis

#### Vorwort

# Kapitel 1Einführung1Überblick1Überblick1Funktionale Beschreibung2Betriebsbereite Funktionen5Kapitel 2Installation7

| Systemanforderungen                              | . 7 |
|--------------------------------------------------|-----|
| Installation der GoVault-Datensicherungssoftware | 8   |

| Kapitel 3 | Betrieb                                                | 15 |
|-----------|--------------------------------------------------------|----|
|           | Einführung, Austausch und Import von GoVault-Kassetten | 16 |
|           | Einführung von Kassetten                               | 17 |
|           | Kassetten entfernen                                    |    |
|           | Import von Kassetten                                   | 19 |
|           | Erstellung eines Sicherungsplans                       | 21 |

xii

| Auswahl eines Ausgangspunktes                               | 22 |
|-------------------------------------------------------------|----|
| Bestimmung der zu sichernden Dateien, Ordner, Laufwerke     |    |
| oder Benutzer                                               | 24 |
| Benennung des Sicherungsplans                               | 29 |
| Bestimmung der zu verwendenden GoVault-Kassette             | 30 |
| Bestimmung eines Ausführungs-Zeitplans                      | 31 |
| Implementierung erweiterter Zeitplanungsfunktionen          | 34 |
| Ausführen, Bearbeiten und Löschen eines Sicherungsplans     | 39 |
| Ausführung eines Sicherungsplans                            | 39 |
| Bearbeitung eines Sicherungsplans                           | 40 |
| Entfernen eines Sicherungsplans                             | 42 |
| Überprüfung von Sicherungsplanergebnissen                   | 43 |
| Auffinden und Wiederherstellung von Dateien und Ordnern     | 48 |
| Auffinden und Wiederherstellung einer Einzeldatei           | 49 |
| Auffinden und Wiederherstellung mehrerer Dateien und Ordner | 52 |
| Ausführen einer Wiederherstellung zu einem bestimmten       |    |
| Zeitpunk zurück                                             | 54 |
| Verwaltung von GoVault-Kassetten und Datensicherung         | 57 |
| Überprüfung des Kassettenstatus                             | 58 |
| Auswerfen von Kassetten                                     | 59 |
| Kassetten löschen                                           | 59 |
| Implementierung von Datenverschlüsselung                    | 60 |
| Einstellung der Option Aktion Neues Medium                  | 62 |
| Aufstellung eines Erinnerungszeitplans zum Rotieren         |    |
| von Kassetten                                               | 63 |
| Erwerb zusätzlicher GoVault-Kassetten                       | 64 |
| Reaktion auf Warnungszustände                               | 65 |
|                                                             |    |

#### Kapitel 4

#### **Funktionale Beschreibung**

| Startseite - Funktionen                    | 67 |
|--------------------------------------------|----|
| Sicherungsplanseite erstellen - Funktionen | 71 |
| Startregister - Funktionen                 | 72 |
| Auswahlregister - Funktionen               | 73 |
| Register Planname - Funktionen             | 79 |
| Register Kassette - Funktionen             | 80 |
| Register Zeitplan - Funktionen             |    |
| Seite Durchsuchen - Funktionen             |    |
| Seite Kassette - Funktionen                |    |
| Seite Optionen - Funktionen                |    |
| Seite Ergebnisse - Funktionen              |    |
| Seite Warnungen - Funktionen               |    |
| Seite Hilfe - Funktionen                   |    |
|                                            |    |

| Kapitel 5 | Optimale Verfahrensweisen                                     | 114 |
|-----------|---------------------------------------------------------------|-----|
|           | Auswahl von GoVault-Kassetten                                 | 114 |
|           | Erwägungen zur Größe des Datensatzes                          | 115 |
|           | Erwägungen zum Aufbau des Datensatzes                         | 115 |
|           | Erwägungen zum Rotieren von Kassetten                         | 115 |
|           | Erwägungen zur langfristigen Archivierung                     | 116 |
|           | Entwicklung von Sicherungsplänen                              | 117 |
|           | Unterstützung später erfolgender Wiederherstellungsverfahren. | 117 |
|           | Unterstützung mehrerer GoVault-Kassetten                      | 118 |
|           | Sicherung netzwerkverbundener Dateien                         | 118 |
|           | Verwendung der Windows-Systemwiederherstellung                | 119 |
|           | 0 5 0                                                         |     |
|           |                                                               |     |

Anhang A

Häufig gestellte Fragen

# Tabellen

| Tabelle 1  | Funktionale Softwarebeschreibung                                      |
|------------|-----------------------------------------------------------------------|
| Tabelle 2  | Ergebnisdetailanzeige - Beschreibung 45                               |
| Tabelle 3  | Protokolldateibeschreibung der Ergebnisdetails 46                     |
| Tabelle 4  | Warnungszustände und entsprechende Reaktionen                         |
| Tabelle 5  | Startseite - Funktionen                                               |
| Tabelle 6  | Mein gespeicherter Sicherungsplan - Funktionen70                      |
| Tabelle 7  | Startregister - Funktionen                                            |
| Tabelle 8  | Zu sichernde Benutzer auswählen - Funktionen74                        |
| Tabelle 9  | Zu sichernde Dateien und Ordner auswählen - Funktionen 6              |
| Tabelle 10 | Auszuschließende Dateitypen auswählen - Funktionen 77                 |
| Tabelle 11 | Zu sichernde Festplatten auswählen - Funktionen                       |
| Tabelle 12 | Name und Beschreibung des Plans bestimmen - Funktionen 80             |
| Tabelle 13 | GoVault-Kassette auswählen - Funktionen                               |
| Tabelle 14 | Auswählen, wann Sicherungsplan ausgeführt werden<br>soll - Funktionen |
| Tabelle 15 | Dialog Geplanter Task - Funktionen                                    |
| Tabelle 16 | Zeitplanregister Geplanter Task - Funktionen                          |
| Tabelle 17 | Dialog Erweiterte Zeitplanoptionen - Funktionen                       |

C

| Tabelle 18 | Einstellungsregister Geplanter Task - Funktionen     | 89    |
|------------|------------------------------------------------------|-------|
| Tabelle 19 | Seite Durchsuchen - Funktionen                       | 92    |
| Tabelle 20 | Ergebnisse von Alle Dateien durchsuchen - Funktionen | 94    |
| Tabelle 21 | Point-in-Time-Wiederherstellung - Funktionen         | 96    |
| Tabelle 22 | Seite Kassette - Funktionen                          | 99    |
| Tabelle 23 | Register Einstellungen - Funktionen                  | . 104 |
| Tabelle 24 | Seite Optionen - Funktionen                          | . 105 |
| Tabelle 25 | Seite Ergebnisse - Funktionen                        | . 108 |
| Tabelle 26 | Allgemeine Hilfe - Funktionen                        | . 112 |
| Tabelle 27 | Info-Hilfe - Funktionen                              | . 113 |
|            |                                                      |       |

# Abbildungen

| Abbildung 1  | Funktionales Softwareblockdiagramm                      | 3    |
|--------------|---------------------------------------------------------|------|
| Abbildung 2  | Setup-Assistent der GoVault-Datensicherungssoftware     | 9    |
| Abbildung 3  | Dialog Lizenzvereinbarung                               | . 10 |
| Abbildung 4  | Dialog Installationsordner auswählen                    | . 10 |
| Abbildung 5  | Dialog Installation bestätigen                          | . 11 |
| Abbildung 6  | Installation der GoVault-Datensicherung - Anzeige       | . 12 |
| Abbildung 7  | Anzeige Installation abgeschlossen                      | . 12 |
| Abbildung 8  | Startseite der GoVault-Datensicherungssoftware          | . 13 |
| Abbildung 9  | Bedienerhinweis zur Erkennung eines neuen Mediums       | . 14 |
| Abbildung 10 | Mediendialog vorbereiten                                | . 18 |
| Abbildung 11 | Kassetten-Eingabeaufforderung entfernen                 | . 19 |
| Abbildung 12 | Warnungsmeldung zum Kassettenimport                     | . 20 |
| Abbildung 13 | Warnungs- und Erinnerungsmeldung zum<br>Kassettenimport | . 20 |
| Abbildung 14 | Sicherungsplanseite erstellen                           | . 23 |
| Abbildung 15 | Auswahlregister Persönliche Daten und Einstellungen     | . 25 |
| Abbildung 16 | Register für benutzerdefinierte Auswahl                 | . 26 |
| Abbildung 17 | Dialog Dateitypen ausschließen                          | . 27 |

| Abbildung 18 | Auswahlregister Alles umfassend                                             | .28  |
|--------------|-----------------------------------------------------------------------------|------|
| Abbildung 19 | Register Planname                                                           | .29  |
| Abbildung 20 | Register Kassetten                                                          | .30  |
| Abbildung 21 | Register Zeitplan                                                           | .31  |
| Abbildung 22 | Eingabeaufforderung Ausführen, wenn Benutzer abgemeldet ist                 | . 33 |
| Abbildung 23 | Benutzernamen- und Kennwortdialog                                           | 33   |
| Abbildung 24 | Meine gespeicherten Sicherungspläne - Anzeige                               | 34   |
| Abbildung 25 | Implementierung der erweiterten Zeitplanung                                 | .34  |
| Abbildung 26 | Zeitplanregister Geplanter Task                                             | 35   |
| Abbildung 27 | Dialog Erweiterte Zeitplanoptionen                                          | 37   |
| Abbildung 28 | Register Geplante Task-Einstellungen                                        | 38   |
| Abbildung 29 | Schaltfläche Gespeicherter Sicherungsplan - Jetzt<br>ausführen              | . 39 |
| Abbildung 30 | Ausführungsstatus des Sicherungsplans - Anzeige                             | 40   |
| Abbildung 31 | Schaltfläche zum Stoppen der Ausführung                                     | 40   |
| Abbildung 32 | Schaltfläche zum Bearbeiten der Einstellungen gespeicherter Sicherungspläne | . 40 |
| Abbildung 33 | Seite Gespeicherte Sicherungsplaneinstellungen                              | 42   |
| Abbildung 34 | Schaltfläche Plan entfernen                                                 | 42   |
| Abbildung 35 | Seite Ergebnisse                                                            | 44   |
| Abbildung 36 | Ergebnisdetails des Sicherungsplans - Anzeige                               | 44   |
| Abbildung 37 | Protokolldateiauflistung von Ergebnisdetails                                | 46   |
| Abbildung 38 | Seite Durchsuchen                                                           | .49  |
| Abbildung 39 | Ergebnisse der Einzeldateidurchsuchung                                      | 50   |
| Abbildung 40 | Meldung zur erforderlichen Kassette                                         | 51   |
| Abbildung 41 | Ergebnisse der Durchsuchung mehrerer Dateien                                | 53   |
| Abbildung 42 | Meldung zur erforderlichen Kassette                                         | 53   |
| Abbildung 43 | Archivdurchsuchungs-Fenster                                                 | 54   |
| Abbildung 44 | Point-in-Time-Wiederherstellung - Dialog                                    | 55   |
|              |                                                                             |      |

| Abbildung 45                                                                                                    | Dialog Ordner suchen                                                                                                    | 56                                                                                                    |
|----------------------------------------------------------------------------------------------------|----------------------------------------------------------------------------------------------------|----------------------------------------------------------------------------------------------------|
| Abbildung 46                                                                                                    | Seite Kassette                                                                                                    | 58                                                                                                    |
| Abbildung 47                                                                                                    | Bestätigungshinweis Kassette löschen                                                                                                    | 60                                                                                                    |
| Abbildung 48                                                                                                    | Verschlüsselungsregister - Anzeige                                                                                                    | 62                                                                                                    |
| Abbildung 49                                                                                                    | Register Neue Kassette                                                                                                    | 63                                                                                                    |
| Abbildung 50                                                                                                    | Dialog Erinnerungshilfe zur Kassettenrotation einrichten                                                                                                    | 64                                                                                                    |
| Abbildung 51                                                                                                    | Ursprüngliche Startseite - Anzeige                                                                                                    | 68                                                                                                    |
| Abbildung 52                                                                                                    | Mein gespeicherter Sicherungsplan - Anzeige                                                                                                    | 70                                                                                                    |
| Abbildung 53                                                                                                    | Startregister - Anzeige                                                                                                    | 72                                                                                                    |
| Abbildung 54                                                                                                    | Zu sichernde Benutzer auswählen - Anzeige                                                                                                    | 74                                                                                                    |
| Abbildung 55                                                                                                    | Zu sichernde Dateien und Ordner auswählen - Anzeige                                                                                                    | 75                                                                                                    |
| Abbildung 56                                                                                                    | Auszuschließende Dateitypen auswählen - Anzeige                                                                                                    | 77                                                                                                    |
| Abbildung 57                                                                                                    | Zu sichernde Festplatten auswählen - Anzeige                                                                                                    | 78                                                                                                    |
| Abbildung 58                                                                                                    | Name und Beschreibung des Plans bestimmen - Anzeige                                                                                                    | 79                                                                                                    |
| Abbildung 59                                                                                                    | GoVault-Kassette auswählen - Anzeige                                                                                                    | 81                                                                                                    |
|                                                                                                    |                                                                                                    |                                                                                                    |
| Abbildung 60                                                                                                    | Auswählen, wann Sicherungsplan ausgeführt werden soll - Anzeige                                                                                                    | 82                                                                                                    |
| Abbildung 60<br>Abbildung 61                                                                                                    | Auswählen, wann Sicherungsplan ausgeführt werden<br>soll - Anzeige<br>Dialog Geplanter Task                                                                                                    | 82<br>85                                                                                                    |
| Abbildung 60<br>Abbildung 61<br>Abbildung 62                                                                                                    | Auswählen, wann Sicherungsplan ausgeführt werden<br>soll - Anzeige<br>Dialog Geplanter Task<br>Zeitplanregister Geplanter Task - Anzeige                                                                                                    | 82<br>85<br>86                                                                                                    |
| Abbildung 60<br>Abbildung 61<br>Abbildung 62<br>Abbildung 63                                                                                                    | Auswählen, wann Sicherungsplan ausgeführt werden<br>soll - Anzeige<br>Dialog Geplanter Task<br>Zeitplanregister Geplanter Task - Anzeige<br>Dialog Erweiterte Zeitplanoptionen                                                                                                    | 82<br>85<br>86<br>88                                                                                                    |
| Abbildung 60<br>Abbildung 61<br>Abbildung 62<br>Abbildung 63<br>Abbildung 64                                                                                                    | Auswählen, wann Sicherungsplan ausgeführt werden<br>soll - Anzeige<br>Dialog Geplanter Task<br>Zeitplanregister Geplanter Task - Anzeige<br>Dialog Erweiterte Zeitplanoptionen<br>Einstellungsregister Geplanter Task - Anzeige                                                                                                    | 82<br>85<br>86<br>88<br>89                                                                                                    |
| Abbildung 60<br>Abbildung 61<br>Abbildung 62<br>Abbildung 63<br>Abbildung 64<br>Abbildung 65                                                                                                 | Auswählen, wann Sicherungsplan ausgeführt werden<br>soll - Anzeige<br>Dialog Geplanter Task<br>Zeitplanregister Geplanter Task - Anzeige<br>Dialog Erweiterte Zeitplanoptionen<br>Einstellungsregister Geplanter Task - Anzeige<br>Seite Durchsuchen - Anzeige                                                                                                    | 82<br>85<br>86<br>88<br>89<br>91                                                                                                    |
| Abbildung 60<br>Abbildung 61<br>Abbildung 63<br>Abbildung 63<br>Abbildung 65<br>Abbildung 66                                                                                                 | Auswählen, wann Sicherungsplan ausgeführt werden<br>soll - Anzeige<br>Dialog Geplanter Task<br>Zeitplanregister Geplanter Task - Anzeige<br>Dialog Erweiterte Zeitplanoptionen<br>Einstellungsregister Geplanter Task - Anzeige<br>Seite Durchsuchen - Anzeige<br>Ergebnisse von Alle Dateien durchsuchen - Anzeige                                                                                                    | 82<br>85<br>86<br>88<br>89<br>91<br>93                                                                                                    |
| Abbildung 60<br>Abbildung 61<br>Abbildung 62<br>Abbildung 63<br>Abbildung 64<br>Abbildung 65<br>Abbildung 66<br>Abbildung 67                                                                 | Auswählen, wann Sicherungsplan ausgeführt werden<br>soll - Anzeige<br>Dialog Geplanter Task<br>Zeitplanregister Geplanter Task - Anzeige<br>Dialog Erweiterte Zeitplanoptionen<br>Einstellungsregister Geplanter Task - Anzeige<br>Seite Durchsuchen - Anzeige<br>Ergebnisse von Alle Dateien durchsuchen - Anzeige<br>Statusanzeigen des Sicherungsplans                                                                                                    | 82<br>85<br>86<br>88<br>89<br>91<br>93<br>95                                                                                                    |
| Abbildung 60<br>Abbildung 61<br>Abbildung 63<br>Abbildung 64<br>Abbildung 65<br>Abbildung 66<br>Abbildung 67<br>Abbildung 68                                                                 | Auswählen, wann Sicherungsplan ausgeführt werden<br>soll - Anzeige<br>Dialog Geplanter Task<br>Zeitplanregister Geplanter Task - Anzeige<br>Dialog Erweiterte Zeitplanoptionen<br>Einstellungsregister Geplanter Task - Anzeige<br>Seite Durchsuchen - Anzeige<br>Ergebnisse von Alle Dateien durchsuchen - Anzeige<br>Statusanzeigen des Sicherungsplans<br>Archivdurchsuchungs-Fenster                                                                                                    | <ul> <li>82</li> <li>85</li> <li>86</li> <li>88</li> <li>89</li> <li>91</li> <li>93</li> <li>95</li> <li>95</li> </ul>                                      |
| Abbildung 60<br>Abbildung 61<br>Abbildung 62<br>Abbildung 63<br>Abbildung 64<br>Abbildung 65<br>Abbildung 66<br>Abbildung 68<br>Abbildung 69                                                 | Auswählen, wann Sicherungsplan ausgeführt werden<br>soll - Anzeige<br>Dialog Geplanter Task<br>Zeitplanregister Geplanter Task - Anzeige<br>Dialog Erweiterte Zeitplanoptionen<br>Einstellungsregister Geplanter Task - Anzeige<br>Seite Durchsuchen - Anzeige<br>Ergebnisse von Alle Dateien durchsuchen - Anzeige<br>Statusanzeigen des Sicherungsplans<br>Archivdurchsuchungs-Fenster<br>Point-in-Time-Wiederherstellung - Dialog                                                                                                    | <ul> <li>82</li> <li>85</li> <li>86</li> <li>88</li> <li>89</li> <li>91</li> <li>93</li> <li>95</li> <li>95</li> <li>96</li> </ul>                          |
| Abbildung 60<br>Abbildung 61<br>Abbildung 62<br>Abbildung 63<br>Abbildung 64<br>Abbildung 65<br>Abbildung 66<br>Abbildung 67<br>Abbildung 68<br>Abbildung 69                                 | Auswählen, wann Sicherungsplan ausgeführt werden<br>soll - Anzeige<br>Dialog Geplanter Task<br>Zeitplanregister Geplanter Task - Anzeige<br>Dialog Erweiterte Zeitplanoptionen<br>Einstellungsregister Geplanter Task - Anzeige<br>Seite Durchsuchen - Anzeige<br>Seite Durchsuchen - Anzeige<br>Statusanzeigen des Sicherungsplans<br>Archivdurchsuchungs-Fenster<br>Point-in-Time-Wiederherstellung - Dialog<br>Wiederherstellungsaktivität - Protokolldateiauflistung                                                                            | <ul> <li>82</li> <li>85</li> <li>86</li> <li>88</li> <li>89</li> <li>91</li> <li>93</li> <li>95</li> <li>95</li> <li>96</li> <li>97</li> </ul>              |
| Abbildung 60<br>Abbildung 61<br>Abbildung 62<br>Abbildung 63<br>Abbildung 64<br>Abbildung 65<br>Abbildung 66<br>Abbildung 67<br>Abbildung 69<br>Abbildung 70<br>Abbildung 71                 | Auswählen, wann Sicherungsplan ausgeführt werden<br>soll - Anzeige<br>Dialog Geplanter Task<br>Zeitplanregister Geplanter Task - Anzeige<br>Dialog Erweiterte Zeitplanoptionen<br>Einstellungsregister Geplanter Task - Anzeige<br>Seite Durchsuchen - Anzeige<br>Seite Durchsuchen - Anzeige<br>Statusanzeigen des Sicherungsplans<br>Archivdurchsuchungs-Fenster<br>Point-in-Time-Wiederherstellung - Dialog<br>Wiederherstellungsaktivität - Protokolldateiauflistung<br>Seite Kassette - Anzeige                                                | <ul> <li>82</li> <li>85</li> <li>86</li> <li>88</li> <li>91</li> <li>93</li> <li>95</li> <li>95</li> <li>96</li> <li>97</li> <li>99</li> </ul>              |
| Abbildung 60<br>Abbildung 61<br>Abbildung 62<br>Abbildung 63<br>Abbildung 64<br>Abbildung 65<br>Abbildung 66<br>Abbildung 67<br>Abbildung 70<br>Abbildung 71<br>Abbildung 72                 | Auswählen, wann Sicherungsplan ausgeführt werden<br>soll - Anzeige<br>Dialog Geplanter Task<br>Zeitplanregister Geplanter Task - Anzeige<br>Dialog Erweiterte Zeitplanoptionen<br>Einstellungsregister Geplanter Task - Anzeige<br>Seite Durchsuchen - Anzeige<br>Ergebnisse von Alle Dateien durchsuchen - Anzeige<br>Statusanzeigen des Sicherungsplans<br>Archivdurchsuchungs-Fenster<br>Point-in-Time-Wiederherstellung - Dialog<br>Wiederherstellungsaktivität - Protokolldateiauflistung<br>Seite Kassette - Anzeige                          | <ul> <li>82</li> <li>85</li> <li>86</li> <li>88</li> <li>91</li> <li>93</li> <li>95</li> <li>95</li> <li>96</li> <li>97</li> <li>99</li> <li>.03</li> </ul> |
| Abbildung 60<br>Abbildung 61<br>Abbildung 62<br>Abbildung 63<br>Abbildung 64<br>Abbildung 65<br>Abbildung 66<br>Abbildung 67<br>Abbildung 70<br>Abbildung 71<br>Abbildung 72<br>Abbildung 73 | Auswählen, wann Sicherungsplan ausgeführt werden<br>soll - Anzeige<br>Dialog Geplanter Task<br>Zeitplanregister Geplanter Task - Anzeige<br>Dialog Erweiterte Zeitplanoptionen<br>Einstellungsregister Geplanter Task - Anzeige<br>Seite Durchsuchen - Anzeige<br>Seite Durchsuchen - Anzeige<br>Statusanzeigen des Sicherungsplans<br>Archivdurchsuchungs-Fenster<br>Point-in-Time-Wiederherstellung - Dialog<br>Wiederherstellungsaktivität - Protokolldateiauflistung<br>Seite Kassette - Anzeige<br>Kassettenverschlüsselung verwalten - Dialog | 82<br>85<br>86<br>89<br>91<br>93<br>95<br>95<br>95<br>95<br>97<br>99<br>03<br>.03                                                                           |

| Abbildung 74 Se     | eite Optionen - Anzeige                                       | . 105 |
|---------------------|---------------------------------------------------------------|-------|
| Abbildung 75 E<br>D | Frinnerungshilfe zur Kassettenrotation einrichten -<br>Dialog | . 107 |
| Abbildung 76 Se     | eite Ergebnisse - Anzeige                                     | . 108 |
| Abbildung 77 A      | Archivierungsaktivität - Ergebnisdetails                      | . 109 |
| Abbildung 78 A      | Archivierungsaktivität - Protokolldateiauflistung             | . 110 |
| Abbildung 79 Se     | eite Warnungen - Anzeige                                      | . 111 |
| Abbildung 80 Se     | eite Hilfe - Anzeige                                          | . 112 |

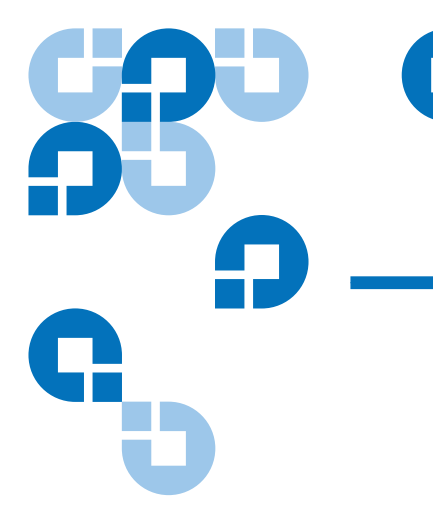

# Vorwort

#### Publikum

Dieses Handbuch richtet sich an Personen in Kleinunternehmens-, Heimbüro- oder Zweigstellenumgebungen, sowie an IT-Mitarbeiter oder -Berater und unabhängige Fachleute, die die GoVault<sup>TM</sup>-Datensicherungssoftware zum Entwickeln und Implementieren von Datensicherungsplänen für ihre wichtigen Geschäfts- oder persönlichen Dateien verwenden.

#### Zweck

Dieses Handbuch bietet die folgenden Informationen zur GoVault-Datensicherungssoftware:

- Einführender Überblick
- Installationsverfahren
- Betriebsverfahren
- Funktionale Beschreibung
- Datensicherung optimale Verfahrensweisen
- Häufig gestellte Fragen

| Gliederung des Dokuments | Dieses Dokument ist wie folgt gegliedert:                                                                                                    |
|--------------------------|----------------------------------------------------------------------------------------------------|
|                          | • <u>Kapitel 1, Einführung</u> bietet einen einführenden Überblick über die GoVault-Datensicherungssoftware - wozu sie eingesetzt wird und wie sie funktioniert.                                                                                  |
|                          | • <u>Kapitel 2, Installation</u> bietet schrittweise Verfahren zum Installieren der GoVault-Datensicherungssoftware.                                                                                                    |
|                          | <ul> <li><u>Kapitel 3, Betrieb</u> bietet detaillierte Anleitungen zum Erstellen und<br/>Implementieren von Datensicherungsplänen und zum Auffinden<br/>und Wiederherstellen von Dateien aus den GoVault-<br/>Datensicherungsarchiven.</li> </ul> |
|                          | <ul> <li><u>Kapitel 4, Funktionale Beschreibung</u> bietet einen funktionalen<br/>Überblick über die GoVault-Datensicherungssoftware.</li> </ul>                                                                                                  |
|                          | <ul> <li><u>Kapitel 5, Optimale Verfahrensweisen</u> bietet gebräuchliche<br/>Methoden zum Optimieren Ihrer insgesamten<br/>Datensicherungsumgebung.</li> </ul>                                                                                   |
|                          | • <u>Anhang A, Häufig gestellte Fragen</u> bietet Antworten zu den Fragen,<br>die häufig zur GoVault-Datensicherungssoftware gestellt werden.                                                                                                    |
| Schreibkonventionen      | In diesem Handbuch werden die folgenden Konventionen angewandt:                                                                                                    |
|                          | <b>Anmerkung:</b> Anmerkungen heben wichtige Informationen zum Hauptthema hervor.                                                                                                    |
|                          | <b>Tech-Tipp:</b> Tech-Tipps enthalten technische Informationen, die bei der                                                                                                    |
|                          | Durchführung eines Verfahrens behilflich sein können.                                                                                                    |
|                          | <b>Vorsicht:</b> Vorsichtshinweise weisen auf mögliche Gefahren für die Geräte hin und werden zur Vermeidung von Gerätebeschädigungen angeführt.                                                                                                  |
|                          |                                                                                                    |
|                          | Warnung: Warnungshinweise zeigen eine mögliche<br>Personengefährdung an. Diese Hinweise werden gegeben,<br>um Personenverletzungen zu vermeiden .                                                                                                 |

#### Kontaktinformationen

Die folgenden Unterabschnitte kennzeichnen Quantums Firmenkontakte.

#### Quantums Konzernzentrale

Um Dokumentationen auf GoVault-Tabletop oder andere Produkte zu bestellen, kontaktieren Sie:

Quantum Corporation Postfach 57100 Irvine, CA 92619-7100 (949) 856-7800 (800) 284-5101

#### **Technische Publikationen**

Um sich über vorhandene Dokumentationen zu äußern, senden Sie eine E-Mail an:

doc-comments@quantum.com

#### **Quantums Startseite**

Besuchen Sie Quantums Startseite unter:

www.quantum.com

Wie Sie weitere Informationen oder Hilfe erhalten Weitere Informationen über dieses Produkt sind auf der Service- und Support-Website unter <u>www.quantum.com/support</u> verfügbar. Die Service- und Support-Website enthält eine Sammlung an Informationen, einschließlich Antworten auf häufig gestellte Fragen (FAQs). Sie können über diese Seite auch auf Software, Firmware und Treiber zugreifen.

Setzen Sie sich mit Quantum in Verbindung, wenn Sie weitere Hilfe oder Schulung wünschen:

Quantums Technisches Hilfe-Center in den USA: 800-284-5101

Zusätzliche Kontakt-Informationen finden Sie unter:

www.quantum.com/support

Um eine Serviceanfrage zu öffnen::

www.quantum.com/esupport

Um die aktuellsten Informationen über Quantums weltweiten Service zu erhalten, besuchen Sie bitte: <u>www.quantum.com/support</u>

# **58** 9 9 9 9 -

# Kapitel 1 Einführung

Dieses Kapitel bietet einen einführenden Überblick über die GoVault™-Datensicherungssoftware. Themen umfassen:

- <u>Überblick</u>
- Funktionale Beschreibung
- <u>Betriebsbereite Funktionen</u> auf der Seite 5

# Überblick

Die GoVault-Datensicherungssoftware ist eine äußerst robuste, leicht anzuwendende Backup- und Wiederherstellungs-Anwendung, die fortschrittliche Datendeduplikationstechnologie - auch als kapazitätsoptimierte Speicherung (COS) bekannt - mit dem GoVault-Dock und -Kassettenlaufwerk verbindet, um den archivierbaren Umfang an Daten, abhängig von der Art der Backup-Daten, um das mindestens 10- bis 20-fache zu erweitern.

Als Einzelbenutzer-/Einzelserveranwendung implementiert und mit Direktzugriffsmöglichkeit auf das austauschbare GoVault-Festplattensubsystem ausgestattet, bietet die GoVault-Datensicherungssoftware Zugriff auf COS-Technolgie für:

• Kleinunternehmens-/Heimbüro-Umgebungen

- IT-Mitarbeiter oder -Berater, die Backup-/ Wiederherstellungsfunktionen für individuelle Abteilungen oder Klienten konfigurieren bzw. entsprechenden Support bieten
- Unabhängige Fachleute und Personen, die für die Sicherung ihrer eigenen geschäftlichen oder persönlichen Daten zuständig sind

Die GoVault-Datensicherungssoftware kann auf den folgenden Microsoft Windows-basierten Arbeitsstations- und Serversystemen ausgeführt werden:

- Windows XP (32- oder 64-Bit), SP2
- Windows Server 2003 (32- oder 64-Bit), SP1 oder R2
- Windows Vista (alle Editionen, 32- oder 64-Bit)

### Funktionale Beschreibung

Wie in <u>Abbildung 1</u> dargestellt, implementiert die GoVault-Datensicherungssoftware sechs Hauptfunktionsdienste zum Optimieren der Backup- und Wiederherstellungs-Verfahren zwischen Festplatten, Ordnern und Dateien auf dem Arbeitsstations- oder Serversystem und den GoVault-Kassetten:

- Geräteaktivierung
- Sicherungsplanverwaltung
- Kassettenverwaltung
- Kassettenkapazitätsoptimierung
- Durchsuchen und wiederherstellen
- Warnungen und Benachrichtigungen

<u>Tabelle 1</u> bietet eine kurze Beschreibung jedes funktionalen GoVault-Datensicherungs-Softwaredienstes.

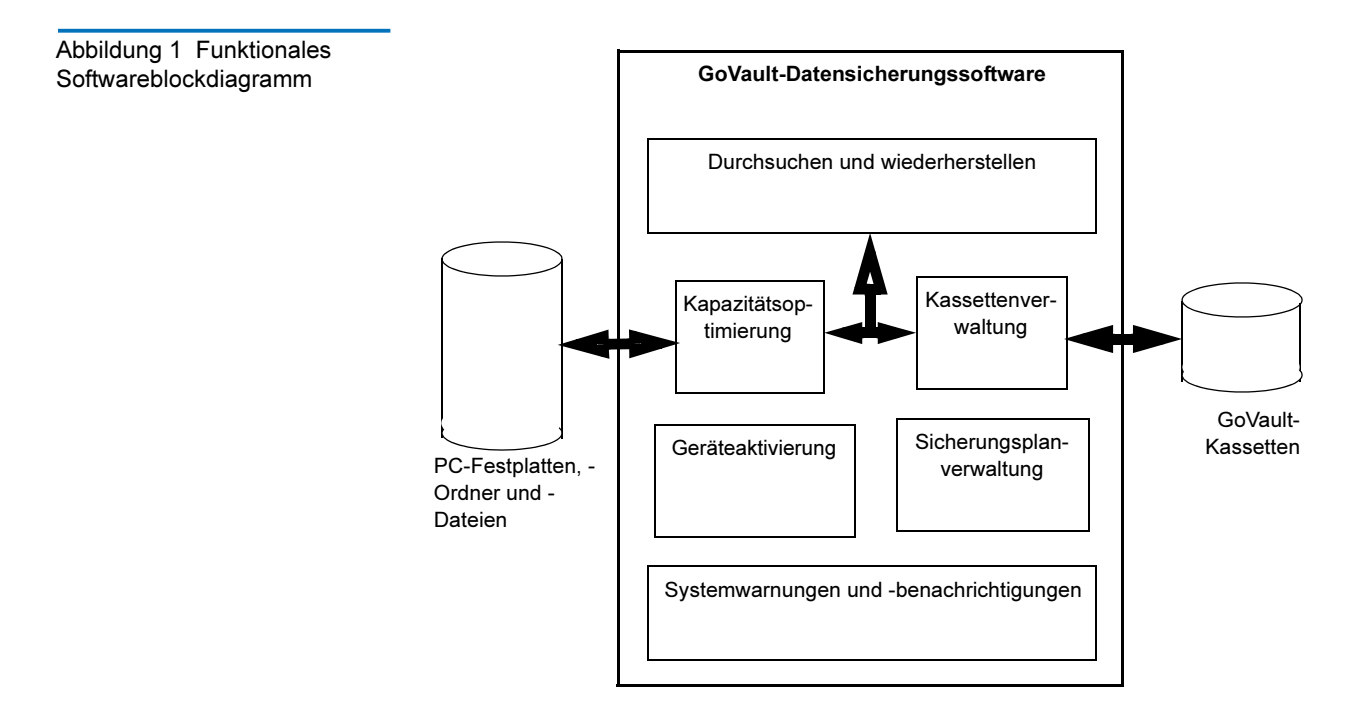

| Tabelle 1FunktionaleSoftwarebeschreibung | Funktion          | Beschreibung                                                                                                    |
|------------------------------------------|-------------------|----------------------------------------------------------------------------------------------------|
|                                          | Geräteaktivierung | Stellt sicher, dass Installation, Konfiguration<br>und Betrieb der Software die<br>Standardanwendungsgrundsätze für<br>Microsoft™ Windows-Plattformen erfüllt,<br>einschließlich: |
|                                          |                   | <ul> <li>Vorinstallationsüberprüfung der<br/>Voraussetzungen für Systemhardware<br/>und -software</li> </ul>                                                                      |
|                                          |                   | <ul> <li>Installation und Konfiguration durch<br/>einen Standard-Windows-<br/>Installationsassistenten</li> </ul>                                                                 |
|                                          |                   | <ul> <li>Bestätigung der Ressourcenverfügbarkeit<br/>vor dem Start von Backup- oder<br/>Wiederherstellungs-Verfahren</li> </ul>                                                   |

| Funktion                            | Beschreibung                                                                                                    |
|-------------------------------------|----------------------------------------------------------------------------------------------------|
| Sicherungsplanverwalt<br>ung        | Erfassung, Aufrechterhaltung und<br>Ausführung der festgelegten<br>Betriebsparameter zum Erstellen von<br>Datensicherungsarchiven, einschließlich:                                             |
|                                     | • Welche bestimmten Festplattenlaufwerke,<br>Ordner oder Dateien gesichert werden<br>sollen                                                                                                    |
|                                     | <ul> <li>Wo das Archiv erstellt und aktualisiert<br/>werden soll</li> </ul>                                                                                                    |
|                                     | • Wann das Aktualisierungsverfahren des Archivs stattfinden soll                                                                                                    |
| Kassettenverwaltung                 | Administriert die Identifikation und<br>Validierung von GoVault-Kassetten als<br>Datensicherungs-Archivierungsgeräte,<br>einschließlich:                                                       |
|                                     | <ul> <li>Kassettennamen und Seriennummern<br/>von Festplattenlaufwerken (HDD S/N)</li> </ul>                                                                                                   |
|                                     | <ul> <li>Erinnerungshilfen zur<br/>Kassetteneinlegungsverfolgung und<br/>Kassettenrotation</li> </ul>                                                                                          |
|                                     | <ul> <li>Kassettendatenintegrität und Online-/<br/>Offline-Katalogisierung</li> </ul>                                                                                                    |
| Kapazitätsoptimierung               | Implementiert eine fortschrittliche<br>Datendeduplikations-Engine, die den<br>Umfang der zu speichernden Daten über<br>längere Sicht verringert, um die Integrität<br>des Archivs zu bewahren. |
| Durchsuchen und<br>wiederherstellen | Vereinfacht den Task, Dateien sowohl in<br>Online- als auch Offline-Archiven zu finden<br>und wiederherzustellen, anhand der<br>Auswahl einer der folgenden Funktionen:                        |
|                                     | <ul> <li>Vertraute Drag Drop- oder Kopieren/<br/>Einfügen-Funktionen</li> </ul>                                                                                                    |
|                                     | <ul> <li>Herkömmliche<br/>Vollwiederherstellungsfunktionen</li> </ul>                                                                                                    |
|                                     | <ul> <li>Dateisuche-<br/>Wiederherstellungsfunktionen</li> </ul>                                                                                                    |

| Funktion                                   | Beschreibung                                                                                                    |
|--------------------------------------------|----------------------------------------------------------------------------------------------------|
| Systemwarnungen und<br>-benachrichtigungen | Bietet kontinuierlich Hinweise und<br>Erinnerungshilfen zum Status von<br>Archivierungsvorgängen, einschließlich<br>Folgendem: |
|                                            | • Status und Verfügbarkeit von Kassetten                                                                                       |
|                                            | Zeitpläne zum Rotieren von Kassetten                                                                                           |
|                                            | Datei- oder Netzwerkzugriffsbedingungen                                                                                        |
|                                            | Betriebsstörungen oder -fehler                                                                                                 |

## Betriebsbereite Funktionen

Durch die Installation der GoVault-Datensicherungssoftware wird das GoVault-Dock und -Kassettenlaufwerk unverzüglich in ein revolutionäres neues Datensicherungssystem verwandelt, das innovative Datendeduplikationstechnologie mit einer einfachen, unkomplizierten grafischen Benutzeroberfläche kombiniert. Es ergibt sich daraus ein äußerst leistungsstarkes und gleichzeitig leicht zu bedienendes Daten-Backup-/Wiederherstellungs-/Archivierungssystem.

Die GoVault-Datensicherungssoftware verwendet heuristische Algorithmen und Content-Factoring-Routinen zur optimalen Segmentierung, eindeutigen Identifizierung und nur einmaligen Speicherung jedes Datensegments, kombiniert mit den zur Rekonstruktion der Originaldaten erforderlichen Metadaten. Durch das Ausklammern gewöhnlicher Daten werden redundante Informationen, die für einen bestimmten Datensatz gespeichert würden, praktisch eliminiert. Dies erhöht die effektive Kapazität der GoVault-Kassette beträchtlich und steigert die Leistung des Archivierungssystems. Als Resultat geht ein langfristiges, festplattenbasiertes Archivierungssystem hervor, das außerordentlich schnell, leicht zu bedienen und sehr preiswert ist.

Mit der GoVault-Datensicherungssoftware können Sie folgende Aufgaben schnell und leicht in Angriff nehmen:

• Vielfache benutzerdefinierte Skripts, Sicherungspläne genannt, erstellen, die kapazitätsoptimierte Archivversionen bestimmter Dateien auf GoVault-Kassetten speichern

- Beliebige individuelle Dateien oder Ordner, oder alle Dateien und Ordner, oder eine Kombination von Dateien und Ordnern auf beliebigen individuellen oder allen lokalen Festplattenlaufwerken und netzwerkverbundenen Festplattenlaufwerken für das Backup bestimmen
- Dateitypen bestimmen, die von den Backup-Sicherungsplänen ausgeschlossen werden sollen
- Für jeden Sicherungsplan eine bestimmte GoVault-Kassette identifizieren und ausersehen, oder eine beliebige verfügbare GoVault-Kassette verwenden
- Das verschlüsselnde Dateisystem von Windows verwenden, um gesicherte Dateien und Ordner automatisch zu verschlüsseln und entschlüsseln
- Jeden Sicherungsplan so einrichten, dass er automatisch zu einer beliebigen Tageszeit, an einem beliebigen Wochentag, in einer beliebigen Woche des Monats und in einem beliebigen Monat des Jahres ausgeführt werden kann - sogar mehrmals täglich
- Automatische Erinnerungshilfen einplanen, die darauf hinweisen, wenn es Zeit ist, die GoVault-Kassetten zu rotieren
- Sicherungspläne bearbeiten oder löschen so leicht gemacht wie ihre Erstellung
- Vertraute Windows Explorer-ähnliche Dialoge verwenden, um schnell Folgendes ausführen zu können:
  - Bestimmte Dateien oder Ordner in Ihren Sicherungsplanarchiven finden
  - Kopieren/Einfügen- oder Drag Drop-Verfahren im Umgang mit Dateien ausführen, um Dateien an ihren Originalspeicherorten oder beliebigen anderen Speicherorten wiederherzustellen
  - Eine Wiederherstellung zu einem bestimmten Zeitpunk zurück ausführen

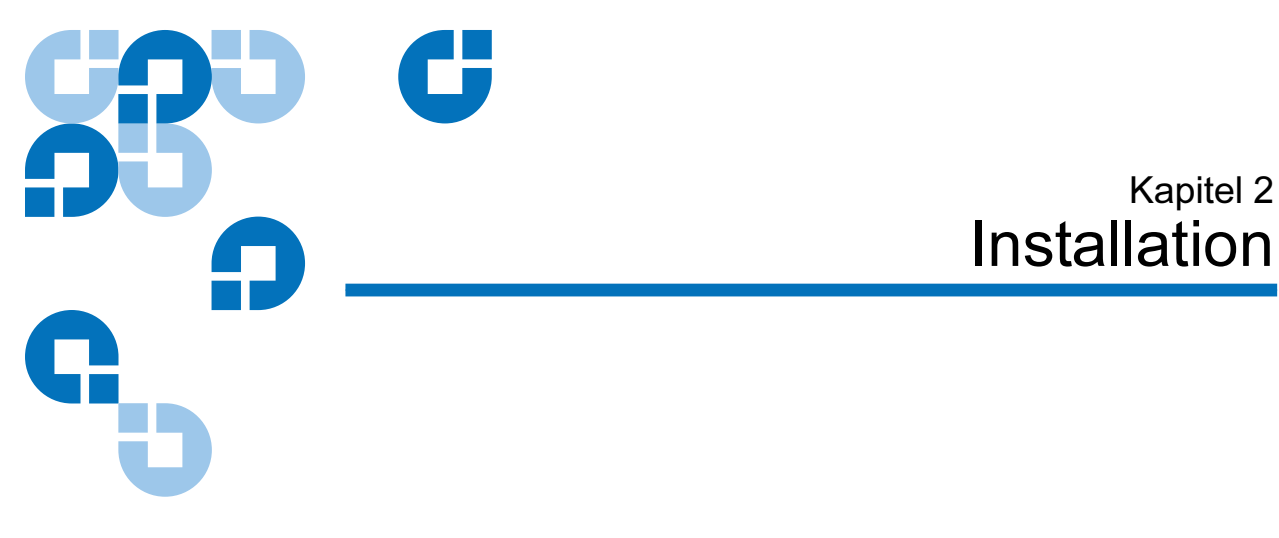

In diesem Kapitel werden zur Installation der GoVault<sup>™</sup>-Datensicherungssoftware auf Ihrer Arbeitsstation oder Ihrem Serversystem die Systemanforderungen identifiziert und entsprechende Verfahren erklärt.

## Systemanforderungen

Stellen Sie vor der Installation der GoVault-Datensicherungssoftware sicher, dass Ihre Arbeitsstation oder Ihr Serversystem die folgenden Hardware- und Softwaresystemanforderungen erfüllt:

| Hardware | Zentraleinheit, entweder:                  |  |
|----------|--------------------------------------------|--|
|          | Intel Pentium 4 oder höher                 |  |
|          | AMD K6 oder höher                          |  |
|          | CD-ROM-Laufwerk                            |  |
|          | • 33 MByte verfügbarer Festplattenspeicher |  |
|          | GoVault-Dock und -Kassettenlaufwerk        |  |

| Software        | Eines der folgenden Betriebssysteme:                                       |
|-----------------|----------------------------------------------------------------------------|
|                 | • Windows XP (32- oder 64-Bit), SP2                                        |
|                 | <ul> <li>Windows Server 2003 (32- oder 64-Bit), SP1 oder<br/>R2</li> </ul> |
|                 | • Windows Vista (alle Editionen, 32- oder 64-Bit)                          |
|                 | <ul> <li>Microsoft .Net Framework*</li> </ul>                              |
|                 | <ul> <li>GoVault-Systemanwendungssoftware f ür Windows</li> </ul>          |
| * Dia NIET Enan | a survey le Cofference suried out doe CD IICo Voult                        |

\* Die .NET Framework-Software wird auf der CD "GoVault -Produktdokumentation und Ressourcen" zur Verfügung gestellt und automatisch installiert, falls sie nicht bereits auf dem System installiert ist.

## Installation der GoVault-Datensicherungssoftware

Installieren Sie die GoVault-Datensicherungssoftware auf Ihrer Arbeitsstation oder Ihrem Serversystem wie folgt:

- Stellen Sie sicher, dass Ihr System die im Unterabschnitt <u>Systemanforderungen</u> aufgeführten Hardware- und Softwareanforderungen erfüllt. Dies bedeutet, dass Folgendes zutrifft:
  - **a** GoVault-Dock und -Kassettenlaufwerk sind installiert.
  - **b** Entsprechende Version der GoVault-Systemanwendungssoftware ist installiert.
  - **c** System wurde neu gestartet. Es wurde überprüft, dass das GoVault-Dock und -Kassettenlaufwerk sowie die Systemanwendungssoftware voll funktionsfähig sind.

Sie können die GoVault-Datensicherungssoftware erst dann installieren, wenn Sie das GoVault-Dock und -Kassettenlaufwerk *und* die GoVault-Systemanwendungssoftware installiert haben. Sollten Sie dies noch nicht getan haben, befolgen Sie entweder die Installationsanleitungen im *GoVault-Benutzerhandbuch für Windows* oder in der *GoVault-Kurzanleitung für Windows*, bevor sie die GoVault-Datensicherungssoftware installieren. **2** Melden Sie sich entweder als Administrator oder als Benutzer mit Administratorrechten beim System an. Sie können die GoVault-Datensicherungssoftware nur dann installieren, wenn Sie ein Administrator sind oder über Administratorrechte verfügen.

| Anmerkung: | Ihr Administratorkonto bzw. Ihr Benutzerkonto mit<br>Administratorrechten muss mit einem gültigen<br>Kennwort in Verbindung stehen. Wenn Sie die<br>GoVault-Datensicherungssoftware über ein<br>Administratorkonto mit leerem Kennwort installieren<br>und nicht beim System angemeldet sind, werden Sie<br>nicht in der Lage sein, auf netzwerkverbundene<br>Ressourcen für Backup-Vorgänge zuzugreifen. (Siehe<br>Sicherung netzwerkverbundener Dateien auf der |
|------------|----------------------------------------------------------------------------------------------------|
|            | Seite 118.)                                                                                                    |

- **3** Legen Sie die CD "GoVault Produktdokumentation und Ressourcen" in das CD-ROM-Laufwerk ein.
- **4** Abhängig davon, ob auf Ihrem System die automatische CD-ROM-Startfunktion aktiviert ist, starten Sie den Setup-Assistenten für die GoVault-Datensicherungssoftware (siehe <u>Abbildung 2</u>), indem Sie eines der folgenden Verfahren auswählen:
  - **a** Klicken Sie auf den Link zum Installieren der GoVault-Datensicherungssoftware
  - **b** Durchsuchen Sie den CD-Inhalt und doppelklicken Sie auf die **setup.exe**-Datei

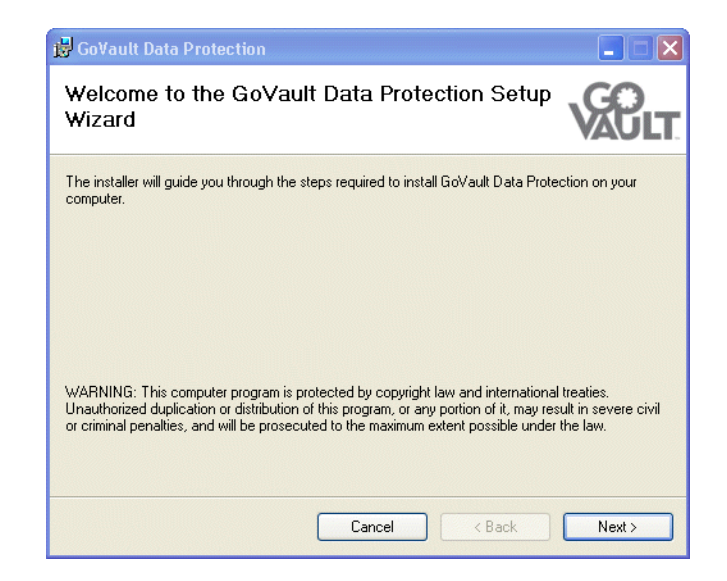

Abbildung 2 Setup-Assistent der GoVault-Datensicherungssoftware 5 Klicken Sie auf **Weiter**, um fortzufahren und den Dialog Lizenzvereinbarung anzuzeigen (siehe <u>Abbildung 3</u>).

🔀 GoVault Data Protection License Agreement Please take a moment to read the license agreement now. If you accept the terms below, click "I Agree", then "Next". Otherwise click "Cancel". END USER LICENSE AGREEMENT ^ This End User License Agreement (the "Agreement") is a legal agreement between You and Data Storage Group, Inc. ("DSG") and Quantum Corporation ("Quantum") regarding the use of DSG's software entitled ArchiveIQ™ for GoVault, any updates of the same, and any accompanying documentation ("DSG Software") and Quantum's software entitled GoVault™ Data Protection, any updates of the same, and any accompanying documentation ("Quantum Software") (collectively, the " icensed Software" OI Do Not Agree Q | Agree h Cancel < Back Next >

6 Lesen Sie die Lizenzvereinbarung, wählen Sie Ich stimme zu aus und klicken Sie auf Weiter, um fortzufahren und den Dialog Installationsordner auswählen anzuzeigen (siehe <u>Abbildung 4</u>).

| 🖥 GoVault Data Protection                                                                                                    |                             |
|----------------------------------------------------------------------------------------------------|-----------------------------|
| Select Installation Folder                                                                                                    | <b>VACLI</b>                |
| The installer will install GoVault Data Protection to the following folder.<br>To install in this folder, click "Next". To install to a different folder, enter | it below or click "Browse". |
| Eolder:<br>C:\Program Files\Quantum\GoVault\Data Protection\                                                                                                    | Browse<br>Disk Cost         |
|                                                                                                    |                             |
| Cancel < E                                                                                                    | tack Next >                 |

Abbildung 3 Dialog Lizenzvereinbarung

Abbildung 4 Dialog Installationsordner auswählen 7 Verwenden Sie den Dialog **Installationsordner auswählen**, um den Speicherort festzulegen, an dem Sie die GoVault-Datensicherungssoftware installieren möchten.

Der Standardspeicherort wird in <u>Abbildung 4</u> angezeigt. Wenn Sie einen anderen Speicherort bestimmen möchten, klicken Sie auf **Durchsuchen** und wechseln Sie zum gewünschten Speicherort.

8 Klicken Sie auf **Weiter**, um fortzufahren und den Dialog **Installation bestätigen** anzuzeigen (siehe <u>Abbildung 5</u>).

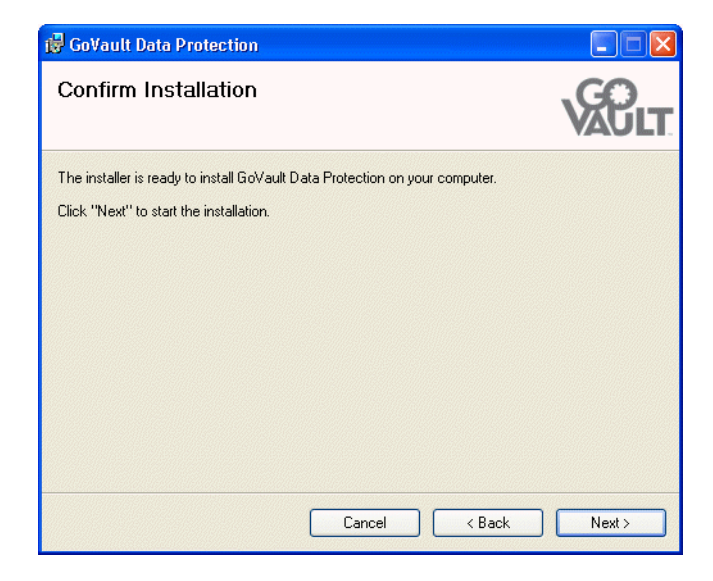

9 Klicken Sie auf Weiter, um mit der Installation zu beginnen, und beobachten Sie den Verlauf auf der Anzeige zur Installation der GoVault-Datensicherung (<u>Abbildung 6</u>).

Abbildung 5 Dialog Installation bestätigen

Abbildung 6 Installation der GoVault-Datensicherung -Anzeige

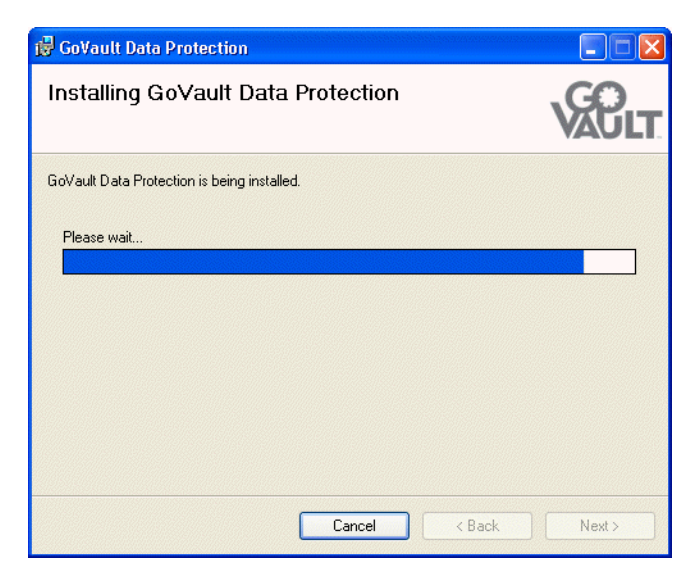

**10** Das Erscheinen der Anzeige **Installation abgeschlossen** weist auf eine erfolgreiche Installation der GoVault-Datensicherungssoftware hin (siehe <u>Abbildung 7</u>).

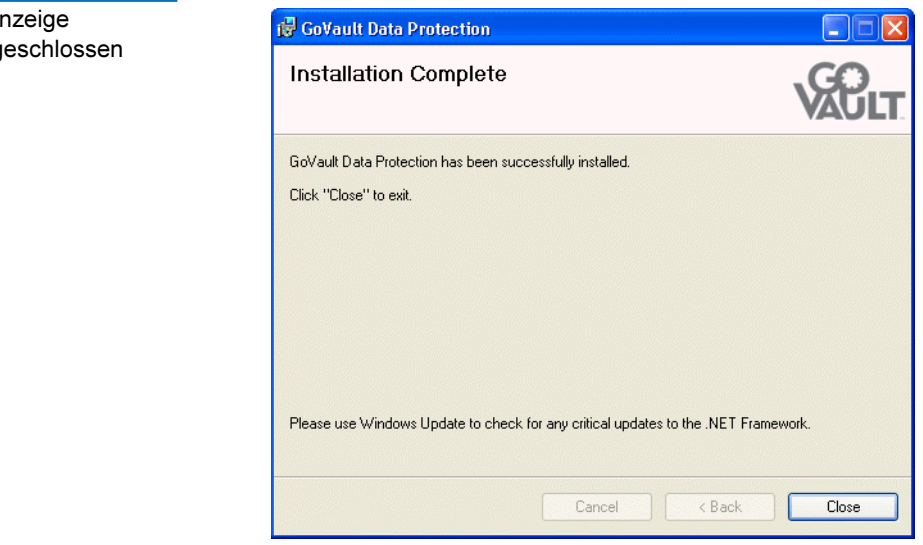

Abbildung 7 Anzeige Installation abgeschlossen

- **11** Klicken Sie bei entsprechender Aufforderung auf **Schließen**, um den Setup-Assistenten der GoVault-Datensicherungssoftware zu beenden. Nehmen Sie die CD "GoVault Produktdokumentation und Ressourcen" aus dem CD-ROM-Laufwerk heraus.
- 12 Klicken Sie zum Starten der GoVault-Datensicherungssoftware auf Start, und wählen Sie Programme ==> Quantum GoVault ==> GoVault-Datensicherung aus, um die Startseite der GoVault-Datensicherungssoftware anzuzeigen (siehe <u>Abbildung 8</u>).
- **13** Wenn sich während der Installation der GoVault-Datensicherungssoftware eine Kassette im GoVault-Dock befand, zeigt die GoVault-Datensicherungssoftware auch einen Bedienerhinweis zur Erkennung eines neuen Mediums an, der befragt, ob Sie für die Kassette einen Namen und eine Beschreibung eingeben möchten (siehe <u>Abbildung 9</u>).

Sie können jetzt eines der beiden folgenden Verfahren auswählen:

- **a** Klicken Sie auf **Nein**, um den Bedienerhinweis zu schließen. Verwenden Sie die Seriennummer des Kassettenfestplattenlaufwerks (HDD S/N) zum Identifizieren der Kassette.
- b Klicken Sie auf Ja, um das Register Einstellungen des Dialogs
   Medien vorbereiten anzuzeigen und einen Namen und eine Beschreibung für die GoVault-Kassette zu bestimmen, wie unter Einführung von Kassetten auf der Seite 17 beschrieben.

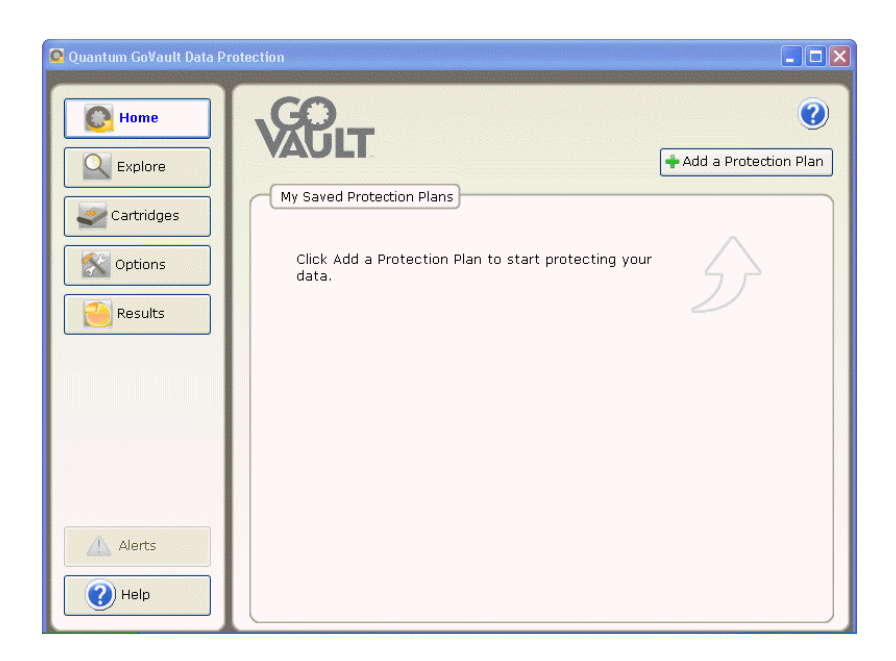

Abbildung 8 Startseite der GoVault-Datensicherungssoftware Abbildung 9 Bedienerhinweis zur Erkennung eines neuen Mediums

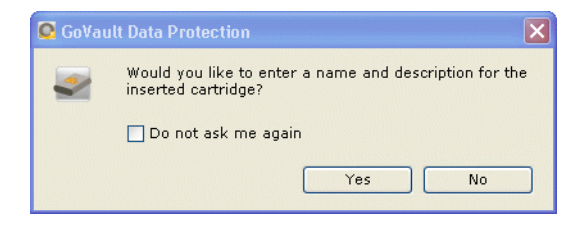

# Kapitel 3 Betrieb

Dieses Kapitel beschreibt die Verwendung der GoVault™-Datensicherungsssoftware für:

- Einführung, Austausch und Import von GoVault-Kassetten
- Erstellung eines Sicherungsplans, was Folgendes umfasst:
  - Auswahl eines Ausgangspunktes auf der Seite 22
  - <u>Bestimmung der zu sichernden Dateien, Ordner, Laufwerke oder</u> <u>Benutzer</u> auf der Seite 24
  - <u>Benennung des Sicherungsplans</u> auf der Seite 29
  - <u>Bestimmung der zu verwendenden GoVault-Kassette</u> auf der Seite 30
  - Bestimmung eines Ausführungs-Zeitplans auf der Seite 31
- <u>Ausführen, Bearbeiten und Löschen eines Sicherungsplans</u> auf der Seite 39
- Überprüfung von Sicherungsplanergebnissen auf der Seite 43
- <u>Auffinden und Wiederherstellung von Dateien und Ordnern</u> auf der Seite 48
- <u>Verwaltung von GoVault-Kassetten und Datensicherung</u>, was Folgendes umfasst:
  - <u>Überprüfung des Kassettenstatus</u> auf der Seite 58
  - <u>Auswerfen von Kassetten</u> auf der Seite 59
  - Kassetten löschen auf der Seite 59
  - Implementierung von Datenverschlüsselung auf der Seite 60

- Einstellung der Option Aktion Neues Medium auf der Seite 62
- <u>Aufstellung eines Erinnerungszeitplans zum Rotieren von</u> <u>Kassetten</u> auf der Seite 63
- Reaktion auf Warnungszustände auf der Seite 65

## Einführung, Austausch und Import von GoVault-Kassetten

Bevor eine GoVault-Kassette als Archivspeichergerät der GoVault-Datensicherungssoftware verwendet werden kann, muss die Kassette in die Archivumgebung der GoVault-Datensicherungssoftware *eingeführt* werden.

Während des Einführungsvorgangs wird der Kassette ein Formatkopf hinzugefügt und in der Windows-Registrierung des Hostcomputers ein Eintrag erstellt.

Während des Einführungsvorgangs muss festgelegt werden, ob Sie zum Identifizieren der Kassette einen eindeutigen Kassettennamen bzw. eine eindeutige Kassettenbeschreibung angeben oder die Standardseriennummer des Festplattenlaufwerks (HDD S/N) verwenden möchten. Danach (es sei denn, Sie ändern die festgelegten Angaben) trifft für die GoVault-Datensicherungssoftware automatisch Folgendes zu:

- Verwendet zum Identifizieren der Kassette entweder den Kassettennamen oder die Seriennummer des Festplattenlaufwerks
- Behält die Übersicht über alle Archivdateien, die auf der Kassette gespeichert sind
- Überwacht den verfügbaren Speicherplatzumfang, der auf der Kassette verbleibt, und warnt Sie, wenn bald die Kassettenkapazität erreicht wird und die Kassette für zusätzliche Archivierungsvorgänge nicht mehr geeignet ist

Wenn eine Kassette voll wird, das Ende ihrer brauchbaren Lebensdauer erreicht hat oder auf andere Weise von ihrem Dienst als Archivierungsspeichergerät zurückgezogen werden muss, sollte sie aus der Archivumgebung der GoVault-Datensicherungssoftware entfernt werden.

Daraufhin kann eine Kassette, die herausgenommen wurde, wieder eingeführt oder in die Originalarchivumgebung bzw. eine beliebige andere Archivumgebung der GoVault-Datensicherungssoftware zurückimportiert werden. Beachten Sie hierbei jedoch, dass es nicht notwendig ist, eine Kassette aus der Archivumgebung der GoVault-Datensicherungssoftware zu entfernen, bevor sie in eine andere importiert wird - Sie können Kassetten immer von einer Archivumgebung der GoVault-Datensicherungssoftware in eine andere importieren.

#### Einführung von Kassetten

Beim erstmaligen Einlegen einer neuen Kassette in das GoVault-Dock, oder wenn bei der Installation der GoVault-Datensicherungssoftware eine Kassette eingelegt war, werden Sie über einen Bedienerhinweis zur Erkennung eines neuen Mediums befragt, ob Sie für die Kassette einen Namen und eine Beschreibung eingeben möchten (siehe <u>Abbildung 9</u> auf Seite 14).

| Das Klicken<br>auf | bewirkt die Einführung der Kassette und                                                                                                    |
|--------------------|----------------------------------------------------------------------------------------------------|
| Ja                 | zeigt den Dialog <b>Kassettennamen und -beschreibung</b><br><b>bestimmen</b> auf dem Register <b>Einstellungen</b> der Seite<br><b>Kassetteneinstellungen</b> an, auf der Sie für die Kassette<br>einen Namen und eine Beschreibung eingeben können<br>(siehe <u>Abbildung 10</u> ). |
| Nein               | identifiziert die Kassette anhand der Seriennummer<br>der Kassette.                                                                                                    |

Durch die Auswahl des Kontrollkästchens **Diese Frage nicht mehr stellen** wird Ihre nachfolgende Auswahl von **Ja** oder **Nein** als standardmäßiges Verhalten gespeichert und eine entsprechende Eingabeaufforderung immer dann blockiert, wenn Sie eine neue Kassette einlegen.

| Anmerkung: | Die Auswahl des Kontrollkästchens Diese Frage nicht  |  |
|------------|------------------------------------------------------|--|
|            | mehr stellen gilt nicht als permanente Entscheidung. |  |
|            | Die Eingabeaufforderung kann jederzeit neu aktiviert |  |
|            | werden, wie unter Einstellung der Option Aktion      |  |
|            | Neues Medium auf der Seite 62 beschrieben.           |  |

Wenn Sie zum Bestimmen eines Namens und einer Beschreibung der Kassette auf **Ja** geklickt haben, führen Sie Folgendes aus:

- 1 Geben Sie in das Textfeld Name einen Namen für die Kassette ein.
- **2** Geben Sie in das Textfeld **Beschreibung** eine Beschreibung für die Kassette ein.
- **3** Klicken Sie auf **Fertig stellen**, um der Kassette den Namen und die Beschreibung zuzuweisen.

Wenn Sie das verschlüsselnde Dateisystem (EFS) von Windows dazu verwenden möchten, Ihre gesicherten Dateien und Ordner automatisch zu verschlüsseln und entschlüsseln, wenden Sie das unter Implementierung von Datenverschlüsselung auf der Seite 60 beschriebene Verfahren zur Implementierung der Datenverschlüsselungsfunktion an, bevor Sie die Kassette anhand eines Sicherungsplans verwenden.

**Anmerkung:** Bevor eine GoVault-Kassette zum ersten Mal für einen Sicherungsplan verwendet werden kann, muss auf der Kassette Datenverschlüsselung implementiert werden. Datenverschlüsselung kann nicht für eine Kassette implementiert werden, nachdem sie durch einen Sicherungsplan verwendet worden ist.

| bbildung 10 Mediendialog<br>orbereiten | Cartridge Settings                                                                                                    | 0                   |
|----------------------------------------|----------------------------------------------------------------------------------------------------|---------------------|
|                                        | 1. Settings                                                                                                    |                     |
|                                        | Set Cartridge Name and Description                                                                                                    |                     |
|                                        | The name you specify will be used when a cartridge is required to retriev.<br>from an offline cartridge. If you do not specify a name, you will be promp<br>a cartridge by its hard disk drive serial number (HDD S/N). | e a file<br>ted for |
|                                        | Name:                                                                                                    |                     |
|                                        | Description:                                                                                                    |                     |
|                                        | HDD S/N: 3PJ0FNCC                                                                                                    |                     |
|                                        |                                                                                                    |                     |
|                                        |                                                                                                    |                     |
|                                        | Previous                                                                                                    | Cancel              |

#### Kassetten entfernen

Die GoVault-Datensicherungssoftware behält die Übersicht über die Archivdateikonfiguration aller GoVault-Kassetten, die eingeführt worden sind. Das Auswerfen einer Kassette aus dem GoVault-Dock verändert nur ihren Status von Verfügbar zu Offline. Sie verbleibt Teil des GoVault-Datensicherungssoftware-Archivsystems, und ihr Status verbleibt auf Systemanzeigen.

So entfernen Sie eine Kassette aus der Archivumgebung der GoVault-Datensicherungssoftware:

- 1 Klicken Sie auf der **Startseite** der GoVault-Datensicherungssoftware auf **Kassetten**, um die Seite **Kassette** anzuzeigen (siehe <u>Abbildung 46</u> auf Seite 58).
- 2 Überprüfen Sie auf der **Kassettenstatus**-Anzeige, dass die zu entfernende Kassette nicht in das GoVault-Dock eingelegt und ihr Status Offline ist.

Wenn sich die Kassette, die Sie entfernen möchten, im GoVault-Dock befindet und ihr Status Verfügbar ist, führen Sie Folgendes durch:

- a Wählen/markieren Sie die Kassette, die Sie entfernen möchten.
- **b** Öffnen Sie das Menü **Kassettendienstprogramme**, und wählen Sie **Kassette auswerfen** aus, um die ausgewählte Kassette auszuwerfen und die Befehlsschaltfläche **Entfernen** zu aktivieren.
- 3 Klicken Sie in Reaktion auf die resultierende Eingabeaufforderung Kassette entfernen auf Entfernen und dann auf Ja, um die ausgewählte Kassette aus der Archivumgebung der GoVault-Datensicherungssoftware zu entfernen (siehe <u>Abbildung 11</u>).
- **4** Überprüfen Sie, dass die GoVault-Datensicherungssoftware die Kassette aus der **Kassettenstatus**-Anzeige entfernt.

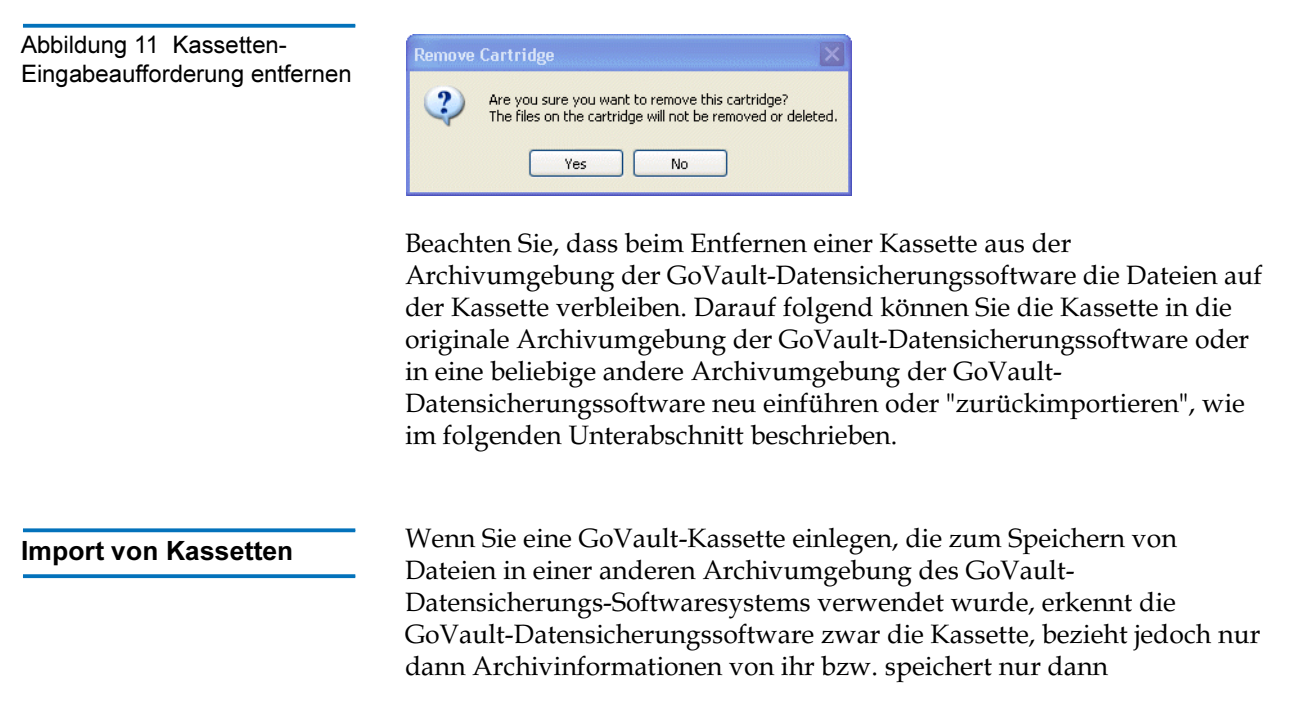

Archivinformationen auf ihr, wenn Sie bestätigen, dass Sie die Kassette in die lokale Archivumgebung der GoVault-Datensicherungssoftware *importieren* möchten.

So importieren Sie eine GoVault-Kassette von einer anderen Archivumgebung der GoVault-Datensicherungssoftware:

- 1 Legen Sie die GoVault-Kassette in das GoVault-Dock ein. Nachdem die GoVault-Datensicherungssoftware erkennt, dass die Kassette Archive aus einer anderen Archivumgebung der GoVault-Datensicherungssoftware besitzt, führt die GoVault-Datensicherungssoftware Folgendes aus:
  - Zeigt eine kurze Warnungsmeldung über dem Symbol der GoVault-Datensicherungssoftware im Windows-Systembereich an (siehe <u>Abbildung 12</u>).
  - Aktiviert auf der **Startseite** die Schaltfläche **Warnung** und verändert die Anzeige zu **Warnungen (1)**, um darauf hinzuweisen, dass eine Warnungs- und Erinnerungsmeldung verfügbar ist.

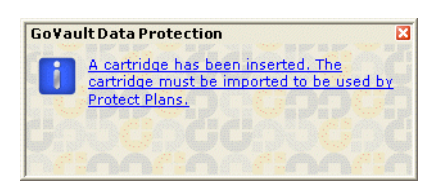

Klicken Sie entweder auf den Link in der Warnungsmeldung zum Kassettenimport, oder klicken Sie auf die Befehlsschaltfläche Warnungen, um die entsprechende Warnungs- und Erinnerungsmeldung anzuzeigen (siehe <u>Abbildung 13</u>).

Abbildung 13 Warnungs- und Erinnerungsmeldung zum Kassettenimport

Abbildung 12 Warnungsmeldu

ng zum Kassettenimport

| ſ | Cartridge 'HDD S/N 3PJOFNCC' has not been imported                                                                                                    |
|---|----------------------------------------------------------------------------------------------------|
|   | Importing allows you to explore, search and restore files from this cartridge.<br>Protection Plans can also be configured to use the cartridge once it is imported. |
| l | Import Ignore Eject cartridge                                                                                                    |

**3** Klicken Sie bei entsprechender Aufforderung auf **Importieren**, um die Kassette in die Archivumgebung der GoVault-Datensicherungssoftware zu importieren.

Die GoVault-Datensicherungssoftware importiert den Index der Archivdaten, die sich auf der Kassette befinden, und aktualisiert die **Kassettenstatus**anzeige auf der Seite **Kassette**. Sie können jetzt die Durchsuchungsfunktionen der GoVault-Datensicherungssoftware zum Auffinden von Dateien verwenden, die sich auf der Kassette befinden - selbst wenn die Kassette vom GoVault-Dock entfernt wurde. Sie können außerdem die Kassette zum Speichern neuer Archive verwenden, die anhand Ihrer eigenen Sicherungspläne erstellt wurden.

Wenn Sie auf **Ignorieren** klicken, interpretiert die GoVault-Datensicherungssoftware die Kassette als nicht verfügbar, und Sie werden nicht in der Lage sein, auf ihre Archivdateien zuzugreifen oder neue Archivdateien auf sie zu schreiben.

## Erstellung eines Sicherungsplans

Ein Sicherungsplan ist ein automatisiertes Skript, das kapazitätsoptimierte Archivversionen Ihrer festgelegten Dateien auf GoVault-Kassetten speichert. Bei der Erstellung eines Sicherungsplans bestimmen Sie Folgendes:

• Die Dateien, die Sie sichern möchten

Als Starthilfe bietet die GoVault-Datensicherungssoftware drei Kategorien der Dateibestimmung:

- **Persönliche Daten und Einstellungen** bestimmt automatisch die *Produktivitäts*dateien im Ordner **Dokumente und Einstellungen** auf dem lokalen Festplattenlaufwerk (normalerweise Laufwerk C), einschließlich von Folgendem:
  - Microsoft Outlook-E-Mail-Einstellungen und .pst-Dateien
  - Desktop-Einstellungen
  - Anwendungsdateneinstellungen
  - Internetfavoriten
  - Ordner Eigene Dateien und Eigene Bilder

Sie könnten die durch diese Option erstellten Archive dazu verwenden, Ihre E-Mail-Dateien wiederherzustellen und nach einem ernsthaften Systemfehler die vertraute Organisation Ihres Desktops neu zu erstellen.

| • | Benutzerdefiniert blockiert die Vorauswahl von Dateien und |
|---|------------------------------------------------------------|
|   | erfordert die exakte Bestimmung von Dateien, Ordnern und   |
|   | Laufwerken.                                                |

- Alles umfassend bestimmt automatisch alle Dateien und Ordner auf sämtlichen lokalen Festplattenlaufwerken.
- Name und kurze Beschreibung des Sicherungsplans
- GoVault-Kassette, die der Sicherungsplan verwenden soll

Standardmäßig weist die GoVault-Datensicherungssoftware automatisch allen neuen Kassetten alle Sicherungspläne zu. Sie können stattdessen auch wählen, jedem Sicherungsplan eine bestimmte Kassette zuzuweisen.

• Ausführungszeitplan für den Sicherungsplan

Sie können Ihren Plan so einrichten, dass er entweder automatisch auf täglicher, wöchentlicher oder monatlicher Basis ausgeführt wird, oder manuell zu jedem beliebigen Zeitpunkt.

Abhängig von der Komplexität Ihrer Backup- und Wiederherstellungs-Anforderungen ist es eventuell empfehlenswert, die Informationen unter <u>Optimale Verfahrensweisen</u> auf der Seite 114 zu lesen, um die von Ihnen benötigten Sicherungspläne zu bestimmen, und vielleicht auch eine Kassettenbenennungsregel zu entwerfen, die Ihr Kassettenrotationsschema ergänzt.

Wenn Sie bereit sind, einen neuen Sicherungsplan zu erstellen, führen Sie die folgenden Verfahren in angegebener Reihenfolge aus:

- 1 <u>Auswahl eines Ausgangspunktes</u>
- 2 <u>Bestimmung der zu sichernden Dateien, Ordner, Laufwerke oder</u> <u>Benutzer</u>
- 3 Benennung des Sicherungsplans auf der Seite 29
- 4 <u>Bestimmung der zu verwendenden GoVault-Kassette</u> auf der Seite 30
- 5 Bestimmung eines Ausführungs-Zeitplans auf der Seite 31

Auswahl eines Ausgangspunktes So bestimmen Sie den Ausgangspunkt für einen neuen Sicherungsplan:

- 1 Klicken Sie auf der **Startseite** der GoVault-Datensicherungssoftware auf **Sicherungsplan hinzufügen**, um die Seite **Sicherungsplan erstellen** anzuzeigen (siehe <u>Abbildung 14</u>).
- 2 Verwenden Sie bei entsprechender Aufforderung die **Start**-Registerauswahlen zur Bestimmung des Ausgangspunktes für Ihren Sicherungsplan - der Dateien, die Sie sichern möchten:
- a Wählen Sie **Persönliche Daten und Einstellungen** aus, wenn Sie eine vorausgewählte Konfiguration von Benutzerproduktivitätsdateien sichern möchten, die Sie zum Wiederherstellen Ihrer E-Mail-Dateien und nach einem ernsthaften Systemfehler zur Neuerstellung der vertrauten Organisation Ihres Desktops verwenden könnten.
- **b** Wählen Sie **Benutzerdefiniert** aus, wenn Sie eine manuell ausgewählte Konfiguration von Dateien und Ordnern sowohl von lokalen als auch von netzwerkverbundenen Festplattenlaufwerken sichern möchten. **Benutzerdefiniert** ist die Standardauswahl.
- **c** Wählen Sie **Alles umfassend** aus, wenn Sie alle Dateien und Ordner auf sämtlichen lokalen Festplattenlaufwerken sichern möchten.
- **3** Klicken Sie entweder auf **Weiter** oder auf das Register **Auswahlen**, um die Auswahloptionen für den festgelegten Ausgangspunkt anzuzeigen, und fahren Sie fort mit <u>Bestimmung der zu sichernden</u> <u>Dateien, Ordner, Laufwerke oder Benutzer</u>.

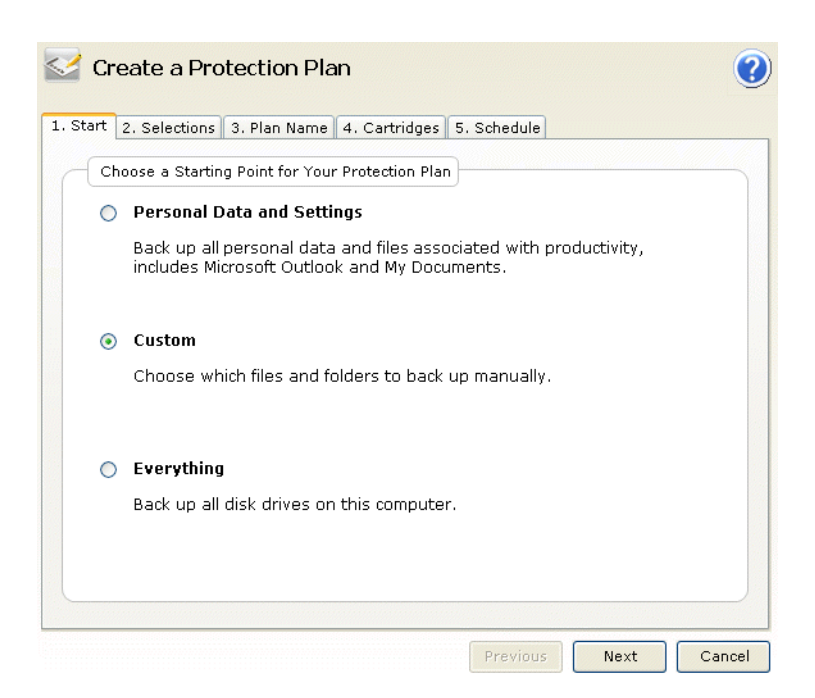

Abbildung 14 Sicherungsplans eite erstellen

#### Bestimmung der zu sichernden Dateien, Ordner, Laufwerke oder Benutzer

Nachdem Sie für Ihren Plan einen Ausgangspunkt gewählt haben, bestimmen Sie über das Register **Auswahlen** die Dateien, Ordner oder Laufwerke, die Sie sichern möchten:

| WENN Sie diesen<br>Ausgangspunkt<br>bestimmt haben | DANN bietet die Registeranzeige<br>Auswahlen                                                                                                    |
|----------------------------------------------------|----------------------------------------------------------------------------------------------------|
| Persönliche Daten und<br>Einstellungen             | Listenfeld <b>Benutzer zum Sichern</b><br><b>auswählen</b> mit jedem für Ihr System<br>definierten Benutzer, zum Sichern<br>vorausgewählt.                                                                                                    |
|                                                    | Beziehen Sie sich auf <u>Abbildung 15</u> , und<br>fahren Sie fort mit <u>Auswahl von zu</u><br><u>sichernden Benutzern</u> auf der Seite 25.                                                                                                    |
| Benutzerdefiniert                                  | Listenfeld <b>Zu sichernde Dateien und</b><br><b>Ordner auswählen</b> mit vollständiger<br>Explorer-ähnlicher Dateistruktur für alle<br>mit dem Computer verbundenen lokalen<br>Festplattenlaufwerke und<br>Netzwerklaufwerke, wobei keine der<br>Dateien, Ordner oder<br>Festplattenlaufwerke zum Sichern<br>vorausgewählt sind.<br>Beziehen Sie sich auf <u>Abbildung 16</u> , und<br>fahren Sie fort mit <u>Auswahl von zu</u><br><u>sichernden Dateien und Ordnern</u> auf der<br>Seite 26 |
| Alles umfassend                                    | Listenfeld <b>Festplatten zum Sichern</b><br><b>auswählen</b> , mit jeder lokalen Festplatte<br>auf dem System zum Sichern<br>vorausgewählt.                                                                                                    |
|                                                    | Beziehen Sie sich auf <u>Abbildung 18</u> , und<br>fahren Sie fort mit <u>Auswahl von zu</u><br><u>sichernden Festplatten</u> auf der Seite 28.                                                                                                    |

#### Auswahl von zu sichernden Benutzern

Abbildung 15 Auswahlregister Persönliche Daten und Einstellungen

| t 2. Selections 3. F                                                                                                    | lan Name 4. Cartridges | 5. Schedule                                          |
|----------------------------------------------------------------------------------------------------|------------------------|------------------------------------------------------|
| Select Users to Prote                                                                                                    | *                      |                                                      |
| Licer Name                                                                                                    | Domain                 | Selection Summary                                    |
| 9 eser Name<br>9 eservice<br>9 eservico | QUANTUM<br>PCU42196    | 380 Files<br>178 Folders                             |
|                                                                                                    |                        | Totaling 547 MB                                      |
|                                                                                                    |                        | Cartridges<br>3PJ02P9Q<br>40 GB<br>37.1 GB Available |
|                                                                                                    |                        | Selections at 1%                                     |

Auf dem Register **Auswahlen** zur Erstellung einer Sicherung über den Ausgangspunkt Persönliche Daten und Einstellungen ist Folgendes möglich:

- 1 Heben Sie die Markierung des Kontrollkästchens eines Benutzers auf, um die entsprechenden Dateien aus dem Sicherungsplan zu entfernen.
- 2 Beim Bestimmen Ihrer Auswahl wird die Anzeige der Auswahlzusammenfassung automatisch aktualisiert, um die Gesamtanzahl von Dateien und Ordnern sowie den Gesamtumfang der zu sichernden Daten aufzuführen.
- **3** Klicken Sie entweder auf **Weiter** oder auf das Register **Planname**, um die Registeranzeige des **Plannamens** anzuzeigen.

Beziehen Sie sich auf <u>Abbildung 19</u>, und fahren Sie fort mit <u>Benennung des Sicherungsplans</u> auf der Seite 29.

#### Auswahl von zu sichernden Dateien und Ordnern

| Select Files and Folders to Protect                                                                                                    |                               |
|----------------------------------------------------------------------------------------------------|-------------------------------|
| My Computer                                                                                                    | Selection Summary             |
|                                                                                                    | 0 Files<br>0 Folders          |
| ⊕                                                                                                    | Totaling 0 bytes              |
| <ul> <li>              ■ - Spontel\$ on 'atlp-corp2' (H:)             ■ - Sector and the sector and the sector</li></ul> | Cartridges                    |
|                                                                                                    | 40 GB                         |
|                                                                                                    | 37.1 GB Available             |
|                                                                                                    | Selections at 0% of available |

Es ist *notwendig*, auf dem Register **Auswahl** zur Erstellung einer Sicherung anhand des benutzerdefinierten Ausgangspunkts die angezeigte Dateistruktur manuell zu durchsuchen und die entsprechenden Kontrollkästchen zum Bestimmen der Laufwerke, Ordner oder Dateien zu markieren, die gesichert werden sollen:

- 1 Wenn Sie individuelle Dateien bestimmen möchten, wählen Sie das Kontrollkästchen **Dateien anzeigen** aus, um die Dateistruktur auf die Ebene individueller Dateien aufzuklappen.
- 2 Verwenden Sie die Windows Explorer-ähnlichen Steuerungen zum Aufklappen der Festplatten und Ordner, und wählen Sie die Kontrollkästchen für die Dateien und Ordner aus, die Sie sichern möchten:

| Durch die Auswahl<br>voneinem<br>Kontrollkästchen | wird Folgendes hinzugefügtzu<br>Ihrem Sicherungsplan.                       |
|---------------------------------------------------|-----------------------------------------------------------------------------|
| Festplattenlaufwerk                               | sämtliche Ordner und Dateien auf<br>dem ausgewählten<br>Festplattenlaufwerk |

Abbildung 16 Register für benutzerdefinierte Auswahl

| Durch die Auswahl<br>voneinem<br>Kontrollkästchen | wird Folgendes hinzugefügtzu<br>Ihrem Sicherungsplan. |
|---------------------------------------------------|-------------------------------------------------------|
| Ordner                                            | alle Dateien im ausgewählten<br>Ordner                |
| Datei                                             | die ausgewählte Datei                                 |

**3** Wenn bestimmte Dateitypen nicht in den Sicherungsplan eingeschlossen werden sollen, klicken Sie auf den Link **Dateitypen ausschließen**, um den Dialog **Auszuschließende Dateitypen auswählen** anzuzeigen (siehe <u>Abbildung 17</u>).

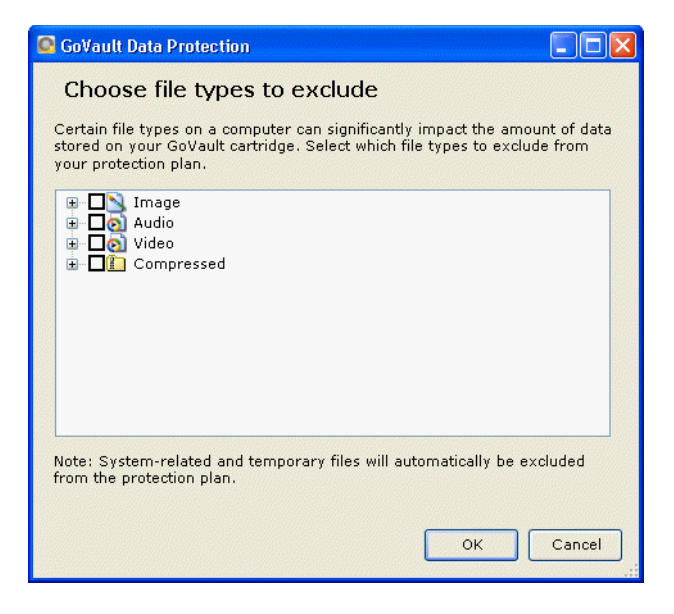

Durch das Ausschließen bestimmter Dateitypen wie Bild-, Audiound Videodateien kann der auf der GoVault-Kassette gespeicherte Umfang an Daten erheblich reduziert und die Ausführung des Sicherungsplans beschleunigt werden:

**a** Klappen Sie die Struktur der Dateitypen auf, und wählen Sie für jeden Dateityp, der vom Sicherungsplan ausgeschlossen werden soll, das entsprechende Kontrollkästchen aus.

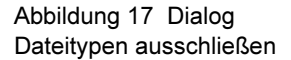

- klicken Sie auf OK, um die ausgewählten Dateitypen vom Sicherungsplan auszuschließen, und schließen Sie den Dialog
   Auszuschließende Dateitypen auswählen.
- **4** Beim Bestimmen Ihrer Auswahl wird die Anzeige der **Auswahlzusammenfassung** automatisch aktualisiert, um die Gesamtanzahl von Dateien und Ordnern sowie den Gesamtumfang der zu sichernden Daten aufzuführen.
- 5 Klicken Sie entweder auf Weiter oder auf das Register Planname, um die Registeranzeige des Plannamens anzuzeigen.

Beziehen Sie sich auf <u>Abbildung 19</u>, und fahren Sie fort mit <u>Benennung des Sicherungsplans</u> auf der Seite 29.

#### Auswahl von zu sichernden Festplatten

| , S | tart | 2. Selec            | tions 3.             | . Plan   | Name 4           | 4. Carti   | ridges       | 5. Sc | hedule          |                                             |
|-----|------|---------------------|----------------------|----------|------------------|------------|--------------|-------|-----------------|---------------------------------------------|
|     | Se   | lect Har            | d Drives             | to Pro   | tect             |            |              |       |                 |                                             |
|     | N    | lame                |                      | T        | otal Size        | Fre        | e Spac       | e     | Sele            | ction Summary                               |
|     |      | ∍Local D<br>∍OLD Ha | iisk(C:)<br>ardDrive | 3<br>( 7 | 7.2 GB<br>.86 GB | 29.<br>6.8 | 8 GB<br>4 GB |       | 2 Vol<br>Total  | umes<br>ling 8.41 GB                        |
|     |      |                     |                      |          |                  |            |              |       | Cart            | ridges<br>3PJO2P9Q<br>40 GB<br>GB Available |
|     |      |                     |                      |          |                  |            |              |       | <b>V</b> 5<br>2 | elections at<br>3% of available             |

Auf dem Register **Auswahlen** zur Erstellung eines Sicherungsplans über den alles umfassenden Ausgangspunkt ist Folgendes möglich:

- 1 Abmarkieren eines Festplattenlaufwerks zum Entfernen aller seiner Dateien aus dem Sicherungsplan.
- 2 Beim Bestimmen Ihrer Auswahl wird die Anzeige der Auswahlzusammenfassung automatisch aktualisiert, um die Volumengesamtanzahl sowie den Gesamtumfang der zu sichernden Daten aufzuführen.

Abbildung 18 Auswahlregister

Alles umfassend

Wenn Sie Ihre Auswahlen getroffen haben, klicken Sie entweder auf
 Weiter oder auf das Register Planname, um die Registeranzeige
 Planname einzublenden.

Beziehen Sie sich auf <u>Abbildung 19</u>, und fahren Sie fort mit <u>Benennung des Sicherungsplans</u>.

Wenn Sie für Ihren Plan einen Ausgangspunkt ausgewählt und die Dateien, Ordner, Laufwerke oder Benutzer angegeben haben, die gesichert werden sollen, bestimmen Sie anhand des Registerdialogs **Planname** einen Namen und eine kurze Beschreibung (siehe <u>Abbildung 19</u>):

- 1 Überschreiben Sie im Textfeld **Name** den Standardnamen, um einen Namen für Ihren Sicherungsplan zu bestimmen.
- 2 Überschreiben Sie im Textfeld **Beschreibung** die Standardbeschreibung, um ein kurze Beschreibung Ihres Sicherungsplans anzugeben.
- **3** Klicken Sie entweder auf **Weiter** oder auf das Register **Kassetten**, um die Registeranzeige **Kassetten** einzublenden.

Beziehen Sie sich auf <u>Abbildung 20</u>, und fahren Sie fort mit <u>Bestimmung der zu verwendenden GoVault-Kassette</u>.

| Set Plan Nar | me and Description                                                                                                    |
|--------------|----------------------------------------------------------------------------------------------------|
| Name:        | Everything Plan                                                                                                    |
| Description: | This plan protects all hard drives on this computer to GoVault. If a<br>hard drive is added or removed the files on those drives will be<br>protected automatically. |
|              |                                                                                                    |
|              |                                                                                                    |
|              |                                                                                                    |
|              |                                                                                                    |

#### Benennung des Sicherungsplans

#### Abbildung 19 Register Planname

#### Bestimmung der zu verwendenden GoVault-Kassette

Abbildung 20 Register

Kassetten

Das Register **Kassetten** führt alle GoVault-Kassetten auf, die in die Umgebung der GoVault-Datensicherungssoftware eingeführt wurden und bietet die Option, Ihren Sicherungsplan auf eine der beiden folgenden Auswahlen zu beziehen:

- Allen neuen Kassetten
- Eine oder mehrere spezifische Kassette(n)

Create a Protection Plan 1. Start 2. Selections 3. Plan Name 4. Cartridges 5. Schedule Select GoVault Cartridges Automatically assign this plan to all new cartridges Cartridge Name HDD S/N Status Size % Fr. Drive 3PJ02P9Q 3PJ02P9Q Available 40GB 4000 F: 3PJ0FNCC 3PJ0FNCC Offline 40GB n/a Previous Next Cancel

- 1 Wenn Sie möchten, dass Ihr Sicherungsplan für Dateien auf beliebigen verfügbaren GoVault-Kassetten einen Backup durchführt, klicken Sie auf **Diesen Plan automatisch allen neuen Kassetten zuweisen**.
- 2 Wenn Sie möchten, dass Ihr Sicherungsplan für Ihre Dateien auf einer bestimmten GoVault-Kassette Backups durchführt, klicken Sie auf Ich wähle die für diesen Plan gewünschten Kassetten aus und wählen Sie die Kassetten aus dem Listenfeld aus.
- 3 Nachdem Sie die zu verwendenden GoVault-Kassetten bestimmt haben, klicken Sie entweder auf **Weiter** oder auf das Register **Zeitplan**, um die Registeranzeige **Zeitplan** einzublenden.

Beziehen Sie sich auf <u>Abbildung 21</u>, und fahren Sie fort mit <u>Bestimmung eines Ausführungs-Zeitplans</u>.

#### Bestimmung eines Ausführungs-Zeitplans

Als letzten Schritt bei der Erstellung eines Sicherungsplans verwenden Sie den Registerdialog **Zeitplan**, um die Zeiten zu bestimmen, zu denen der Plan ausgeführt werden soll (siehe <u>Abbildung 21</u>).

| Abbildung 21 Register Zeitplan | Sector Create a Protect           | tion Plan                             | ? |  |
|--------------------------------|-----------------------------------|---------------------------------------|---|--|
|                                | 1. Start 2. Selections 3.         | Plan Name 4. Cartridges 5. Schedule   |   |  |
|                                | Choose when Protec                | tion Plan Runs                        |   |  |
|                                | ⊙ No Schedule                     | Only run the protection plan manually |   |  |
|                                | O Weekly                          |                                       |   |  |
|                                | O Monthly                         |                                       |   |  |
|                                | O Advanced                        |                                       |   |  |
|                                | Run this plan only when logged on |                                       |   |  |
|                                |                                   |                                       |   |  |
|                                |                                   |                                       |   |  |

1 Bestimmen Sie anhand der Zeitplanoptionen und Listenfelder, wie und wann Sie Ihren Sicherungsplan ausführen möchten:

| Wählen Sie diese<br>Option aus, | Wenn die GoVault-<br>Datensicherungssoftware Ihren<br>Sicherungsplan ausführen soll                 |
|---------------------------------|----------------------------------------------------------------------------------------------------|
| Kein Zeitplan                   | nur durch manuellen Start über die<br><b>Startseite</b> der GoVault-<br>Datensicherungssoftware.    |
|                                 | In diesem Falle wird Ihr Sicherungsplan<br>nicht auf zeitlich geplanter Basis<br>ausgeführt werden. |

| Wählen Sie diese<br>Option aus, | Wenn die GoVault-<br>Datensicherungssoftware Ihren<br>Sicherungsplan ausführen soll                                                                     |  |  |
|---------------------------------|----------------------------------------------------------------------------------------------------|--|--|
| Täglich                         | automatisch, einmal täglich zum unter<br>dem Listenfeld <b>Um</b> aufgeführten<br>Zeitpunkt:                                                            |  |  |
|                                 | At: 1:00 AM 🔽                                                                                                    |  |  |
| Wöchentlich                     | automatisch, einmal wöchentlich, an<br>dem Tag der Woche und zu dem<br>Zeitpunk, den Sie in den Listenfelder<br>UM und AM bestimmen:                    |  |  |
|                                 | At: 1:00 AM 🔽                                                                                                    |  |  |
|                                 | On: Monday 🖌                                                                                                    |  |  |
| Monatlich                       | automatisch, einmal monatlich, an dem<br>Tag des Monats und zu dem Zeitpunk,<br>den Sie in den Listenfeldern <b>Um</b> und <b>Tag</b><br>bestimmen:     |  |  |
|                                 | At: 1:00 AM 🔽                                                                                                    |  |  |
|                                 | Day: 🚺 📚 of each month                                                                                                    |  |  |
| Erweitert                       | unter Verwendung erweiterter<br>Zeitplanungsfunktionen (siehe<br><u>Implementierung erweiterter</u><br><u>Zeitplanungsfunktionen</u> auf der Seite 34). |  |  |

2 Standardmäßig führt die GoVault-Datensicherungssoftware Sicherungspläne aus, wenn Sie beim System angemeldet sind, wie durch die Standardauswahl im Kontrollkästchen **Plan nur ausführen**, wenn Benutzer angemeldet ist verdeutlicht. Wenn Sie Laufzeiten zu Zeitpunkten eingeplant haben, zu denen Sie eventuell nicht angemeldet sind, müssen Sie den Benutzernamen und das damit in Verbindung stehende Kennwort angeben, damit sich die GoVault-Datensicherungssoftware anmelden und ihren Plan ausführen kann:

a Heben Sie die Markierung des Kontrollkästchens Plan nur ausführen, wenn Benutzer angemeldet ist auf, und klicken Sie auf die resultierende Eingabeaufforderung hin auf Ja (siehe <u>Abbildung 22</u>), um den Benutzernamen- und Kennwortdialog anzuzeigen (siehe <u>Abbildung 23</u>).

| Abbildung 22 Eingabeaufforde<br>rung Ausführen, wenn Benutzer<br>abgemeldet ist | GoVault Data Protection       Image: Constraint of the second second secon |
|---------------------------------------------------------------------------------|----------------------------------------------------------------------------------------------------|
| Abbildung 23 Benutzernamen-<br>und Kennwortdialog                               | GoVault Data Protection       Image: Constraint of the protection plan.         Select a user and enter the password for this protection plan.       User name: QUANTUM(rspontel Password: Password:                                                                                                    |
|                                                                                 | <b>b</b> Bestimmen Sie wie erforderlich über das Listenfeld <b>Benutzername</b><br>den Benutzernamen, unter dem der Sicherungsplan ausgeführt<br>werden soll, wenn Sie abgemeldet sind.                                                                                                    |
|                                                                                 | <b>c</b> Geben Sie das mit dem festgelegten Benutzernamen in Verbindung stehende Kennwort in das Textfeld <b>Kennwort</b> ein.                                                                                                    |

- **d** Klicken Sie auf **OK**, um Ihre Angaben zu speichern, und schließen Sie den Benutzernamen- und Kennwortdialog.
- Klicken Sie auf OK, um Ihren Sicherungsplan zu speichern, schließen Sie den Dialog Sicherungsplan erstellen, und wechseln Sie zur Startseite der GoVault-Datensicherungssoftware zurück.

Die GoVault-Datensicherungssoftware fügt den Sicherungsplan der Anzeige **Meine gespeicherten Sicherungspläne** zusammen mit einem Hinweis auf Status und Ausführungszeitplan hinzu (siehe <u>Abbildung 24</u>).

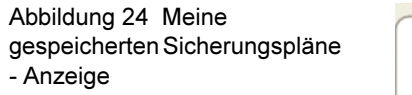

## My Saved Protection Plans Everything Plan Status: OK This plan runs At 12:00 PM every day, starting 5/21/2007

Implementierung Die erweiterten Zeitplanungsfunktionen Ihres Sicherungsplans - Zugriff und Implementierung: Zeitplanungsfunktionen

1 Wählen Sie auf dem Register Zeitplan der Seite Sicherungsplan erstellen die Option Erweitert aus (siehe Abbildung 25).

Abbildung 25 Implementierung der erweiterten Zeitplanung

erweiterter

| Choose when Protecti         | ion Plan Runs  |                  |
|------------------------------|----------------|------------------|
| 🔵 No Schedule                | Run as:        | OUANTUM\rspontel |
| 🔵 Daily                      | Next run time: | Not scheduled    |
| 🔘 Weekly                     |                |                  |
| 🔘 Monthly                    |                |                  |
| <ul> <li>Advanced</li> </ul> |                |                  |
|                              |                |                  |
| 🔽 Run this plan only v       | vhen logged on |                  |

- 2 Klicken Sie auf den Link Ausführen als, um den Benutzernamen- und Kennwortdialog anzuzeigen (siehe Abbildung 23). Führen Sie außerdem Folgendes aus:
  - **a** Bestimmen Sie wie erforderlich über das Listenfeld Benutzername den Benutzernamen, unter dem der Sicherungsplan ausgeführt werden soll.
  - **b** Geben Sie das mit dem festgelegten Benutzernamen in Verbindung stehende Kennwort in das Textfeld Kennwort ein.
  - c Klicken Sie auf **OK**, um Ihre Angaben zu speichern, und schließen Sie den Benutzernamen- und Kennwortdialog.
- **3** Klicken Sie auf den Link Nächste Laufzeit, um das Register Zeitplan des Standard-Windows-Dialogs Geplanter Task anzuzeigen, der zur Bestimmung der erweiterten Zeitplanungs-Tasks für Ihren Sicherungsplan verwendet werden kann (siehe Abbildung 26).

Abbildung 26 Zeitplanregister Geplanter Task

|                                   | -9d89-cd8437e344fd} ? 🔀 |
|-----------------------------------|-------------------------|
| Schedule Settings                 |                         |
| <task not="" scheduled=""></task> | <b>v</b>                |
|                                   | New Delete              |
| Schedule Task: Start time:        |                         |
|                                   | Advanced                |
|                                   |                         |
|                                   |                         |
|                                   |                         |
|                                   |                         |
|                                   |                         |
| Show multiple schedules.          |                         |
|                                   | OK Cancel               |

**4** Klicken Sie auf dem Register **Zeitplan** des Dialogs **Geplanter Task** auf die Befehlsschaltfläche **Neu**, um die beiden Listenfelder für die Zeitplanung zu aktivieren und anfangs auch auf die Befehlsschaltfläche **Erweitert**:

| Verwenden Sie<br>dieses Listenfeld | Wenn die GoVault-<br>Datensicherungssoftware Ihren<br>Sicherungsplan ausführen soll                                                                                                    |  |
|------------------------------------|----------------------------------------------------------------------------------------------------|--|
| Task planen                        | Zu einem beliebigen der aufgeführten<br>Ereignisse:                                                                                                    |  |
|                                    | <ul> <li>Nach Tag - Durch die Auswahl eines<br/>Nach-Tag-Zeitplans wird das<br/>Auswahlkästchen Task nach Tag planen<br/>angezeigt, über das Sie für den<br/>Zeitabstand zwischen Task-<br/>Ausführungen ein Intervall von 1 bis<br/>9.999 Tagen bestimmen können.</li> </ul>       |  |
|                                    | Nach Woche - Durch die Auswahl eines<br>Nach-Woche-Zeitplans wird der Dialog<br>Task nach Woche planen angezeigt, über<br>den Sie für den Zeitabstand zwischen<br>Task-Ausführungen ein Intervall von 1<br>bis 9.999 Wochen mit einem bestimmten<br>Tag der Woche bestimmen können. |  |

| Verwenden Sie<br>dieses Listenfeld  | Wenn die GoVault-<br>Datensicherungssoftware Ihren<br>Sicherungsplan ausführen soll                                                                                                    |  |
|-------------------------------------|----------------------------------------------------------------------------------------------------|--|
| <b>Task planen</b><br>(fortgesetzt) | Zu einem beliebigen der aufgeführten<br>Ereignisse: (fortgesetzt)                                                                                                    |  |
|                                     | • Nach Monat - Durch die Auswahl<br>eines Nach-Monat-Zeitplans wird der<br>Dialog Task nach Monat planen<br>angezeigt, den Sie zur Bestimmung<br>von Folgendem verwenden können:                                                   |  |
|                                     | • Entweder einen Tag im Monat (1<br>bis 31) oder den ersten/zweiten/<br>dritten/vierten/letzten Tag der<br>Woche                                                                                                    |  |
|                                     | <ul> <li>Einem beliebigen Monat oder<br/>sämtlichen Monaten des Jahres</li> </ul>                                                                                                    |  |
|                                     | • Einmal                                                                                                    |  |
|                                     | Beim Systemstart                                                                                                    |  |
|                                     | Bei der Anmeldung                                                                                                    |  |
|                                     | • Wenn im Leerlauf - Durch die<br>Auswahl eines Wenn-im-Leerlauf-<br>Zeitplans wird das Auswahlkästchen<br>Task-Planung während Leerlauf<br>angezeigt, über das Sie 1 bis 999<br>Minuten lange Leerlaufzeiten<br>bestimmen können. |  |
| Startzeit                           | Zu einer bestimmten Tageszeit für die<br>Task-Pläne Nach Tag, Nach Woche,<br>Nach Monat und Einmal.                                                                                                    |  |

5 Wenn Sie den Task-Plan Nach Tag, Nach Woche, Nach Monat oder Einmal ausgewählt haben, klicken Sie auf die Befehlsschaltfläche Erweitert, um den Dialog Erweiterte Zeitplanoptionen anzuzeigen (siehe <u>Abbildung 27</u>). Abbildung 27 Dialog Erweiterte Zeitplanoptionen

| Advanced Schedule Options |                                      |  |  |  |
|---------------------------|--------------------------------------|--|--|--|
| Start Date:               | Thursday , May 24, 2007 💌            |  |  |  |
| End Date:                 | ×                                    |  |  |  |
| Repeat task               |                                      |  |  |  |
| Every:                    | *                                    |  |  |  |
| Until: O Time:            | *<br>*                               |  |  |  |
| O Duration:               | hour(s) 🔷 minute(s)                  |  |  |  |
| If the task is            | still running, stop it at this time. |  |  |  |
|                           | OK Cancel                            |  |  |  |

- **6** Verwenden Sie wie erforderlich die Optionsschaltflächen und Auswahlkästchen des Dialogs **Erweiterte Zeitplanoptionen**, um Folgendes zu bestimmen:
  - Startdatum
  - Enddatum
  - Wiederholung des Tasks:
    - Alle 1 bis 9.999 Minuten oder Sekunden
    - **Bis** entweder ein festgelegter Zeitpunkt oder eine festgelegte Zeitspanne von 1 bis 9.999 Stunden oder 1 bis 99 Minuten erreicht wurde
  - Die Wenn der Task immer noch ausgeführt wird . . .- Option
- 7 Klicken Sie auf **OK**, um den Dialog **Erweiterte Zeitplanoptionen** zu schließen, und wechseln Sie zum Windows-Dialog **Geplanter Task** zurück.
- 8 Klicken Sie auf das Register **Einstellungen** des Dialogs **Geplanter Task**, um die erweiterten Zeitplanungs-Task-Optionen für Ihren Sicherungsplan zu bestimmen (siehe <u>Abbildung 28</u>).
- **9** Verwenden Sie wie erforderlich die Kontrollkästchen und Auswahlkästchen des Registers **Auswahlen**, um Folgendes zu bestimmen:
  - Optionen für Ausgewählter Task abgeschlossen:
    - Löschen Sie den Task, wenn für ihn keine Neuausführung geplant ist
    - Stoppen Sie den Task, wenn er 1 bis 999 Stunden bzw. 1 bis 99 Minuten lang ausgeführt wird
  - Optionen für Leerlaufzeit:

- Starten Sie den Task nur, wenn sich der Computer mindestens seit 1 bis 999 Minuten im Leerlauf befunden hat
- Befindet sich der Computer noch nicht so lange im Leerlauf, wiederholen Sie den Vorgang für bis zu 1 bis 999 Minuten
- Stoppen Sie den Task, wenn sich der Computer nicht mehr im Leerlaufzustand befindet
- Stromverwaltungsoptionen:
  - Starten Sie den Task nicht, wenn der Computer mit Batterien betrieben wird
  - Stoppen Sie den Task, wenn der Batteriemodus einsetzt
  - Aktivieren Sie den Computer zum Ausführen des Tasks
- **10** Klicken Sie auf **OK**, um Ihre erweiterten Zeitplanungs-Tasks zu speichern, und schließen Sie den Dialog **Geplanter Task**.

| ſ | Schedule                                                        |
|---|-----------------------------------------------------------------|
|   | Scheduled Task Completed                                        |
|   | Delete the task if it is not scheduled to run again.            |
|   | Stop the task if it runs for: 72 🛟 hour(s) 0 🛟 minute(s)        |
|   | - Idle Time                                                     |
|   | Only start the task if the computer has been idle for at least: |
|   | minute(s)                                                       |
|   | If the computer has not been idle that long, retry for up to:   |
|   | minute(s)                                                       |
|   | Stop the task if the computer ceases to be idle.                |
|   | Power Management                                                |
|   | Don't start the task if the computer is running on batteries.   |
|   | Stop the task if battery mode begins                            |
|   | Stop the task in battery mode Degins.                           |
|   | Wake the computer to run this task.                             |

Abbildung 28 Register Geplante Task-Einstellungen

# Ausführen, Bearbeiten und Löschen eines Sicherungsplans

Verwenden Sie auf der **Startseite** die drei Befehlsschaltflächen der Anzeige **Meine gespeicherten Sicherungspläne**, um einen Sicherungsplan auszuführen, zu bearbeiten oder zu löschen:

- Jetzt ausführen Siehe <u>Ausführung eines Sicherungsplans</u>
- **Einstellungen bearbeiten** Siehe <u>Bearbeitung eines Sicherungsplans</u> auf der Seite 40
- Plan entfernen Siehe <u>Entfernen eines Sicherungsplans</u> auf der Seite 42

#### Ausführung eines Sicherungsplans

Die GoVault-Datensicherungssoftware führt Ihre Sicherungspläne automatisch entsprechend Ihrem festgelegten Ausführungszeitplan aus. Sie können einen Plan manuell, zu einem beliebigen Zeitpunkt und unabhängig vom festgelegten Zeitplan ausführen, indem Sie auf die grüne Schaltfläche **Jetzt ausführen** für die Sicherungspläne in der Anzeige **Meine gespeicherten Sicherungspläne** auf der **Startseite** klicken (siehe <u>Abbildung 29</u>).

Abbildung 29 Schaltfläche Gespeicherter Sicherungsplan -Jetzt ausführen

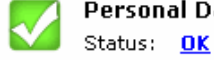

### Personal Data and Settings Plan

This plan is not scheduled to run automatically. Last run Monday, April 23, 2007 at 8:53 AM

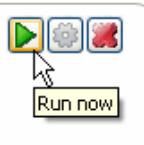

Wenn Sie auf **Jetzt ausführen** klicken, ändert die GoVault-Datensicherungssoftware den angezeigten Status des Sicherungsplans kurz von **OK** zu **Gestartet** und dann zu **Wird ausgeführt**, während sie den Ausführungsverlauf anzeigt (siehe <u>Abbildung 30</u>).

Anmerkung: Teilweise abhängig von der Prozessorgeschwindigkeit und Speicherkonfiguration Ihres Computers, und teilweise abhängig vom Gesamtumfang der Daten, für die Sie einen Backup erstellen, kann die Ausführung des Sicherungsplans einen beträchtlichen Zeitraum in Anspruch nehmen. Sie können während dieser Zeit weiterhin mit anderen Anwendungen arbeiten, doch wird die Systemreaktion aller Wahrscheinlichkeit nach langsamer als normal sein.

Abbildung 30 Ausführungsstat us des Sicherungsplans -Anzeige

|                 | Everything Plan                             |              |          |
|-----------------|---------------------------------------------|--------------|----------|
| Status: Running |                                             |              |          |
|                 | Started Tuesday, April 24, 2007 at 10:26 AM |              |          |
|                 | File                                        | s processed: | 361      |
|                 | Elaş                                        | psed time:   | 00:00:07 |

Wenn Sie den Ausführungsvorgang vor seinem Abschluss anhalten möchten, klicken Sie auf die Schaltfläche Stopp (siehe Abbildung 31) und antworten Sie Ja auf die Plan stoppen "Sind Sie sicher . . .? -Eingabeaufforderung. Die GoVault-Datensicherungssoftware stoppt den Plan und ändert den angezeigten Status des Sicherungsplans von Wird ausgeführt zu Abgebrochen.

#### Abbildung 31 Schaltfläche zum Stoppen der Ausführung

| Everything Plan<br>Status: Running<br>Started Friday, April 27, 2007 at 8:16 AM |          |
|---------------------------------------------------------------------------------|----------|
| Files processed:                                                                | 1132     |
| K Elapsed time:                                                                 | 00:00:09 |

t-Datensicherungssoftware Status **OK** in der Anzeige Meine gespeicherten Sicherungspläne auf der Startseite erneut an.

#### **Bearbeitung eines** Sicherungsplans

Abbildung 32 Schaltfläche zum Bearbeiten der Einstellungen gespeicherter Sicherungspläne

So bearbeiten Sie einen gespeicherten Sicherungsplan:

1 Klicken Sie auf die Schaltfläche Einstellungen bearbeiten in der Anzeige Meine gespeicherten Sicherungspläne auf der Startseite (siehe Abbildung 32).

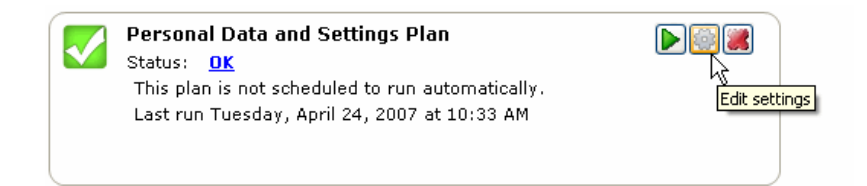

|   | Sto                                              |
|---|--------------------------------------------------|
|   | Zum Ende der Ausführung aktualisiert die GoVaul  |
| ( | lie Ergebnisdetails für den Plan und zeigt den S |

2 Die GoVault-Datensicherungssoftware zeigt das Register Auswahlen der Seite Einstellungen an, die die Seite Sicherungsplan erstellen imitiert, die Sie zur Erstellung des Sicherungsplans verwendet haben (siehe <u>Abbildung 33</u>):

| WENN Sie die                                                        | DANN verwenden<br>Sie<br>Registeranzeige<br>ändern möchten | UND sich<br>zurückbeziehen<br>möchten auf den<br>Unterabschnitt                                    |
|---------------------------------------------------------------------|------------------------------------------------------------|----------------------------------------------------------------------------------------------------|
| Ausgangspunkt für<br>den Plan                                       | Start                                                      | <u>Auswahl eines</u><br><u>Ausgangspunktes</u><br>auf der Seite 22                                 |
| Zu sichernde<br>Dateien, Ordner,<br>Laufwerke oder<br>Benutzer      | Auswahlen                                                  | Bestimmung der zu<br>sichernden Dateien,<br>Ordner, Laufwerke<br>oder Benutzer auf<br>der Seite 24 |
| Name oder<br>Beschreibung des<br>Plans                              | Name des Plans                                             | Benennung des<br>Sicherungsplans auf<br>der Seite 29                                               |
| Zu verwendende<br>GoVault-Kassette                                  | Kassette                                                   | Bestimmung der zu<br>verwendenden<br>GoVault-Kassette<br>auf der Seite 30                          |
| geplante Uhrzeit<br>und geplanter Tag<br>zum Ausführen des<br>Plans | Zeitplan                                                   | Bestimmung eines<br>Ausführungs-<br>Zeitplans auf der<br>Seite 31                                  |

**3** Wenn Sie den Plan fertig bearbeitet haben, klicken Sie auf **OK**, um Ihre Änderungen zu speichern und die **Startseite** neu anzuzeigen.

Abbildung 33 Seite Gespeicherte Sicherungsplaneinstellungen

| ~     | Settings for Ever                              | ything Pl                        | an                               | 0                                                      |
|-------|------------------------------------------------|----------------------------------|----------------------------------|--------------------------------------------------------|
| Start | Selections Plan Nam                            | ne Cartridge<br>Protect          | Schedule                         |                                                        |
|       | Name<br>✓ ⇔Local Disk(C:)<br>→ OLD HardDrive ( | Total Size<br>37.2 GB<br>7.86 GB | Free Space<br>30.0 GB<br>6.84 GB | Selection Summary<br>2 Volumes<br>Totaling 7.16 GB     |
|       |                                                |                                  |                                  | Cartridges<br>3PJOFNCC<br>37.2 GB<br>34.6 GB Remaining |
|       |                                                |                                  |                                  |                                                        |

#### Entfernen eines Sicherungsplans

Abbildung 34 Schaltfläche Plan entfernen So entfernen Sie einen gespeicherten Sicherungsplan:

1 Klicken Sie auf die Schaltfläche Plan entfernen in der Anzeige Meine gespeicherten Sicherungspläne auf der Startseite (siehe <u>Abbildung 34</u>).

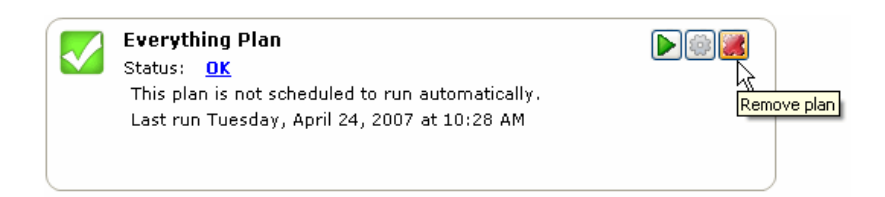

2 Antworten Sie Ja auf die vom Programm ausgegebene Frage Plan entfernen Sind Sie sicher . . .? , um den Sicherungsplan zu entfernen.

| Anmerkung: | Durch das Entfernen eines Sicherungsplans aus der<br>Archivumgebung der GoVault-<br>Datensicherungssoftware werden nicht die<br>archivierten Daten gelöscht, die vom Plan auf der |
|------------|----------------------------------------------------------------------------------------------------|
|            | GoVault-Kassette gespeichert wurden. Sie können                                                                                                    |
|            | die Daten weiterhin durchsuchen und                                                                                                    |
|            | wiederherstellen, wie unter <u>Auffinden und</u>                                                                                                    |
|            | Wiederherstellung von Dateien und Ordnern auf                                                                                                    |
|            | der Seite 48 beschrieben.                                                                                                    |

## Überprüfung von Sicherungsplanergebnissen

Die Ergebnisse einer Sicherungsplanausführung können auf zwei Arten angezeigt werden. Jede bietet eine leicht unterschiedliche Ansicht der Seite **Ergebnisse**, die die Aktivität aller Ihrer gespeicherten Sicherungspläne anzeigt:

• Durch Klicken auf die Befehlsschaltfläche **Ergebnisse** im Optionsfenster der **Startseite** wird die Seite **Ergebnisse** aufgeführt, die alle Ihre gespeicherten Sicherungspläne auflistet und angibt, wie oft diese ausgeführt wurden (siehe <u>Abbildung 35</u>).

Wählen/öffnen Sie bei entsprechender Aufforderung den Sicherungsplan, der markiert werden soll, um die **Ergebnisdetails** für den Plan anzuzeigen (siehe <u>Abbildung 36</u> und <u>Tabelle 2</u>).

 Durch Klicken auf der Startseite entweder auf das große grüne Kontrollkästchen oder auf den Link Status der Anzeige Meine gespeicherten Sicherungspläne, die die Ergebnisse für einen gespeicherten Sicherungsplan entweder als OK, Abgebrochen, Warnung oder Fehler anzeigt, wird die Seite Ergebnisse eingeblendet, die die Ergebnisdetails der letzten Planausführung aufführt (siehe <u>Abbildung 36</u> und <u>Tabelle 2</u>). Abbildung 35 Seite Ergebnisse

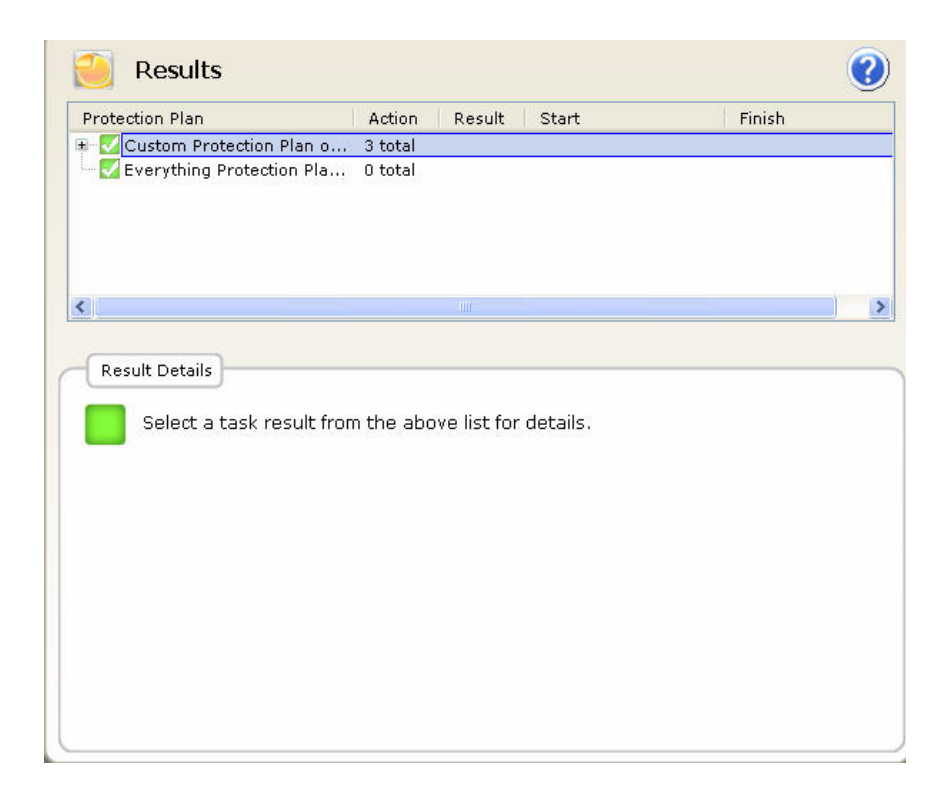

Abbildung 36 Ergebnisdetails des Sicherungsplans - Anzeige

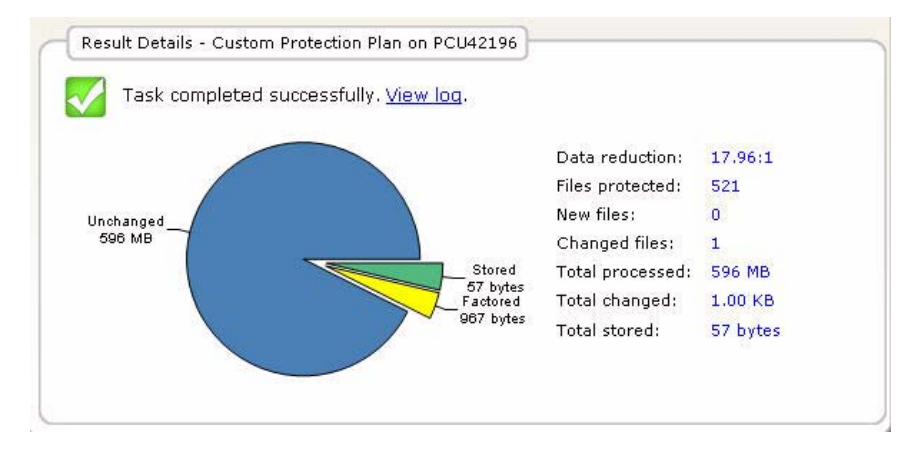

| Tabelle 2 Ergebnisdetailanzei<br>ge - Beschreibung | Die<br>Ergebnisdetailanzeige<br>bietet | und zeigt                                                                                                    |
|----------------------------------------------------|----------------------------------------|----------------------------------------------------------------------------------------------------|
|                                                    | grafisches<br>Kreisdiagramm            | <b>Gespeichert</b> - Der auf der GoVault-<br>Kassette gespeicherte Umfang an Daten.                                                                                                    |
|                                                    |                                        | <b>Ausgeklammert</b> - Umfang an Daten, der<br>durch die Kapazitätsoptimierungsfunktion<br>der GoVault-Datensicherungssoftware<br>reduziert wurde.                                          |
|                                                    |                                        | <b>Unverändert</b> - Umfang an Daten, die<br>durch den Plan nicht verändert wurden.                                                                                                    |
|                                                    |                                        | Bei der ersten Ausführung eines neuen<br>Sicherungsplans gibt es keine<br>unveränderten Daten. Alle Daten<br>werden entweder als gespeichert oder<br>als ausgeklammert angezeigt.           |
|                                                    | numerische Liste                       | <b>Datenreduzierung</b> - Berechnetes<br>Verhältnis der Summe neuer Daten und<br>veränderter Daten zum Gesamtumfang<br>der durch den Plan auf der GoVault-<br>Kassette gespeicherten Daten. |
|                                                    |                                        | <b>Gesicherte Dateien -</b> Gesamtanzahl der<br>durch den Plan gesicherten Dateien.                                                                                                    |
|                                                    |                                        | <b>Neue Dateien</b> - Gesamtanzahl der durch den Plan gesicherten neuen Dateien.                                                                                                    |
|                                                    |                                        | <b>Veränderte Dateien -</b> Gesamtanzahl alter<br>Dateien, die seit der letzten<br>Planausführung verändert wurden.                                                                         |
|                                                    |                                        | <b>Gesamtumfang verarbeiteter Daten -</b><br>Umfang an Daten, die durch den Plan<br>bearbeitet wurden.                                                                                      |
|                                                    |                                        | <b>Gesamtumfang veränderter Daten -</b><br>Umfang an Daten, die seit der letzten<br>Planausführung verändert wurden.                                                                        |
|                                                    |                                        | <b>Gesamtumfang gespeicherter Daten -</b><br>Umfang an Daten, die durch den Plan auf<br>die GoVault-Kassette geschrieben wurden.                                                            |

| Die<br>Ergebnisdetailanzeige<br>bietet | und zeigt                                                                                                    |
|----------------------------------------|----------------------------------------------------------------------------------------------------|
| Link                                   | <b>Protokoll anzeigen</b> - Auflistung der<br>Protokolldatei, die die GoVault-<br>Datensicherungssoftware in ihren<br>Unterordner <b>Protokolle</b> des<br>Anwendungsinstallationsordners auf<br>der lokalen Festplatte schreibt (siehe<br><u>Abbildung 37</u> und <u>Tabelle 3</u> ). |

| Abbildung 37 Protokolldateiauf | ArchiveIQ for GoProtect C<br>Copyright (C) 2005-2007 D                                             | Command Tool Version 1.0.655.1<br>Data Storage Group, LLC. All Rights Reserved.                                                                                                    |
|--------------------------------|----------------------------------------------------------------------------------------------------|----------------------------------------------------------------------------------------------------|
|                                | Archive task started on                                                                            | Fri Mar 30 2007 at 12:24 AM.                                                                                                    |
|                                | Scanning C:\Documents an<br>Scanning C:\GoProtect\Cu<br>Scanning C:\GoVault\SATA                   | nd Settings\rspontel\*<br>#rentbuild\*<br>Noriver\*                                                                                                    |
|                                | Archive task completed o                                                                           | on Fri Mar 30 2007 at 12:24 AM.                                                                                                    |
|                                | Total Transfor Time: 00:                                                                           | .00.00 275                                                                                                    |
|                                |                                                                                                    |                                                                                                    |
|                                | Analysis:                                                                                          |                                                                                                    |
|                                | Directories processed:<br>Protected files:<br>Protected data:<br>Unchanged:                        | 184<br>521 (625,425,722 bytes)<br>596 MB (625,425,722 bytes)<br>596 MB (100% static content)                                                                                                |
|                                | New files:<br>Changed files:                                                                       | 0<br>1                                                                                                    |
|                                | New and changed:<br>Factored:<br>Total stored:<br>Data reduction:<br>CCF Ratio:<br>Common Content: | 1.00 KB (0.000164% dynamic content)<br>967 bytes<br>57 bytes<br>18:1 (New and changed data to Total stored)<br>9999:1 (Protected data to Total stored)<br>596 MB (100% data de-dundication) |
|                                | Terral measured                                                                                    |                                                                                                    |

| Tabelle 3 | Protokolldateibeschr |
|-----------|----------------------|
| eibung de | r Ergebnisdetails    |

| Diese Protokoll-<br>dateiauflistung | Zeigt Folgendes an                                                                                                 |
|-------------------------------------|----------------------------------------------------------------------------------------------------|
| Gesamtübertragungszeit              | Zeitumfang, der zum Schreiben der<br>aktualisierten Archivinformationen zur<br>GoVault-Kassette beansprucht wurde. |
| Verarbeitete<br>Verzeichnisse       | Gesamtanzahl der durch den Siche-<br>rungsplan verarbeiteten Verzeichnisse.                                        |
| Gesicherte Dateien                  | Gesamtanzahl und -größe (in Byte) der<br>durch die aktuelle Sicherungsplanaus-<br>führung verarbeiteten Dateien.   |

| Diese Protokoll-<br>dateiauflistung | Zeigt Folgendes an                                                                                                    |
|-------------------------------------|----------------------------------------------------------------------------------------------------|
| Gesicherte Daten                    | Gesamtumfang der durch den Plan<br>gesicherten Daten.                                                                                                    |
| Unverändert                         | Umfang (und Prozentanteil) gesicherter<br>Daten, die seit der letzten Sicherungs-<br>planausführung unverändert blieben.                                                                                                    |
| Neue Dateien                        | Anzahl neuer Dateien seit der letzten<br>Sicherungsplanausführung.                                                                                                    |
| Veränderte Dateien                  | Anzahl der Dateien, die sich seit der<br>letzten Sicherungsplanausführung<br>verändert haben.                                                                                                    |
| Neu und verändert                   | Umfang (und Prozentanteil) gesicher-<br>ter Daten, die sich seit der letzten Siche-<br>rungsplanausführung verändert haben.                                                                                                    |
| Ausgeklammert                       | Umfang an Daten, deren Größe durch<br>Kapazitätsoptimierung reduziert wurde.                                                                                                    |
| Gesamtumfang<br>gespeicherter Daten | Umfang an Daten, die für diese<br>Sicherungsplanausführung auf die<br>GoVault-Kassette geschrieben wurden.                                                                                                    |
| Datenreduzierung                    | Verhältnis des Gesamtumfangs neuer und<br>veränderter Daten ( <b>Neu und verändert</b> )<br>zum Gesamtumfang der durch die aktu-<br>elle Sicherungsplanausführung auf die<br>GoVault -Kassette geschriebenen Daten<br>( <b>Gesamtumfang gespeicherter Daten</b> ). |
| CCF-Verhältnis                      | Verhältnis aller durch den Plan<br>gesicherten Daten ( <b>Gesicherte Daten</b> )<br>zum Gesamtumfang der für diese<br>Sicherungsplanausführung auf die<br>GoVault -Kassette geschriebenen Daten<br>( <b>Gesamtumfang gespeicherter Daten</b> ).                    |
| Gleicher Inhalt                     | Umfang (und Prozentanteil) gleicher<br>Daten, abhängig von der Datendeduplika-<br>tionsfunktion der Kapazitätsoptimierung.                                                                                                    |
| Verstrichene Zeit                   | Zeitumfang des gesamten<br>Archivierungsvorgangs, einschließlich<br>der Gesamtübertragungszeit.                                                                                                    |

## Auffinden und Wiederherstellung von Dateien und Ordnern

Zur Vereinfachung des Tasks zum Auffinden von Backup-Versionen gesicherter Dateien und Ordner zeigt die GoVault-Datensicherungssoftware diese anhand einer vertrauten Windows Explorer-ähnlichen hierarchischen Struktur an, die Folgendes unterstützt:

- Schreibgeschützte Anzeige ausgewählter Dateien
- Allgemeine Kopieren/Einfügen- und Drag Drop-Funktionen im Umgang mit Dateien

Außerdem führt eine Kalenderanzeige die Daten aller verfügbarer Backup-Dateien zur Unterstützung von Point-in-Time-Durchsuchungs-/ Wiederherstellungs- (Rollback-) Verfahren auf.

Klicken Sie zum Finden und Wiederherstellen von Dateien und Ordnern auf der **Startseite** der GoVault-Datensicherungssoftware auf **Durchsuchen**, um die Seite **Durchsuchen** anzuzeigen (siehe <u>Abbildung 38</u>).

Die Seite Durchsuchen bietet:

- Eine Kalenderanzeige, die mit fett gedruckter Schriftart jeden Tag markiert, an dem ein Sicherungsplan ausgeführt wurde
- Listenfelder für:
  - Bestimmung des Namens einer Einzeldatei
  - Auswahl mehrerer Dateien oder Ordner aus verfügbaren Backups
- Befehlsschaltflächen zum Ausführen der festgelegten Durchsuchungs- und Wiederherstellungsfunktionen

| WENN Sie Folgendes finden und wiederherstellen möchten | DANN fahren Sie fort mit                                                                                              |
|--------------------------------------------------------|----------------------------------------------------------------------------------------------------|
| einer Einzeldatei                                      | Auffinden und Wiederherstel-<br>lung einer Einzeldatei.                                                               |
| verschiedenen Dateien und Ordnern                      | <u>Auffinden und Wiederherstel-</u><br><u>lung mehrerer Dateien und</u><br><u>Ordner</u> auf der Seite 52.            |
| einem bestimmten Zeitpunkt                             | <u>Ausführen einer</u><br><u>Wiederherstellung zu einem</u><br><u>bestimmten Zeitpunk zurück</u><br>auf der Seite 54. |

#### Abbildung 38 Seite Durchsuchen

| C                                | 2                                       | Exp                              | olor                                           | е                                        |                            |                            |                     |                     |                     | s                   | eard                       | h all                           | cartri                     | dges                                 | for fi                               | les                                   |                                      |                                      | 1                                     | 0                                     |
|----------------------------------|-----------------------------------------|----------------------------------|------------------------------------------------|------------------------------------------|----------------------------|----------------------------|---------------------|---------------------|---------------------|---------------------|----------------------------|---------------------------------|----------------------------|--------------------------------------|--------------------------------------|---------------------------------------|--------------------------------------|--------------------------------------|---------------------------------------|---------------------------------------|
| <                                |                                         | Ma                               | y, 21                                          | 007                                      |                            |                            |                     |                     | Jur                 | ie, 2               | 007                        |                                 |                            |                                      |                                      | Jul                                   | y, 21                                | 007                                  |                                       | >                                     |
| Sun<br>29<br>6<br>13<br>20<br>27 | Mon<br>30<br>7<br>14<br>21<br>28<br>Tod | Tue<br>1<br>8<br>15<br>29<br>ay: | <u>Wed</u><br>2<br>9<br>16<br>23<br>30<br>5/2: | Thu<br>3<br>10<br>17<br>24<br>31<br>2/20 | Fri<br>4<br>11<br>18<br>25 | Sat<br>5<br>12<br>19<br>26 | 3<br>10<br>17<br>24 | 4<br>11<br>18<br>25 | 5<br>12<br>19<br>26 | 6<br>13<br>20<br>27 | Thu<br>7<br>14<br>21<br>28 | Fri<br>1<br>8<br>15<br>22<br>29 | Sat<br>9<br>16<br>23<br>30 | Sun<br>1<br>8<br>15<br>22<br>29<br>5 | Mon<br>2<br>9<br>16<br>23<br>30<br>6 | Tue<br>3<br>10<br>17<br>24<br>31<br>7 | Wed<br>4<br>11<br>18<br>25<br>1<br>8 | Thu<br>5<br>12<br>19<br>26<br>2<br>9 | Fri<br>6<br>13<br>20<br>27<br>3<br>10 | Sat<br>7<br>14<br>21<br>28<br>4<br>11 |
| Prot                             | ectio                                   | n Pla<br>nal D                   | in<br>ata a                                    | nd                                       | 6:5                        | chive<br>58:44             | Time<br>AM          |                     |                     | Ava                 | tus<br>ailabl              | B                               | Carl                       | tridge<br>DD S,                      | /N 3F                                | 9302F                                 | '9Q                                  |                                      |                                       |                                       |
|                                  |                                         |                                  |                                                |                                          |                            |                            |                     |                     |                     |                     |                            |                                 |                            |                                      | Exp                                  | lore                                  |                                      | Re                                   | estor                                 | е                                     |

#### Auffinden und Wiederherstellung einer Einzeldatei

Bevor Sie mit einem Wiederherstellungsverfahren beginnen, sind alle geöffneten Dateien zu speichern und außer der GoVault-Datensicherungssoftware alle Anwendungen, die gerade ausgeführt werden, zu schließen.

**Vorsicht:** Der Versuch, eine geöffnete Datei wiederherzustellen, kann zu Datenverlust oder -beschädigung führen. Speichern Sie immer alle geöffneten Dateien, und schließen Sie alle Anwendungen, die gerade ausgeführt werden, bevor Sie mit einem Wiederherstellungsverfahren beginnen.

Auffinden und Wiederherstellung einer Einzeldatei:

1 Geben Sie in der oberen rechten Ecke der Seite **Durchsuchen** der GoVault-Datensicherungssoftware den Dateinamen, oder einen Teil des Dateinamens, in das Textfeld **Alle Kassetten auf Dateien durchsuchen** ein.

| Anmerkung: | Das Textfeld wird automatisch vervollständigt,<br>wenn Sie mit der Eingabe beginnen, und Sie können |
|------------|----------------------------------------------------------------------------------------------------|
|            | das Symbol des Platzhaltersternchens (*) in Ihrer                                                   |
|            | normalen Dateisuchvorgang in Windows Explorer                                                       |
|            | tun würden.                                                                                         |

2 Verwenden Sie entweder die Taste **Eingabe**, oder klicken Sie auf das sich daneben befindende Durchsuchen-Symbol zum Auffinden und Anzeigen aller gesicherten Versionen der entsprechenden Datei, sowie der Speicherorte und Versionen ihrer Quellordner (siehe <u>Abbildung 39</u>).

| Sector Explore                  |              | *.exe                       |          | ?     |
|---------------------------------|--------------|-----------------------------|----------|-------|
| Name                            | From folder  |                             | Versions | 910Ta |
| 📱 🛅 adberdr709_en_us.exe        | C:\Documents | and Settings\rspontel\Appli | 1 items  |       |
| 🖶 🛅 autorun.exe                 | C:\Documents | and Settings\rspontel\My D  | 1 items  |       |
| 🖮 🛅 autorun.exe                 | C:\Documents | and Settings\rspontel\My D  | 1 items  |       |
| 🖶 🛅 dotnetfx.exe                | C:\Documents | and Settings\rspontel\Desk  | 1 items  |       |
| 🖶 🛅 dtape.exe                   | C:\Documents | and Settings\rspontel\My D  | 1 items  |       |
| 🖶 🛅 setup.exe                   | C:\Documents | and Settings\rspontel\My D  | 1 items  |       |
| 😟 🛅 tppinst.exe                 | C:\Documents | and Settings\rspontel\My D  | 1 items  |       |
| ₱ <u>_</u> b5bb0836dc80b2d52d49 | C:\Documents | and Settings\rspontel\Appli | 1 items  |       |
| ∎e2c72f423338afeaf51ee          | C:\Documents | and Settings\rspontel\Appli | 1 items  |       |
|                                 |              |                             |          |       |
| <                               |              |                             |          | >     |

- **3** Öffnen Sie wie erforderlich die angezeigte Dateiauflistung, um die Datei auszuwählen, die wiederhergestellt werden soll.
- **4** Doppelklicken Sie auf die ausgewählte Datei, um das Wiederherstellungsverfahren einzuleiten.

**Anmerkung:** Wenn es sich bei der Datei, die wiederhergestellt wird, zufällig um eine ausführbare Programmdatei handelt, führt ein Doppelklicken in der Suchergebnisliste der Seite **Durchsuchen** *nicht* zu einem Start des Programms.

# Abbildung 39 Ergebnisse der Einzeldateidurchsuchung

| WENN sich die<br>ausgewählte Datei an<br>folgendem Speicherort<br>befindet | DANN zeigt die GoVault-<br>Datensicherungssoftware<br>Folgendes an                                                                                                    |
|----------------------------------------------------------------------------|----------------------------------------------------------------------------------------------------|
| Die Kassette, die sich im<br>GoVault-Dock befindet,                        | <ul> <li>Der Standard-Windows-Dialog<br/>Dateidownload, während eine<br/>Extrahierung und Zusammenset-<br/>zung der Datei aus dem Archiv<br/>durchgeführt wird.</li> </ul>       |
|                                                                            | • Der Standard-Windows-Dialog<br><b>Speichern unter</b> , der zum Bestimmen<br>des Speicherorts für das<br>Wiederherstellungsverfahren<br>verwendet werden kann.                 |
|                                                                            | Anmerkung:Die Datei kann an ihrem<br>ursprünglichen Speicherort<br>oder an einem beliebigen<br>anderen Speicherort<br>wiederhergestellt werden.                                  |
|                                                                            | <ul> <li>Der Standard-Windows-Dialog<br/>Download abgeschlossen zur<br/>Kennzeichnung eines erfolgreich<br/>verlaufenen<br/>Wiederherstellungsverfahrens.</li> </ul>             |
| Eine andere Kassette,                                                      | Eine Meldung, die auf die<br>erforderliche Kassette verweist (siehe<br><u>Abbildung 40</u> ).                                                                                    |
|                                                                            | In diesem Falle werfen Sie die<br>aktuelle Kassette aus dem GoVault-<br>Dock aus, legen Sie die erforderliche<br>Kassette ein und wiederholen Sie das<br>Durchsuchungsverfahren. |

Abbildung 40 Meldung zur erforderlichen Kassette

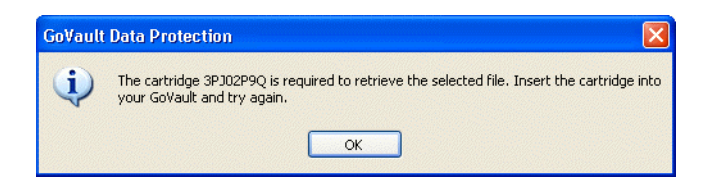

#### Auffinden und Wiederherstellung mehrerer Dateien und Ordner

Bevor Sie mit einem Wiederherstellungsverfahren beginnen, sind alle geöffneten Dateien zu speichern und außer der GoVault-Datensicherungssoftware alle Anwendungen, die gerade ausgeführt werden, zu schließen.

Vorsicht: Der Versuch, eine geöffnete Datei wiederherzustellen, kann zu Datenverlust oder -beschädigung führen. Speichern Sie immer alle geöffneten Dateien, und schließen Sie alle Anwendungen, die gerade ausgeführt werden, bevor Sie mit einem Wiederherstellungsverfahren beginnen.

Auffinden und Wiederherstellung mehrerer Dateien und Ordner:

1 Wählen Sie auf der Kalenderanzeige der Seite **Durchsuchen** das Datum des erfolgreichen Backup-Verfahrens aus, von dem aus die Wiederherstellung durchgeführt werden soll (siehe <u>Abbildung 38</u> auf Seite 49).

Die GoVault-Datensicherungssoftware zeigt jedes erfolgreiche Backup-Verfahren an, das zum ausgewählten Datum abgeschlossen wurde - entsprechend dem Sicherungsplan, auf dem es beruhte, und mit einem entsprechenden Hinweis versehen, der Aufschluss über die Archivierungszeit und den Backup-Status gibt (siehe <u>Abbildung 41</u>).

Wählen Sie den Sicherungsplan aus, auf dem das Backup-Verfahren beruht, von dem aus die Wiederherstellung durchgeführt werden soll, um die Befehlsschaltflächen **Durchsuchen** und **Wiederherstellen** zu aktivieren.

Anmerkung: Wenn sich das Backup, von dem aus die Wiederherstellung durchgeführt werden soll, auf einer anderen GoVault-Kassette befindet, ist die Statusanzeige Offline. Anstatt die Befehlsschaltflächen Durchsuchen und Wiederherstellen zu aktivieren, zeigt die GoVault-Datensicherungssoftware eine Meldung an, die auf die erforderliche Kassette verweist (siehe <u>Abbildung 42</u>). In diesem Falle werfen Sie die aktuelle Kassette aus dem GoVault-Dock aus, legen Sie die erforderliche Kassette ein und wiederholen Sie das Durchsuchungsverfahren.

**2** Klicken Sie auf die Befehlsschaltfläche **Durchsuchen**, um das Archivdurchsuchungs-Fenster der GoVault-Datensicherungssoftware anzuzeigen (siehe <u>Abbildung 43</u> auf Seite 54). (Ein Klicken auf die Befehlsschaltfläche **Wiederherstellen** würde ein Point-in-Time-Wiederherstellungsverfahren einleiten, wie unter <u>Ausführen einer Wiederherstellung zu einem bestimmten Zeitpunk</u> <u>zurück</u> auf der Seite 54 beschrieben.)

**3** Wie Windows **Explorer** stellt das Archivdurchsuchungs-Fenster der GoVault-Datensicherungssoftware die Dateien des ausgewählten Backup-Verfahrens in hierarchischer Dateistruktur-Anzeigeweise dar.

Verwenden Sie die Standard-Windows-Funktionen zur Dateiauswahl (Klick, STRG+Klick, UMSCH+Klick) zum Öffnen und Auswählen der Dateien und Ordner, die wiederhergestellt werden sollen.

4 Wenn die Wiederherstellungsdateien ausgewählt sind, verwenden Sie die Standard-Windows-Funktionen Kopieren/Einfügen oder Drag Drop zum Wiederherstellen der ausgewählten Backup-Dateien und -Ordner auf den Festplattenlaufwerken Ihres Systems.

Anmerkung: Dateien können an ihrem ursprünglichen Speicherort oder an einem beliebigen anderen Speicherort wiederhergestellt werden.

| Protection Plan 🛛     | Archive Time              | Status                 |
|-----------------------|---------------------------|------------------------|
| Everything Protection | 9:06:18 AM<br>10:34:32 AM | Available<br>Available |
|                       |                           |                        |

Abbildung 41 Ergebnisse der Durchsuchung mehrerer Dateien

Abbildung 42 Meldung zur erforderlichen Kassette

Requires cartridge: HDD S/N 3PJ0FNCC

Explore Restore

Abbildung 43 Archivdurchsuch ungs-Fenster

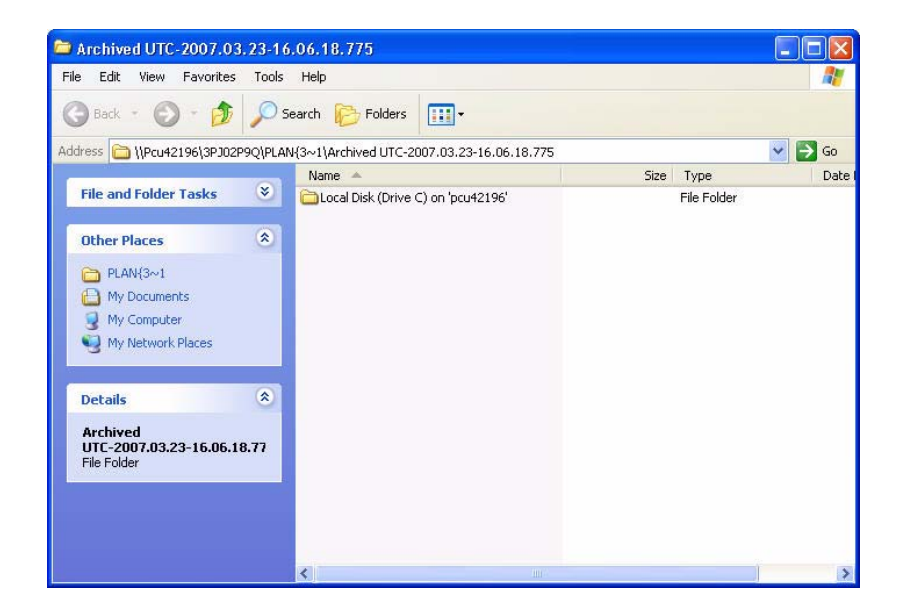

#### Ausführen einer Wiederherstellung zu einem bestimmten Zeitpunk zurück

Bevor Sie mit einem Wiederherstellungsverfahren beginnen, sind alle geöffneten Dateien zu speichern und außer der GoVault-Datensicherungssoftware alle Anwendungen, die gerade ausgeführt werden, zu schließen.

**Vorsicht:** Der Versuch, eine geöffnete Datei wiederherzustellen, kann zu Datenverlust oder -beschädigung führen. Speichern Sie immer alle geöffneten Dateien, und schließen Sie alle Anwendungen, die gerade ausgeführt werden, bevor Sie mit einem Wiederherstellungsverfahren beginnen.

Eine Wiederherstellung zu einem bestimmten Zeitpunk zurück ausführen:

1 Wählen Sie auf der Kalenderanzeige der Seite **Durchsuchen** das Datum des erfolgreichen Backup-Verfahrens aus, von dem aus die Wiederherstellung durchgeführt werden soll (siehe <u>Abbildung 38</u> auf Seite 49).

Die GoVault-Datensicherungssoftware zeigt jedes erfolgreiche Backup-Verfahren an, das zum ausgewählten Datum abgeschlossen wurde - entsprechend dem Sicherungsplan, auf dem es beruhte, und mit einem entsprechenden Hinweis versehen, der Aufschluss über die Archivierungszeit und den Backup-Status gibt (siehe <u>Abbildung</u> <u>41</u> auf Seite 53). Wählen Sie den Sicherungsplan aus, auf dem das Backup-Verfahren beruht, von dem aus die Wiederherstellung durchgeführt werden soll, um die Befehlsschaltflächen **Durchsuchen** und **Wiederherstellen** zu aktivieren.

Anmerkung: Wenn sich das Backup, von dem aus die Wiederherstellung durchgeführt werden soll, auf einer anderen GoVault-Kassette befindet, ist die Statusanzeige Offline. Anstatt die Befehlsschaltflächen **Durchsuchen** und **Wiederherstellen** zu aktivieren, zeigt die GoVault-Datensicherungssoftware eine Meldung an, die auf die erforderliche Kassette verweist (siehe <u>Abbildung 42</u> auf Seite 53). In diesem Falle werfen Sie die aktuelle Kassette aus dem GoVault-Dock aus, legen Sie die erforderliche Kassette ein und wiederholen Sie das Durchsuchungsverfahren.

2 Klicken Sie auf die Befehlsschaltfläche **Wiederherstellen**, um den Dialog **Point-in-Time-Wiederherstellung** der GoVault-Datensicherungssoftware anzuzeigen (siehe <u>Abbildung 44</u>).

| Point in Time Restore |                                               |
|-----------------------|-----------------------------------------------|
| Personal Data a       | and Settings Plan                             |
| As of:                | Tuesday, May 22, 2007 6:58 AM                 |
| Restore files to:     | Original location                             |
| Alternate location:   | Click here to select an alternate folder      |
| Restore:              | Missing files                                 |
| Status                |                                               |
| Current run st        | tatus: Click Restore to start restoring files |
| Restore starte        | ed at:                                        |
| Restore finish        | ed at:                                        |
| Restoring from        | n: 3PJ02P9Q                                   |
| View log              | Restore Close                                 |

**3** Bestimmen Sie anhand des Listenfeldes **Dateien wiederherstellen unter**, ob Sie eine Wiederherstellung am ursprünglichen Speicherort oder an einem anderen Speicherort durchführen möchten.

Abbildung 44 Point-in-Time-Wiederherstellung - Dialog

- **a** Wenn Sie **Anderer Speicherort** auswählen, aktiviert die GoVault-Datensicherungssoftware den Link zum alternativen Speicherort. Klicken Sie bei entsprechender Aufforderung auf den Link, um den Dialog **Ordner suchen** anzuzeigen (siehe <u>Abbildung 45</u>).
- **b** Führen Sie im Dialog **Ordner suchen** eines der folgenden Verfahren aus:
  - Wechseln Sie an einen vorhandenen Speicherort
  - Klicken Sie auf **Neuen Ordner erstellen**, und geben Sie für den neuen Ordner einen Namen ein
- **c** Klicken Sie auf **OK**, um den Pfad zu Ihrer Auswahl des alternativen Speicherorts zu bestimmen.

| Browse For Folder                                                                                                    | ? 🔀       |
|----------------------------------------------------------------------------------------------------|-----------|
| Image: Book cop         Image: Book cop         Image: Book co |           |
| Make New Folder                                                                                                    | OK Cancel |

- **4** Bestimmen Sie anhand des Listenfeldes **Wiederherstellen** die Ersetzungsregeln für das Wiederherstellungsverfahren:
  - **a** Wählen Sie **Fehlende Dateien** aus, wenn Sie nur die Dateien wiederherstellen möchten, die am angegebenen Wiederherstellungs-Speicherort fehlen.

Durch diese Option wird verhindert, dass durch das Wiederherstellungsverfahren am Wiederherstellungs-Speicherort Dateien überschrieben werden.

**b** Wählen Sie **Fehlende Dateien und ältere Dateien** aus, wenn Sie die fehlenden oder älteren Dateien am angegebenen Wiederherstellungs-Speicherort wiederherstellen möchten.

## Abbildung 45 Dialog Ordner suchen

Durch diese Option wird verhindert, dass durch das Wiederherstellungsverfahren am Wiederherstellungs-Speicherort eine Datei überschrieben wird, die neuer als die Datei im Archiv ist.

**c** Wählen Sie **Fehlende Dateien und unterschiedliche Dateien** aus, wenn Sie die fehlenden oder unterschiedlichen Dateien am angegebenen Wiederherstellungs-Speicherort wiederherstellen möchten.

Durch diese Option wird verhindert, dass durch das Wiederherstellungsverfahren am Wiederherstellungs-Speicherort eine Datei überschrieben wird, die, unabhängig vom Alter der Datei, mit der Datei im Archiv identisch ist.

- **5** Nach dem Festlegen der Ersetzungsregeln für das Wiederherstellungsverfahren klicken Sie auf **Wiederherstellen**, um das Wiederherstellungsverfahren zu beginnen und den angezeigten Status zu überwachen.
- 6 Wenn die Statusanzeige darauf hinweist, dass das Wiederherstellungsverfahren abgeschlossen wurde, klicken Sie auf Schließen, um den Dialog Point-in-Time-Wiederherstellung zu schließen.

## Verwaltung von GoVault-Kassetten und Datensicherung

Die Tasks zum Verwalten der GoVault-Kassetten und Datensicherung umfassen:

- <u>Überprüfung des Kassettenstatus</u>
- <u>Auswerfen von Kassetten</u> auf der Seite 59
- Kassetten löschen auf der Seite 59
- Implementierung von Datenverschlüsselung auf der Seite 60
- Einstellung der Option Aktion Neues Medium auf der Seite 62
- <u>Aufstellung eines Erinnerungszeitplans zum Rotieren von Kassetten</u> auf der Seite 63
- Erwerb zusätzlicher GoVault-Kassetten auf der Seite 64

#### Überprüfung des Kassettenstatus

Um den Status der GoVault-Kassetten zu überprüfen, klicken Sie auf die Befehlsschaltfläche Kassetten der GoVault-Datensicherungssoftware, um die Seite Kassette anzuzeigen (siehe Abbildung 46).

Wie der Darstellung zu entnehmen ist, führt die Anzeige des Kassettenstatus den Namen jeder GoVault-Kassette auf, die bei der GoVault-Datensicherungssoftware eingeführt wurde - mit einem Hinweis auf Folgendes:

- Für jede Kassette:
  - Online-/Offline-Status
  - Seriennummer des Festplattenlaufwerks (HDD S/N)
- Mit GoVault-Dock in Beziehung stehender Laufwerkbuchstabe ٠
- Prozentanteil verfügbaren Speicherplatzes auf der Online-Kassette

Außerdem bietet das Diagramm Freier Speicherplatz - Verlauf eine grafische Darstellung des Verbrauchs freien Speicherplatzes im Zeitverlauf.

| The stand and an effect of the standard part of the standard part of the |                                  |
|----------------------------------------------------------------------------------------------------|----------------------------------|
| Cartridge Name                                                                                                    | HDD S/N Status Size % Free Drive |
| 💐 3PJ02P9Q                                                                                                    | 3PJ02P9Q Offline 40GB n/a        |
| SPJ0FNCC                                                                                                    | 3PJOFNCC Available 40GB          |
|                                                                                                    |                                  |
|                                                                                                    |                                  |
| 068                                                                                                    | 10%<br>Full                      |

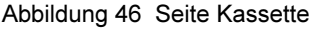
| Auswerfen von<br>Kassetten | So werfen Sie eine Kassette aus dem GoVault-Dock aus:                                                                                                    |
|----------------------------|----------------------------------------------------------------------------------------------------|
|                            | <ol> <li>Klicken Sie auf die Befehlsschaltfläche Kassetten der GoVault-<br/>Datensicherungssoftware, um die Seite Kassette anzuzeigen (siehe<br/><u>Abbildung 46</u>).</li> </ol>                                 |
|                            | 2 Klicken Sie auf <b>Kassettendienstprogramme</b> , um das Menü der Kassettendienstprogramme zu öffnen, und klicken Sie auf <b>Kassette</b> auswerfen.                                                            |
|                            | <b>3</b> Entfernen Sie die Kassette aus dem Dock, nachdem der Auswurfvorgang abgeschlossen ist, und bewahren Sie sie ein einem schützenden Gehäuse auf.                                                           |
| Kassetten löschen          | Die GoVault-Datensicherungssoftware verwendet die Standard-<br>Windows-Funktion zum Neuformatieren von Laufwerken, um GoVault-<br>Kassetten zu löschen.                                                           |
|                            | Nach dem Löschen einer Kassette:                                                                                                    |
|                            | <ul> <li>Die auf der Kassette gespeicherten Sicherungspläne zeigen nicht<br/>mehr den Text Letzte Ausführung an.</li> </ul>                                                                                       |
|                            | <ul> <li>Die Seite Ergebnisse zeigt nicht mehr die Ergebnisse f ür<br/>Sicherungspl än, die die Kassette verwendet haben.</li> </ul>                                                                              |
|                            | <ul> <li>Die Seite Durchsuchen zeigt nicht mehr die Sicherungspläne an, die<br/>auf der Kassette gespeichert wurden.</li> </ul>                                                                                   |
|                            | Um diese Situation zu vermeiden, ist es empfehlenswert, zum Erweitern<br>der Speicherkapazität zusätzliche GoVault-Kassetten zu erwerben.                                                                         |
|                            | So löschen Sie eine GoVault-Kassette:                                                                                                    |
|                            | 1 Legen Sie die Kassette, die Sie löschen möchten, in das GoVault-Dock ein.                                                                                                    |
|                            | <b>2</b> Klicken Sie auf die Befehlsschaltfläche <b>Kassetten</b> der GoVault-<br>Datensicherungssoftware, um den Dialog <b>Kassette</b> anzuzeigen (siehe <u>Abbildung 46</u> ).                                 |
|                            | 3 Überprüfen Sie, dass die eingelegte Kassette in der Anzeige<br>Kassettenstatus ausgewählt/markiert ist, und klicken Sie auf<br>Kassettendienstprogramme, um das Menü der<br>Kassettendienstprogramme zu öffnen. |
|                            | 4 Klicken Sie auf Kassette löschen, um den Bestätigungshinweis<br>Kassette löschen anzuzeigen (siehe <u>Abbildung 47</u> ).                                                                                       |

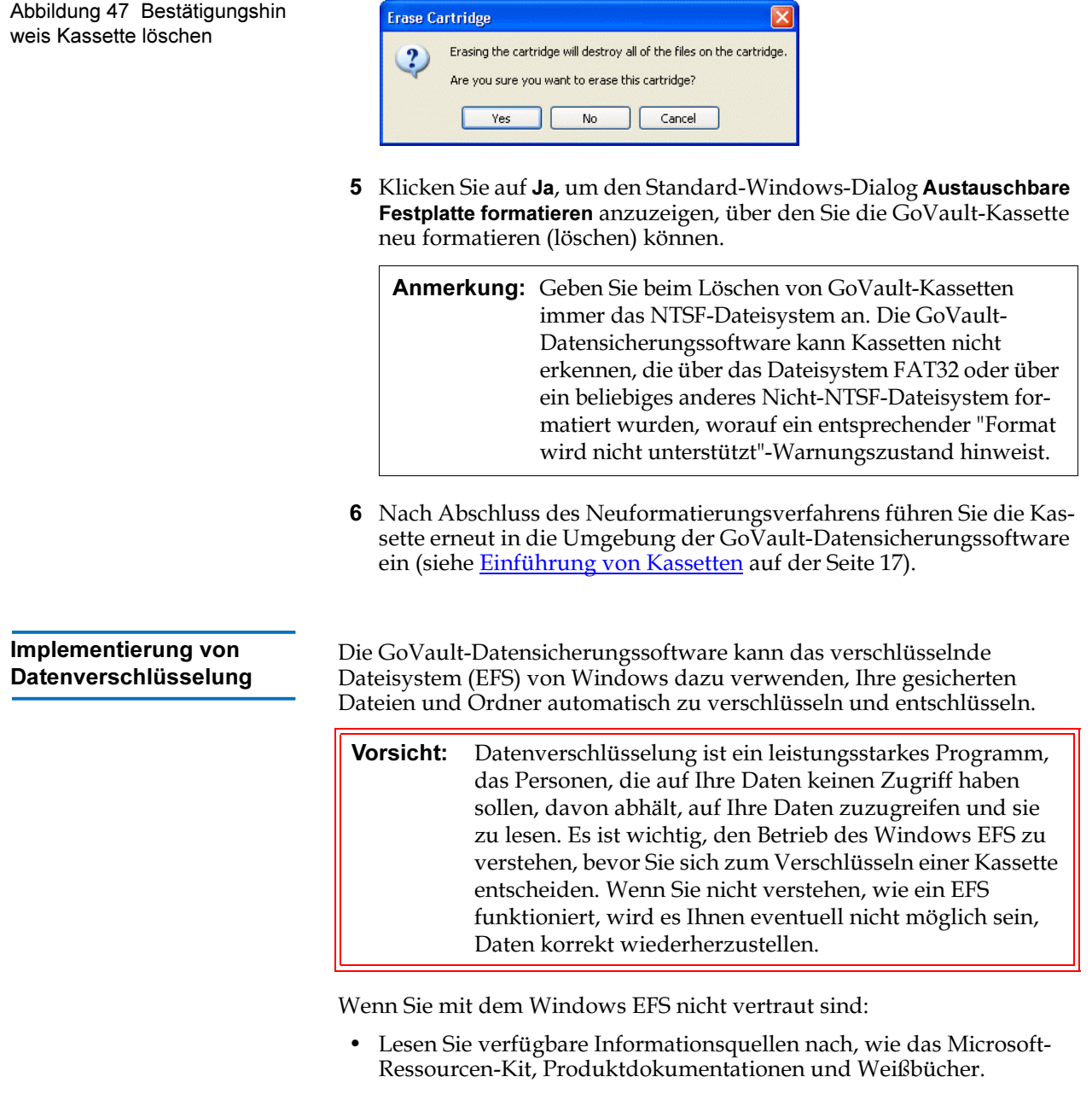

• Verwenden Sie Ihren Internet-Browser, um die Microsoft-Startseite zu öffnen, klicken Sie auf **Support** und dann auf **Wissensdatenbank**, und suchen Sie nach Verschlüsselndes Dateisystem.

| en     |
|--------|
| ler    |
| en.    |
|        |
|        |
|        |
| €<br>€ |

So implementieren Sie Datenverschlüsselung auf Ihren gesicherten Dateien und Ordnern:

- 1 Legen Sie wie erforderlich eine neue Kassette in das GoVault-Dock, und führen Sie sie in die Umgebung der GoVault-Datensicherungssoftware ein (siehe <u>Einführung von Kassetten</u> auf der Seite 17).
- **2** Klicken Sie auf die Befehlsschaltfläche **Kassetten** der GoVault-Datensicherungssoftware, um die Seite **Kassette** anzuzeigen (siehe <u>Abbildung 46</u>).
- **3** Stellen Sie sicher, dass die Kassette ausgewählt und ihr Status Verfügbar ist.
- 4 Klicken Sie auf Kassettendienstprogramme, um das Kassettendienstprogramm-Menü zu öffnen, und klicken Sie auf Verschlüsselung verwalten, um das Verschlüsselungs-Register der Seite Kassetteneinstellungen anzuzeigen (siehe <u>Abbildung 48</u>).
- **5** Wählen Sie das Kontrollkästchen **Verschlüsselung für diese Kassette aktivieren** aus.
- **6** Wählen Sie **OK** aus, um die Datenverschlüsselungsfunktion zu implementieren.

Abbildung 48 Verschlüsselung sregister - Anzeige Cartridge Settings Cartridge Settings Encryption Manage Cartridge Encryption Encrypting your data is a very secure way to keep your data safe. Enable encryption for this cartridge Note: To use encryption you must first enable encryption for the cartridge before setting up a protection plan. Learn about Windows<sup>TM</sup> Encrypting File System (EFS) by clicking Help.

#### Einstellung der Option Aktion Neues Medium

Beim ersten Einlegen einer neuen Kassette in das GoVault-Dock kann die GoVault-Datensicherungssoftware:

- Sie entweder zum Bestimmen eines Namens und einer Beschreibung für die Kassette auffordern (siehe <u>Abbildung 10</u> auf Seite 18)
- Oder die Seriennummer des Festplattenlaufwerks (HDD S/D) der Kassette verwenden

Sie können die entsprechende Option bestimmen, indem Sie Ihre Auswahl auf dem Register **Neue Kassette** der Seite **Optionen** vornehmen:

- 1 Klicken Sie auf die Befehlsschaltfläche **Optionen** der GoVault-Datensicherungssoftware, um das Register **Neue Kassette** der Seite **Optionen** anzuzeigen (siehe <u>Abbildung 49</u>).
- 2 Wählen Sie bei entsprechender Aufforderung die gewünschte Option Aktion Neue Kassette aus, und klicken Sie auf **OK**, um Ihre Auswahl zu speichern, und schließen Sie die Seite **Optionen**.

Abbildung 49 Register Neue Kassette

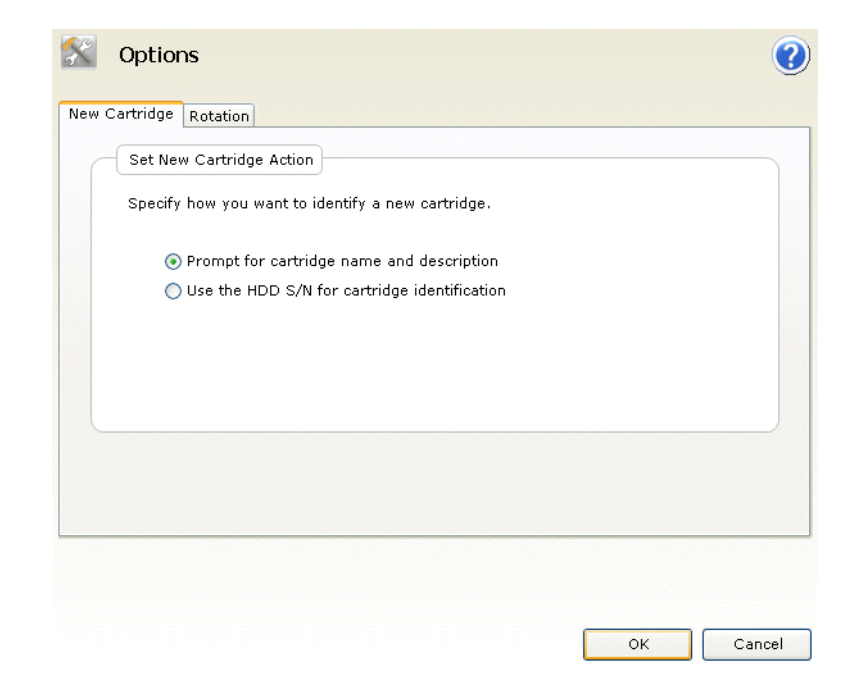

Aufstellung eines Erinnerungszeitplans zum Rotieren von Kassetten

Durch das regelmäßige Rotieren Ihrer GoVault-Kassetten wird die Datensicherung durch das Erhalten mehrerer Kopien Ihrer Daten auf verschiedenen Kassetten insgesamt verstärkt. Basierend auf einem von drei Zeitplänen können Sie die GoVault-Datensicherungssoftware so konfigurieren, dass Sie erinnert werden, wenn es Zeit ist, Ihre Kassetten zu rotieren:

- Einmal pro Woche, an einem festgelegten Tag
- Alle x Tage (x festgelegt von 1 bis 31)
- Nach jedem erfolgreich abgeschlossenen Backup-Task

So stellen Sie einen Erinnerungszeitplans zum Rotieren von Kassetten auf:

- 1 Klicken Sie auf die Befehlsschaltfläche **Optionen** der GoVault-Datensicherungssoftware, um den Dialog **Optionen** anzuzeigen (siehe <u>Abbildung 49</u>).
- 2 Klicken Sie auf das Register **Rotation**, um den Dialog **Erinnerungshilfe zur Kassettenrotation einrichten** anzuzeigen (siehe <u>Abbildung 50</u>).

Abbildung 50 Dialog Erinnerungshilfe zur Kassettenrotation einrichten

| Sector Sector Options                                                                                                    | (?)    |
|----------------------------------------------------------------------------------------------------|--------|
| New Cartridge Rotation                                                                                                    |        |
| Set Cartridge Rotation Reminder                                                                                                    |        |
| Get reminders to rotate cartridges. Rotating cartridges is a very effective way<br>to protect your valuable data assets by having multiple copies of data on<br>separate cartridges.                                                                                                    |        |
| Remind me to rotate a cartridge           7         Image: Second second secon |        |
| Remind me to rotate a cartridge after it is used by a protection plan                                                                                                    |        |
|                                                                                                    |        |
|                                                                                                    |        |
| ок                                                                                                    | Cancel |

- **3** Wählen Sie die Option **An Kassettenrotation erinnern** . . ., die Sie nach einem der beiden folgenden Zeitpunkte wünschen:
  - ....<1 bis 31> Tage nach Einlegen der Kassette
  - ... nach Verwendung durch einen Sicherungsplan
- **4** Klicken Sie auf **OK**, um Ihre Auswahl zu speichern, und schließen Sie den Dialog **Optionen**.

| Erwerb zusätzlicher<br>GoVault-Kassetten | <ul> <li>Wenn es notwendig wird, zusätzliche GoVault-Kassetten zu erwerben:</li> <li>1 Klicken Sie auf die Befehlsschaltfläche Kassetten der GoVault-<br/>Datensicherungssoftware, um die Seite Kassette anzuzeigen (siehe<br/><u>Abbildung 46</u> auf Seite 58).</li> </ul> |
|------------------------------------------|----------------------------------------------------------------------------------------------------|
|                                          | 2 Klicken Sie auf den Link <u>Kassetten erwerben</u> . Die GoVault-<br>Datensicherungssoftware verwendet Ihren Internet-Browser zum<br>Öffnen der Seite <b>Kassetten erwerben</b> auf der Quantum-Website, über<br>die Sie zusätzliche Kassetten erwerben können:            |

http://www.quantum.com/WheretoBuy/PurchaseCartridges/Index.aspx

## Reaktion auf Warnungszustände

Die GoVault-Datensicherungssoftware verwendet Warnungsanzeigen zur Ausgabe von Warnungen und Fehlermeldungen, die sich auf die GoVault-Kassetten und Sicherungsplanverfahren beziehen.

Nach dem Feststellen eines Warnungszustands gilt für die GoVault-Datensicherungssoftware Folgendes:

- Sie zeigt eine kurze Warnungsmeldung über dem Symbol der GoVault-Datensicherungssoftware im Windows-Systembereich an
- Sie aktiviert auf der **Startseite** die Schaltfläche **Warnung** und verändert die Anzeige zu **Warnungen (1)**, um darauf hinzuweisen, dass eine Warnungsmeldung verfügbar ist

Durch Klicken auf den Link in der kurzen Warnungsmeldung oder auf die aktive Befehlsschaltfläche **Warnungen** wird die damit assoziierte **Warnungs- und Erinnerungsmeldung** angezeigt. (Ein Beispiel ist in <u>Abbildung 13</u> auf Seite 20 dargestellt.)

Jede Warnungsmeldung bietet eine kurze Erklärung des Zustands sowie Links zu entsprechenden Dialogen für eine Auswahl an Reaktionsoptionen. <u>Tabelle 4</u> führt einige der häufiger vorkommenden Warnungszustände auf sowie die entsprechenden Reaktionen, die gewählt werden können.

| Tabelle 4 Warnungszustände<br>und entsprechende Reaktionen | Warnungszustand                                                                                    | Entsprechende<br>Reaktionen                                               | Schweregrad              |
|------------------------------------------------------------|----------------------------------------------------------------------------------------------------|---------------------------------------------------------------------------|--------------------------|
|                                                            | Kassette Seriennummer<br>des Festplattenlaufwerks<br>weist ein nicht unter-<br>stütztes Format auf | <ul><li>Kassette neu<br/>formatieren</li><li>Kassette auswerfen</li></ul> | • Fehler                 |
|                                                            | Kassette ist<br>schreibgeschützt                                                                   | <ul><li> Ignorieren</li><li> Kassette auswerfen</li></ul>                 | • Nur zur<br>Information |
|                                                            | Wenig freier Spei-<br>cherplatz auf Kassette                                                       | Kassette auswerfen                                                        | • Warnung                |

| Warnungszustand                                              | Entsprechende<br>Reaktionen                                                                                                    | Schweregrad              |
|--------------------------------------------------------------|----------------------------------------------------------------------------------------------------|--------------------------|
| Erinnerungshilfe zur<br>Kassettenrotation                    | <ul> <li>Später daran<br/>erinnern</li> <li>Kassetten erwerben</li> <li>Kassette auswerfen</li> </ul>                                                                                                    | • Nur zur<br>Information |
| Fehler beim<br>Ausführen des Plans                           | <ul> <li>Sicherstellen, dass<br/>Kassette vorhanden<br/>ist</li> <li>Sicherstellen, dass<br/>Kassette<br/>verwendbar ist</li> <li>Sicherstellen, dass<br/>Kassette nicht<br/>schreibgeschützt ist</li> <li>Sicherstellen, dass<br/>Kassette<br/>mindestens 5%<br/>freien<br/>Speicherplatz<br/>aufweist</li> </ul>                                     | • Fehler                 |
| Kassette "XYZ"<br>importieren                                | <ul><li>Ja</li><li>Nein</li><li>Kassette auswerfen</li></ul>                                                                                                    | • Nur zur<br>Information |
| Es konnten keine<br>GoVault-Einheiten<br>festgestellt werden | <ul> <li>Stellen Sie sicher,<br/>dass ein GoVault-<br/>Dock und ein<br/>Kassettenlaufwerk<br/>installiert sind</li> <li>Lesen Sie die Feh-<br/>lerbehebungsver-<br/>fahren im<br/>Unterabschnitt<br/>"Umgang mit Feh-<br/>lerzuständen beim<br/>Betrieb" des<br/>GoVault-Benutzer-<br/>handbuchs für Win-<br/>dows, 20013264-<br/>001, nach</li> </ul> | • Warnung                |

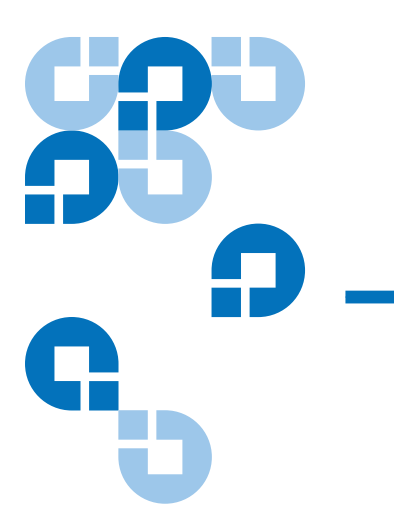

# Kapitel 4 Funktionale Beschreibung

Dieses Kapitel bietet Anzeigebeispiele und eine kurze Beschreibung aller funktionalen Elemente der GoVault<sup>™</sup>-Datensicherungssoftware, einschließlich:

- Startseite Funktionen
- <u>Sicherungsplanseite erstellen Funktionen</u> auf der Seite 71
- <u>Seite Durchsuchen Funktionen</u> auf der Seite 91
- <u>Seite Kassette Funktionen</u> auf der Seite 98
- Seite Optionen Funktionen auf der Seite 104
- Seite Ergebnisse Funktionen auf der Seite 107
- Seite Warnungen Funktionen auf der Seite 110
- <u>Seite Hilfe Funktionen</u> auf der Seite 111

### Startseite - Funktionen

Wenn Sie die GoVault-Datensicherungssoftware installieren und die Anwendung zum ersten Mal öffnen, enthält die ursprüngliche **Startseite** keine gespeicherten Sicherungspläne, wie in <u>Abbildung 51</u> dargestellt.

<u>Tabelle 5</u> enthält eine Kurzbeschreibung dessen, was über die ursprüngliche **Startseite** durchgeführt werden kann.

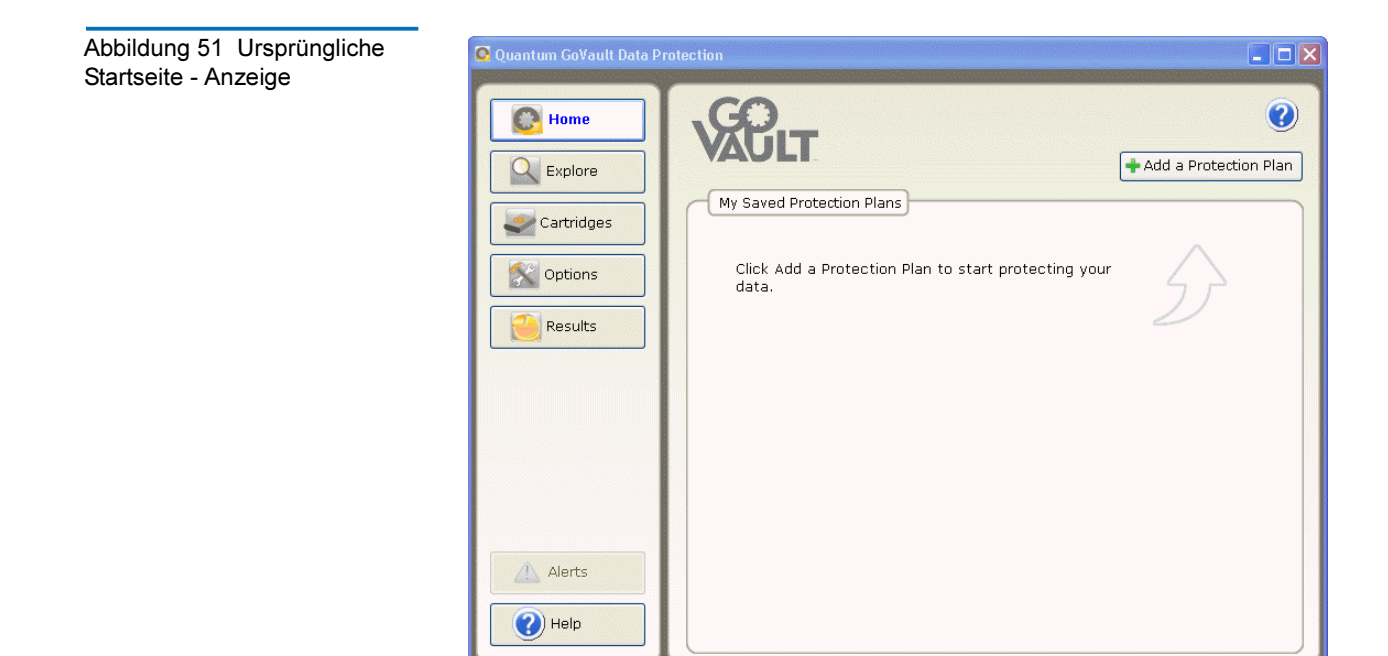

| Tabelle 5 | Startseite - |
|-----------|--------------|
| Funktione | n            |
|           |              |
|           |              |

| Das Klicken<br>auf    | Zeigt die Seite an,      | die Sie für Folgendes<br>verwenden können                                                                                                    |
|-----------------------|--------------------------|----------------------------------------------------------------------------------------------------|
| Add a Protection Plan | Sicherungsplan erstellen | Sicherungsplan<br>erstellen (siehe<br><u>Sicherungsplanseite</u><br><u>erstellen - Funktionen</u><br>auf der Seite 71)                                              |
| Explore               | Machen Sie sich          | Dateien in einem<br>Sicherungsplanarchiv<br>finden und<br>wiederherstellen<br>(siehe <u>Seite</u><br><u>Durchsuchen -</u><br><u>Funktionen</u> auf der<br>Seite 91) |

| Das Klicken<br>auf | Zeigt die Seite an, | die Sie für Folgendes<br>verwenden können                                                                                                    |
|--------------------|---------------------|----------------------------------------------------------------------------------------------------|
| Cartridges         | Kassette            | Status der GoVault-<br>Kassette überprüfen<br>oder auf die<br>Kassettendienstprogra<br>mme zugreifen, um<br>eine Kassette<br>auszuwerfen oder zu<br>löschen, oder um<br>Datenverschlüsselung<br>für eine Kassette zu<br>aktivieren (siehe <u>Seite</u><br><u>Kassette - Funktionen</u><br>auf der Seite 98) |
| Options            | Optionen            | Die Optionen für den<br>Umgang mit neuen<br>Kassetten ändern und<br>einen Zeitplan zum<br>Rotieren von Kassetten<br>aufstellen (siehe <u>Seite</u><br><u>Optionen - Funktionen</u><br>auf der Seite 104)                                                                                                    |
| Results            | Ergebnisse          | Die Ergebnisse eines<br>Sicherungsplans über-<br>prüfen (siehe <u>Seite</u><br><u>Ergebnisse - Funktio-</u><br><u>nen</u> auf der Seite 107)                                                                                                    |
| Alerts (1)         | Warnungen           | Die Details zu einem<br>Warnungszustand<br>oder einer Betriebser-<br>innerungshilfe anzei-<br>gen (siehe <u>Seite</u><br><u>Warnungen - Funktio-</u><br><u>nen</u> auf der Seite 110)                                                                                                    |
| Help               | Hilfe               | Links zu Onlineinfor-<br>mationen zur Verwen-<br>dung der GoVault-<br>Datensicherungssoft-<br>ware folgen (siehe<br><u>Seite Hilfe - Funktio-</u><br><u>nen</u> auf der Seite 111)                                                                                                    |

| Das Klicken<br>auf | Zeigt die Seite an,                                              | die Sie für Folgendes<br>verwenden können                                                                                                    |
|--------------------|------------------------------------------------------------------|----------------------------------------------------------------------------------------------------|
|                    | Onlinehilfedatei,<br>geöffnet zu "Überblick<br>über GoVault-GUI" | Themen der Online-<br>hilfe für die grafische<br>Benutzeroberfläche<br>der GoVault-Datensi-<br>cherungssoftware<br>anzeigen oder aus-<br>drucken |

Anschließend fügt die GoVault-Datensicherungssoftware für jeden Sicherungsplan, den Sie erstellen, der Anzeige **Meine gespeicherten Sicherungspläne** auf der **Startseite** ein Status-/Bedienfeld hinzu (siehe <u>Abbildung 52</u>).

<u>Tabelle 6</u> enthält eine Kurzbeschreibung dessen, was über die Anzeigen **Meine gespeicherten Sicherungspläne** durchgeführt werden kann.

Abbildung 52 Mein gespeicherter Sicherungsplan -Anzeige

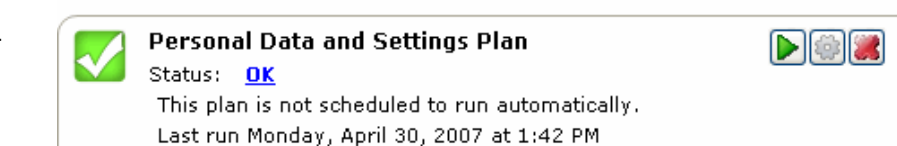

| Tabelle 6 | Mein gespeicherter |
|-----------|--------------------|
| Sicherung | splan - Funktionen |

| Das Klicken<br>auf | Führt diese Funktion aus                                                                                                    |
|--------------------|----------------------------------------------------------------------------------------------------|
| oder:              | Öffnet die Seite <b>Ergebnisse</b> , die Sie zum<br>Überprüfen der Ergebnisse des ausgewählten<br>Sicherungsplans verwenden können (siehe <u>Seite</u><br><u>Ergebnisse - Funktionen</u> auf der Seite 107). |
| <b>b</b><br>dann:  | Startet jetzt eine Ausführung des Sicherungsplans,<br>unabhängig vom festgelegten Ausführungszeitplan.                                                                                                    |
| 8                  | Stoppt die Ausführung des Plans.                                                                                                    |

| Das Klicken<br>auf | Führt diese Funktion aus                                                                                                    |
|--------------------|----------------------------------------------------------------------------------------------------|
|                    | Öffnet die Seite <b>Einstellungen für Plan</b> für den<br>ausgewählten Plan, wobei das Register <b>Auswahlen</b><br>ausgewählt ist. Diese Seite ist identisch mit der Seite<br><b>Sicherungsplan erstellen</b> für den ausgewählten Plan,<br>und Sie können Sie zum Ändern der funktionalen<br>Einstellungen für den Plan verwenden (siehe<br><u>Sicherungsplanseite erstellen - Funktionen</u> im<br>folgenden Unterabschnitt). |
|                    | Zeigt die Bestätigungsmeldung <b>Plan löschen</b> an, in<br>der Sie gefragt werden, ob Sie sicher sind, dass Sie den<br>ausgewählten Sicherungsplan entfernen möchten.                                                                                                    |

### Sicherungsplanseite erstellen - Funktionen

Durch Klicken auf die Schaltfläche **+ Sicherungsplan hinzufügen** auf der **Startseite** wird die Seite **Sicherungsplan erstellen** geöffnet, die Sie zur Erstellung eines neuen Sicherungsplans verwenden können. Die Register, von 1 bis 5 nummeriert, weisen auf die korrekte Sequenz zum Erstellen eines neuen Plans hin (siehe <u>Abbildung 53</u>):

- <u>1. Start</u>
- <u>2. Auswahlen</u>
- <u>3. Name des Plans</u>
- <u>4. Kassette</u>
- <u>5. Zeitplan</u>

Anmerkung: Nachdem Sie einen Sicherungsplan erstellt haben, sind alle Funktionen der Seite Sicherungsplan erstellen verfügbar als fast identische Einstellungen für . . . Seite Plan, die Sie zum Ändern der Einstellungen für den Plan verwenden können.

#### Startregister -Funktionen

Verwenden Sie bei entsprechender Aufforderung das Register **Start** zum Bestimmen eines Ausgangspunkts für Ihren Plan - die zu sichernden Dateien und Ordner (siehe <u>Abbildung 53</u> und <u>Tabelle 7</u>).

Abbildung 53 Startregister -Anzeige

| Create a Protection Plan                                                                                                    | 2      |
|----------------------------------------------------------------------------------------------------|--------|
| <ol> <li>Start 2. Selections 3. Plan Name 4. Cartridge 5. Schedule</li> <li>Choose a Starting Point for Your Protection Plan</li> <li>Personal Data and Settings         Back up all personal data and files associated with productivity, includes Microsoft Outlook Email and My Documents.     </li> </ol> |        |
| <ul> <li>Custom</li> <li>Choose which files and folders to back up manually.</li> </ul>                                                                                                    |        |
| • Everything<br>Back up all disk drives on this computer.                                                                                                    |        |
| Previous                                                                                                    | Cancel |

| Tabelle 7 Startregister -<br>Funktionen | Das Klicken auf                                      | Führt auf die entsprechende Aufforderung hin diese Funktion aus                                                                                                    |
|-----------------------------------------|------------------------------------------------------|----------------------------------------------------------------------------------------------------|
|                                         | Die Option<br>Persönliche Daten<br>und Einstellungen | Bestimmt eine festgelegte Auswahl von<br>Produktivitätsdateien, die mit jedem auf dem<br>System konfigurierten Benutzernamen in<br>Verbindung stehen. Sie können die Bestimmung<br>von Benutzernamen auf dem Register<br><u>Auswahlen</u> rückgängig machen, doch kann die<br>Bestimmung individueller Dateien oder Ordner<br>nicht rückgängig gemacht werden. |
|                                         | Die Option<br><b>Benutzerdefiniert</b>               | Ermöglicht Ihnen die manuelle Bestimmung<br>individueller Dateien und Ordner auf dem<br>Register <mark>Auswahlen</mark> .                                                                                                    |
|                                         | Die Option Alles<br>umfassend                        | Bestimmt sämtliche Dateien auf allen Festplatten<br>des Systems. Sie können die Bestimmung von<br>Laufwerken auf dem Register <u>Auswahlen</u><br>rückgängig machen, doch kann die Bestimmung<br>individueller Dateien oder Ordner nicht<br>rückgängig gemacht werden.                                                                                         |
|                                         | 2. Selections<br>oder:<br>Next                       | Öffnet das Register <u>Auswahlen</u> aus, das -<br>abhängig vom ausgewählten Ausgangspunkt -<br>entweder dazu verwendet wird, die Bestimmung<br>von Benutzernamen oder Festplattenlaufwerken<br>aufzuheben, oder individuelle Dateien und<br>Ordner zu bestimmen.                                                                                              |
|                                         | Cancel                                               | Bricht die Funktion der Planerstellung ab, und zeigt die <b>Startseite</b> neu an.                                                                                                    |
|                                         |                                                      | Zeigt das Thema "Erstellung von<br>Sicherungsplänen" der Onlinehilfedatei an.                                                                                                    |

| Funktionen        | ab, der auf dem Register Start | bestimmt ist:                      |
|-------------------|--------------------------------|------------------------------------|
| Auswahlregister - | Die Funktionen des Registers   | Auswahlen hängen vom Ausgangspunkt |

| WENN der bestimmte<br>Ausgangspunkt<br>folgender ist | DANN sind die Funktionen des<br>Registers Auswahlen |
|------------------------------------------------------|-----------------------------------------------------|
| Persönliche Daten und<br>Einstellungen               | Zu sichernde Benutzer auswählen                     |
| Benutzerdefiniert                                    | _Zu sichernde Dateien und Ordner<br>auswählen       |
| Alles umfassend                                      | Zu sichernde Festplatten auswählen                  |

#### Zu sichernde Benutzer auswählen - Funktionen

Die Anzeige **Zu sichernde Benutzer auswählen** bietet für jeden auf dem System konfigurierten Benutzer ein Kontrollkästchen sowie eine Zusammenfassungsanzeige des Speicherplatzumfangs, der von den Datein der ausgewählten Benutzer beansprucht wird (siehe <u>Abbildung 54</u>).

<u>Tabelle 8</u> bietet eine kurze Beschreibung der Funktion Zu sichernde Benutzer auswählen.

Abbildung 54 Zu sichernde Benutzer auswählen - Anzeige

| rt 2. Selections 3. P    | an Name 4. Cartridges | 5. Schedule                      |
|--------------------------|-----------------------|----------------------------------|
| Select Users to Protec   | t                     |                                  |
| Licer Name               | Domain                | Selection Summary                |
| ser Marine<br>Ser Marine | QUANTUM               | 380 Files                        |
| 🗹 🛃 Administrator        | PCU42196              | 178 Folders                      |
|                          |                       | Totaling 547 MB                  |
|                          |                       | Cartridges                       |
|                          |                       | 3PJ02P9Q<br>40 GB                |
|                          |                       | 37.1 GB Available                |
|                          |                       | Selections at 1% of available    |
|                          |                       | Selections at 1%<br>of available |

| Tabelle 8  | Zu sichernde |
|------------|--------------|
| Benutzer a | auswählen -  |
| Funktione  | n            |

| Das Klicken auf               | Führt diese Funktion aus                                                                                                    |
|-------------------------------|----------------------------------------------------------------------------------------------------|
| eaddinistrator<br>Beispiel:   | Hebt die Markierung des Kontrollkästchens<br><b>Administrator</b> auf und entfernt die assoziierten<br>Benutzerdateien aus dem Sicherungsplan. |
| Beispiel:                     | Markiert das Kontrollkästchen <b>Administrator</b><br>und fügt die assoziierten Benutzerdateien<br>dem Sicherungsplan zu.                      |
| 3. Plan Name<br>oder:<br>Next | Öffnet das Register <u>Name des Plans</u> , über das<br>Sie einen Namen und eine kurze<br>Beschreibung für den Plan bestimmen.                 |
| 1. Start<br>oder:<br>Previous | Öffnet das Register <mark>Start</mark> erneut, wenn Sie den<br>Ausgangspunkt des Plans ändern möchten.                                         |
| Cancel                        | Bricht die Funktion der Planerstellung ab, und zeigt die <b>Startseite</b> neu an.                                                             |
| 0                             | Zeigt das Thema "Erstellung von<br>Sicherungsplänen" der Onlinehilfedatei an.                                                                  |

### Zu sichernde Dateien und Ordner auswählen - Funktionen

Die Anzeige **Zu sichernde Dateien und Ordner auswählen** bietet die gesamte Dateistruktur für jede lokale und netzwerkverbundene Festplatte auf dem System, ein Kontrollkästchen für alle Laufwerke, Ordner und Dateien, sowie eine Zusammenfassungsanzeige des Speicherplatzumfangs, der von den ausgewählten Laufwerken, Ordnern und Dateien beansprucht wird (siehe <u>Abbildung 55</u>).

<u>Tabelle 9</u> bietet eine kurze Beschreibung der Funktion Zu sichernde Dateien und Ordner auswählen".

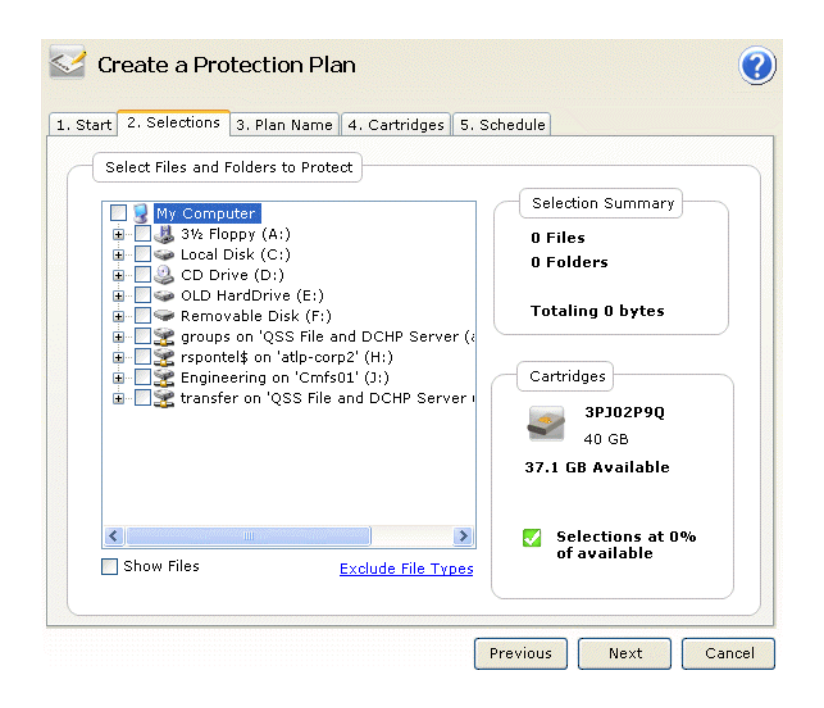

Abbildung 55 Zu sichernde Dateien und Ordner auswählen - Anzeige

| Tabelle 9  | Zu sichernde        |
|------------|---------------------|
| Dateien ur | nd Ordner auswählen |
| - Funktion | en                  |

| Das Klicken auf                                                               | Führt diese Funktion aus                                                                                                    |
|-------------------------------------------------------------------------------|----------------------------------------------------------------------------------------------------|
| Ein Aufklappen-<br>Kästchen (+), wie bei:<br>I - Cocal Disk (C:)<br>Beispiel: | Klappt die angezeigte Dateistruktur zum<br>Anzeigen aller Ordner eines Laufwerks, aller<br>Unterordner eines Ordners und, falls das<br>Kontrollkästchen <b>Dateien zeigen</b> ausgewählt<br>ist, aller Dateien eines Ordners auf. |

| Das Klicken auf                          | Führt diese Funktion aus                                                                                                    |
|------------------------------------------|----------------------------------------------------------------------------------------------------|
| Ein Zuklappen-<br>Kästchen (-), wie bei: | Klappt die angezeigte Dateistruktur zu, um<br>alle Ordner eines Laufwerks, alle Unterordner<br>eines Ordners, oder, falls das<br>Kontrollkästchen <b>Dateien zeigen</b> ausgewählt<br>ist, alle Dateien eines Ordners auszublenden. |
| Show files                               | Klappt die angezeigte Dateistruktur zur<br>Ebene der individuellen Datei auf.                                                                                                    |
| Exclude file types                       | Zeigt den Dialog <b>Auszuschließende Dateitypen</b><br><b>auswählen</b> an, über den Sie bestimmte<br>Dateitypen vom Sicherungsplan ausschließen<br>können (siehe <u>Abbildung 56</u> ).                                            |
|                                          | <u>Tabelle 10</u> bietet eine kurze Beschreibung der<br>Funktion Dateitypen ausschließen.                                                                                                    |
| 3. Plan Name<br>oder:<br>Next            | Öffnet das Register <u>Name des Plans</u> , über das<br>Sie einen Namen und eine kurze<br>Beschreibung für den Plan bestimmen.                                                                                                    |
| 1. Start<br>oder:<br>Previous            | Öffnet das Register <u>Start</u> erneut, wenn Sie den<br>Ausgangspunkt des Plans ändern möchten.                                                                                                    |
| Cancel                                   | Bricht die Funktion der Planerstellung ab, und zeigt die <b>Startseite</b> neu an.                                                                                                    |
| 0                                        | Zeigt das Thema "Erstellung von<br>Sicherungsplänen" der Onlinehilfedatei an.                                                                                                    |

Abbildung 56 Auszuschließende Dateitypen auswählen -Anzeige

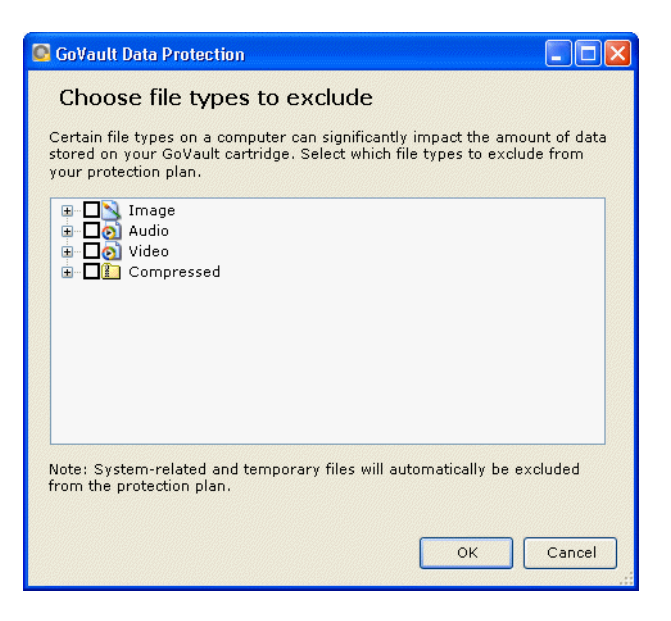

Tabelle 10 Auszuschließende Dateitypen auswählen -Funktionen

| Das Klicken auf                                                      | Führt diese Funktion aus                                                                                                    |
|----------------------------------------------------------------------|----------------------------------------------------------------------------------------------------|
| Ein Aufklappen-<br>Kästchen (+), wie bei:<br>⊡-□∑ Image<br>Beispiel: | Klappt den ausgewählten Dateityp auf, um<br>die am häufigsten auftretenden bestimmten<br>Dateiarten anzuzeigen, die eventuell<br>ausgeschlossen werden sollten.  |
| Ein Zuklappen-<br>Kästchen (-), wie bei:<br>⊡-□∑ Image<br>Beispiel:  | Klappt den ausgewählten Dateityp zu, um die<br>am häufigsten auftretenden bestimmten<br>Dateiarten auszublenden, die eventuell<br>ausgeschlossen werden sollten. |
| ок                                                                   | Speichert Ihre Auswahlen und schließt den<br>Dialog <b>Auszuschließende Dateitypen auswählen</b> .                                                               |
| Cancel                                                               | Bricht die Funktion Dateitypen ausschließen<br>ab und schließt den Dialog <b>Auszuschließende</b><br><b>Dateitypen auswählen</b> .                               |

#### Zu sichernde Festplatten auswählen - Funktionen

Die Anzeige **Zu sichernde Festplatten auswählen** bietet ein Kontrollkästchen für jede Systemfestplatte und zeigt ihre Größe und den Umfang freien Speichers sowie eine Zusammenfassungsanzeige des durch die ausgewählten Laufwerke beanspruchten Speicherplatzumfangs an (siehe <u>Abbildung 57</u>). <u>Tabelle 11</u> bietet eine kurze Beschreibung der Funktion Zu sichernde Festplatten auswählen.

😪 Create a Protection Plan ? 1. Start 2. Selections 3. Plan Name 4. Cartridges 5. Schedule Select Hard Drives to Protect Total Size Free Space Name Selection Summary ✓ ↓ Local Disk(C:)
 37.2 GB
 29.8 GB
 ✓ ↓ OLD HardDrive (... 7.86 GB
 6.84 GB 2 Volumes Totaling 8.41 GB Cartridges 3PJ02P9Q 40 GB 37.1 GB Available Selections at  $\checkmark$ 23% of available Previous Next Cancel

| Abbildung 57 Zu sichernde |
|---------------------------|
| Festplatten auswählen -   |
| Anzeige                   |

| Tabelle 11  | Zu sichernde |
|-------------|--------------|
| Festplatten | auswählen -  |
| Funktionen  |              |

| Das Klicken auf               | Führt diese Funktion aus                                                                                                    |
|-------------------------------|----------------------------------------------------------------------------------------------------|
| Eeispiel:                     | Hebt die Markierung des Kontrollkästchens<br><b>Lokale Festplatte (C:)</b> auf, entfernt sämtliche<br>Ordner und Dateien des Laufwerks vom<br>Sicherungsplan und aktualisiert automatisch<br>die Anzeige <b>Auswahlzusammenfassung</b> . |
| Beispiel,                     | Markiert das Kontrollkästchen <b>Lokale</b><br><b>Festplatte (C:)</b> , fügt dem Sicherungsplan alle<br>Ordner und Dateien des Laufwerks zu und<br>aktualisiert automatisch die Anzeige<br><b>Auswahlzusammenfassung</b> .               |
| 3. Plan Name<br>oder:<br>Next | Öffnet das Register <u>Name des Plans</u> , über das<br>Sie einen Namen und eine kurze Beschreibung<br>für den Sicherungsplan bestimmen.                                                                                                 |

| Das Klicken auf               | Führt diese Funktion aus                                                                               |
|-------------------------------|----------------------------------------------------------------------------------------------------|
| 1. Start<br>oder:<br>Previous | Öffnet das Register <mark>Start</mark> erneut, wenn Sie den<br>Ausgangspunkt des Plans ändern möchten. |
| Cancel                        | Bricht die Funktion der Planerstellung ab, und zeigt die <b>Startseite</b> neu an.                     |
|                               | Zeigt das Thema "Erstellung von<br>Sicherungsplänen" der Onlinehilfedatei an.                          |

#### Register Planname -Funktionen

Die Anzeige **Name und Beschreibung des Plans bestimmen** bietet Textfelder, die Sie zum Bestimmen eines Namens und einer kurzen Beschreibung des Sicherungsplans verwenden können (siehe <u>Abbildung 58</u>).

<u>Tabelle 12</u> bietet eine kurze Beschreibung der Funktion Name und Beschreibung des Plans bestimmen.

|   | Set Plan Nar | ne and Description                                                                                                    |
|---|--------------|----------------------------------------------------------------------------------------------------|
| N | lame:        | Everything Plan                                                                                                    |
| C | escription:  | This plan protects all hard drives on this computer to GoVault. If a hard drive is added or removed the files on those drives will be protected automatically. |
|   |              |                                                                                                    |
|   |              |                                                                                                    |
|   |              |                                                                                                    |

Abbildung 58 Name und Beschreibung des Plans bestimmen - Anzeige

| Tabelle 12 Name und<br>Beschreibung des Plans<br>bestimmen - Funktionen | Das Klicken auf                    | Führt diese Funktion aus                                                                                                    |  |  |
|-------------------------------------------------------------------------|------------------------------------|----------------------------------------------------------------------------------------------------|--|--|
|                                                                         | Im Textfeld Name                   | Ermöglicht Ihnen, den standardmäßigen<br>Namen des Plans zu ersetzen.                                                       |  |  |
|                                                                         | Im Textfeld<br><b>Beschreibung</b> | Ermöglicht Ihnen, die standardmäßige<br>Beschreibung des Plans zu ersetzen.                                                 |  |  |
|                                                                         | 4. Cartridge<br>oder:<br>Next      | Öffnet das Register <mark>Kassette</mark> , über das Sie<br>bestimmen, welche GoVault-Kassetten der<br>Plan verwenden soll. |  |  |
|                                                                         | 2. Selections<br>oder:<br>Previous | Öffnet das Register <mark>Auswahlen</mark> erneut, wenn<br>Sie den Namen oder die Beschreibung des<br>Plans ändern möchten. |  |  |
|                                                                         | Cancel                             | Bricht die Funktion der Planerstellung ab, und zeigt die <b>Startseite</b> neu an.                                          |  |  |
|                                                                         |                                    | Zeigt das Thema "Erstellung von<br>Sicherungsplänen" der Onlinehilfedatei an.                                               |  |  |

#### Register Kassette -Funktionen

Die Anzeige **GoVault-Kassette auswählen** bietet Optionsschaltflächen und Textfelder, über die Sie die Kassetten bestimmen können, die der Sicherungsplan verwenden wird (siehe <u>Abbildung 59</u>).

<u>Tabelle 13</u> bietet eine kurze Beschreibung der Funktion GoVault-Kassette auswählen.

#### Abbildung 59 GoVault-Kassette auswählen - Anzeige

| ) Automatically assign t<br>) I'll choose which cartr | his plan to all nev<br>idges to use for t | w cartridge<br>his protect: | s<br>ion plan |      |       |  |
|-------------------------------------------------------|-------------------------------------------|-----------------------------|---------------|------|-------|--|
| Cartridge Name                                        | HDD S/N                                   | Status                      | Size          | % Fr | Drive |  |
| ] 📟 3PJ02P9Q                                          | 3PJ02P9Q                                  | Available                   | 40GB          | 100  | F:    |  |
| ] 🖏 3PJOFNCC                                          | 3PJ0FNCC                                  | Offline                     | 40GB          | n/a  |       |  |
|                                                       |                                           |                             |               |      |       |  |
|                                                       |                                           |                             |               |      |       |  |
|                                                       |                                           |                             |               |      |       |  |
|                                                       |                                           |                             |               |      |       |  |

| Tabelle 13 GoVault-Kassette<br>auswählen - Funktionen | Das Klicken auf                                                      | Führt diese Funktion aus                                                                                                    |  |  |
|-------------------------------------------------------|----------------------------------------------------------------------|----------------------------------------------------------------------------------------------------|--|--|
|                                                       | Die standardmäßige<br>Optionsschaltfläche<br>Automatisch<br>zuweisen | Weist den Sicherungsplan auf die<br>entsprechende Aufforderung hin allen neuen<br>GoVault-Kassetten zu.                                             |  |  |
|                                                       | Die<br>Optionsschaltfläche<br>Ich wähle                              | Aktiviert das Listenfeld, das alle GoVault-<br>Kassetten aufführt, die in die Umgebung der<br>GoVault-Datensicherungssoftware eingeführt<br>wurden. |  |  |
|                                                       | 🔲 🜌 3PJ02P9Q<br>Beispiel:                                            | Weist den Sicherungsplan der ausgewählten<br>GoVault-Kassette zu.                                                                                   |  |  |
|                                                       | 5. Schedule<br>oder:<br>Next                                         | Öffnet das Register <mark>Zeitplan</mark> , über das Sie<br>bestimmen, wann der Plan ausgeführt<br>werden soll.                                     |  |  |
|                                                       | 3. Plan Name<br>oder:<br>Previous                                    | Öffnet das Register <u>Name des Plans</u> erneut,<br>wenn Sie den Namen oder die Beschreibung<br>des Plans ändern möchten.                          |  |  |

| Das Klicken auf … | Führt diese Funktion aus                                                           |
|-------------------|------------------------------------------------------------------------------------|
| Cancel            | Bricht die Funktion der Planerstellung ab, und zeigt die <b>Startseite</b> neu an. |
|                   | Zeigt das Thema "Erstellung von<br>Sicherungsplänen" der Onlinehilfedatei an.      |

#### Register Zeitplan -Funktionen

Die Anzeige **Auswählen, wann Sicherungsplan ausgeführt werden soll** bietet Optionsschaltflächen und Auswahlkästchen, über die ein periodischer Ausführungszeitplan für den Sicherungsplan bestimmt werden kann (siehe <u>Abbildung 60</u>).

<u>Tabelle 14</u> bietet eine kurze Beschreibung der Funktion Auswählen, wann Sicherungsplan ausgeführt werden soll.

Abbildung 60 Auswählen, wann Sicherungsplan ausgeführt werden soll -Anzeige

| Ser Cr   | eate a Pro      | tection Plan                           | ?      |
|----------|-----------------|----------------------------------------|--------|
| 1. Start | 2. Selections   | 3. Plan Name 4. Cartridges 5. Schedule |        |
| C        | noose when Pro  | otection Plan Runs                     |        |
| ۲        | No Schedule     | Only run the protection plan manually  |        |
| 0        | Daily           |                                        |        |
| 0        | Weekly          |                                        |        |
| 0        | Monthly         |                                        |        |
| 0        | Advanced        |                                        |        |
|          | Run this plan c | inly when logged on                    |        |
|          |                 |                                        |        |
|          |                 |                                        |        |
|          |                 |                                        |        |
|          |                 | Previous                               | Cancel |

Tabelle 14 Auswählen, wann Sicherungsplan ausgeführt werden soll - Funktionen

| Das Klicken auf | Führt diese Funktion aus                                                                                                    |
|-----------------|----------------------------------------------------------------------------------------------------|
| 🔘 No Schedule   | Bestimmt die Standardaktion "Kein Zeitplan"<br>für den Sicherungsplan.                                                                                                    |
| 🔿 Daily         | Bestimmt, dass der Sicherungsplan jeden Tag<br>ausgeführt wird und zeigt das Listenfeld <b>Um</b><br>an, über das die Uhrzeit der Ausführung<br>bestimmt werden kann:                                                               |
| 🔿 Weekly        | Bestimmt, dass der Sicherungsplan jede<br>Woche ausgeführt wird und zeigt die<br>Listenfelder <b>Um</b> und <b>Am</b> an, über die die<br>Uhrzeit und der Wochentag der Ausführung<br>bestimmt werden können:<br>At: 1:00 AM        |
| O Monthly       | Bestimmt, dass der Sicherungsplan jeden<br>Monat ausgeführt wird und zeigt die<br>Listenfelder <b>Um</b> und <b>Tag</b> an, über die die<br>Uhrzeit und der Tag des Monats der<br>Ausführung bestimmt werden können:<br>At: 1:00 AM |

| Das Klicken auf                                                    | Führt diese Funktion aus                                                                                                    |
|--------------------------------------------------------------------|----------------------------------------------------------------------------------------------------|
| O Advanced                                                         | Zeigt die Links <b>Ausführen als</b> und <b>Nächste</b><br><b>Laufzeit</b> zu zusätzlichen Dialogen an, über die<br>Sie auf erweiterte Zeitplanungs-Task-<br>Funktionen für Ihre Sicherungspläne<br>zugreifen und diese implementieren können.<br>Dann:                                                                                                    |
|                                                                    | • Durch Klicken auf den aktiven Link<br><b>Ausführen als</b> wird ein Benutzernamen-<br>und Kennwortdialog angezeigt, über den<br>Sie die Anmeldeinformationen verfügbar<br>machen können, die die GoVault-<br>Datensicherungssoftware dazu verwenden<br>wird, Ihren Sicherungsplan auszuführen,<br>wenn Sie nicht am System angemeldet sind<br>(siehe <u>Abbildung 23</u> auf Seite 33). |
|                                                                    | <ul> <li>Durch Klicken auf den aktiven Link<br/>Nächste Laufzeit wird der Standard-<br/>Windows-Dialog Geplanter Task<br/>eingeblendet, über den Sie auf erweiterte<br/>Zeitplanungs-Task-Funktionen für Ihren<br/>Sicherungsplan zugreifen und diese<br/>implementieren können (siehe<br/><u>Abbildung 61</u> und <u>Tabelle 15</u>).</li> </ul>                                         |
|                                                                    | <u>Tabelle 16</u> bietet eine kurze Beschreibung<br>der Funktionen des Registers <b>Zeitplan</b> und<br><u>Tabelle 18</u> bietet eine kurze Beschreibung<br>der Funktionen des Registers <b>Einstellungen</b> .                                                                                                    |
| ✓ Diesen Plan nur<br>ausführen, wenn<br>Benutzer angemeldet<br>ist | Zeigt einen Benutzernamen- und<br>Kennwortdialog an, über den Sie die<br>Anmeldeinformationen verfügbar machen<br>können, die die GoVault-<br>Datensicherungssoftware dazu verwenden<br>wird, Ihren Sicherungsplan auszuführen,<br>wenn Sie nicht am System angemeldet sind<br>(siehe <u>Abbildung 23</u> auf Seite 33).                                                                  |
| 4. Cartridge<br>oder:<br>Previous                                  | Öffnet das Register <mark>Kassette</mark> erneut, wenn Sie<br>die Bestimmung ändern möchten, welche<br>GoVault-Kassetten der Plan verwenden soll.                                                                                                    |

| Das Klicken auf | Führt diese Funktion aus                                                                                                    |
|-----------------|----------------------------------------------------------------------------------------------------|
| Finish          | Speichert Ihren Sicherungsplan und fügt ihn<br>der Anzeige <b>Meine gespeicherten</b><br><b>Sicherungspläne</b> auf der <b>Startseite</b> hinzu. |
| Cancel          | Bricht die Funktion der Planerstellung ab, und zeigt die <b>Startseite</b> neu an.                                                               |
|                 | Zeigt das Thema "Erstellung von<br>Sicherungsplänen" der Onlinehilfedatei an.                                                                    |

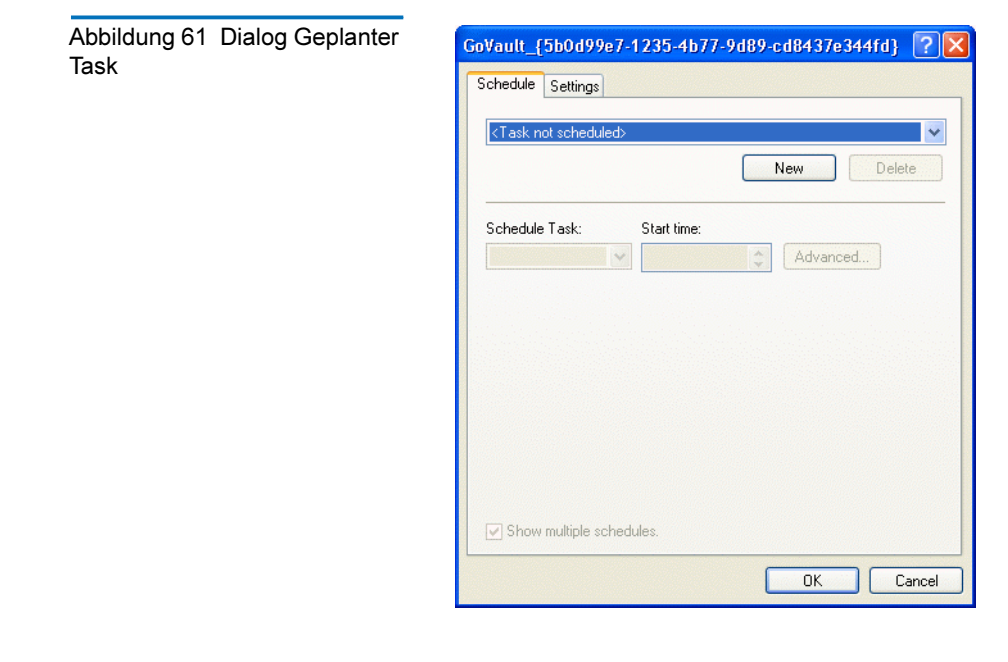

| Tabelle 15 Dialog Geplanter<br>Task - Funktionen | Das Klicken auf | Führt diese Funktion aus                                                                                                    |  |  |
|--------------------------------------------------|-----------------|----------------------------------------------------------------------------------------------------|--|--|
|                                                  | New             | Aktiviert die Elemente des Registers <b>Zeitplan</b> ,<br>über die Sie erweiterte Zeitplanungs-Tasks für<br>Ihren Sicherungsplan implementieren können:                                                           |  |  |
|                                                  |                 | <ul> <li>Die Auswahlkästchen Task planen und<br/>Startzeit</li> </ul>                                                                                                    |  |  |
|                                                  |                 | Die Befehlsschaltfläche Erweitert                                                                                                    |  |  |
|                                                  |                 | <ul> <li>Das Kontrollkästchen Verschiedene<br/>Zeitpläne anzeigen</li> </ul>                                                                                                    |  |  |
|                                                  |                 | (Siehe <u>Abbildung 62</u> und <u>Tabelle 16</u> .)                                                                                                    |  |  |
|                                                  | Settings        | Öffnet die Registeranzeige <b>Einstellungen</b> , über<br>die Sie die erweiterten Zeitplanungs-Task-<br>Optionen für Ihren Sicherungsplan bestimmen<br>können (siehe <u>Abbildung 64</u> und <u>Tabelle 18</u> ). |  |  |
|                                                  | ОК              | Speichert Ihre Auswahlen und schließt den<br>Windows-Dialog <b>Geplanter Task</b> .                                                                                                    |  |  |
|                                                  | Cancel          | Verwirft Ihre Auswahlen, und schließt den<br>Windows-Dialog <b>Geplanter Task</b> .                                                                                                    |  |  |

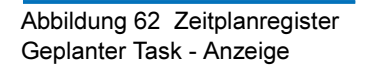

| 1. At 9:00 AM every day, starting 5/24                                                   | V/2007 V<br>New Delete |
|------------------------------------------------------------------------------------------|------------------------|
| Schedule Task: Start time:<br>Daily Start time:<br>Schedule Task Daily<br>Every 1 day(s) | Advanced               |
| ✓ Show multiple schedules.                                                               |                        |

| Tabelle 16 Zeitplanregister<br>Geplanter Task - Funktionen | Das Klicken auf                                                           | Führt diese Funktion aus                                                                                                    |
|------------------------------------------------------------|---------------------------------------------------------------------------|----------------------------------------------------------------------------------------------------|
|                                                            | Das Listenfeld <b>Task</b><br>planen:<br>Daily                            | Zeigt die Auswahlen des Zeitplan-Tasks an:<br>Daily<br>Weekly<br>Monthly<br>Once<br>At System Startup<br>At Logon<br>When idle                                                                                                    |
|                                                            | Das<br>Auswahlkästchen<br>Startzeit:<br>9:00 AM                           | Inkrementiert oder dekrementiert die Task-<br>Startzeit.                                                                                                    |
|                                                            | Advanced                                                                  | Zeigt den Dialog <b>Erweiterte Zeitplanoptionen</b><br>an (siehe <u>Abbildung 63</u> und <u>Tabelle 17</u> ).                                                                                                    |
|                                                            | Das<br>Auswahlkästchen<br><b>Task täglich planen:</b><br>Every 1 🛟 day(s) | Inkrementiert oder dekrementiert den<br>täglichen Task-Zeitplan.                                                                                                    |
|                                                            | Show multiple schedules.                                                  | Schaltet auf der Registeranzeige <b>Zeitplan</b><br>zwischen einem Listenfeld mit mehreren<br>Zeitplänen (siehe <u>Abbildung 62</u> ) und einer<br>Anzeige mit einem Einzelzeitplan hin und<br>her:<br>At 9:00 AM every day, starting 5/25/2007 |
|                                                            | Delete                                                                    | Löscht den ausgewählten Task-Zeitplan.                                                                                                    |
|                                                            | OK                                                                        | Speichert Ihre Auswahlen und schließt den<br>Windows-Dialog <b>Geplanter Task</b> .                                                                                                    |
|                                                            | Cancel                                                                    | Verwirft Ihre Auswahlen, und schließt den<br>Windows-Dialog <b>Geplanter Task</b> .                                                                                                    |

| Abbildung 63 Dialog Erweiterte<br>Zeitplanoptionen | Advanced Schedule Opt | ions                          | ? 🛛         |
|----------------------------------------------------|-----------------------|-------------------------------|-------------|
|                                                    | Start Date:           | Thursday , May                | 24, 2007 💌  |
|                                                    | End Date:             |                               | ~           |
|                                                    | Every:                | <b>v</b>                      |             |
|                                                    | Until: O Time:        | A<br>V                        |             |
|                                                    | O Duration:           | 🔷 hour(s)                     | 😂 minute(s) |
|                                                    | If the task is s      | till running, stop it at this | time.       |

Tabelle 17Dialog ErweiterteZeitplanoptionen - Funktionen

| Das Klicken auf                                | Führt diese Funktion aus                                                                                                    |  |  |
|------------------------------------------------|----------------------------------------------------------------------------------------------------|--|--|
| Das Listenfeld<br><b>Startdatum</b> :          | Zeigt einen Kalender zum Bestimmen des<br>Startdatums für den Task an:                                                                                                    |  |  |
| Friday , May 25,2007 ⊻                         | Sun Mon Tue Wed Thu       Fri       Sat         29       30       1       2       3       4       5         6       7       8       9       10       11       12         13       14       15       16       17       18       19         20       21       22       23       24       25       26         27       28       29       30       31       1       2         3       4       5       6       7       8       9         Today: 5/25/2007 |  |  |
| Das Kontrollkästchen<br>Enddatum:<br>End Date: | Aktiviert das Listenfeld <b>Enddatum</b> , das wiederum<br>einen Kalender zum Bestimmen des Enddatums<br>für den Task anzeigt. Der Enddatums-Kalender ist<br>identisch mit dem Startdatums-Kalender.                                                                                                    |  |  |
| Das Kontrollkästchen<br>Task wiederholen:      | Aktiviert die Bestimmungselemente für Task wiederholen:                                                                                                    |  |  |
| Repeat task                                    | • Die Alle Minuten/Stunden-Auswahlkästchen                                                                                                    |  |  |
|                                                | • Die Optionsschaltflächen und Auswahlkästchen <b>Bis: Zeit</b> und <b>Bis: Dauer</b>                                                                                                    |  |  |
|                                                | Die Wenn der Task immer noch ausgeführt<br>wirdKontrollkästchen                                                                                                    |  |  |
| OK                                             | Speichert Ihre Auswahlen und schließt den Dialog <b>Erweiterte Zeitplanoptionen</b> .                                                                                                    |  |  |

OK Cancel

| Das Klicken auf | Führt diese Funktion aus                                                             |
|-----------------|--------------------------------------------------------------------------------------|
| Cancel          | Verwirft Ihre Auswahlen und schließt den Dialog <b>Erweiterte Zeitplanoptionen</b> . |

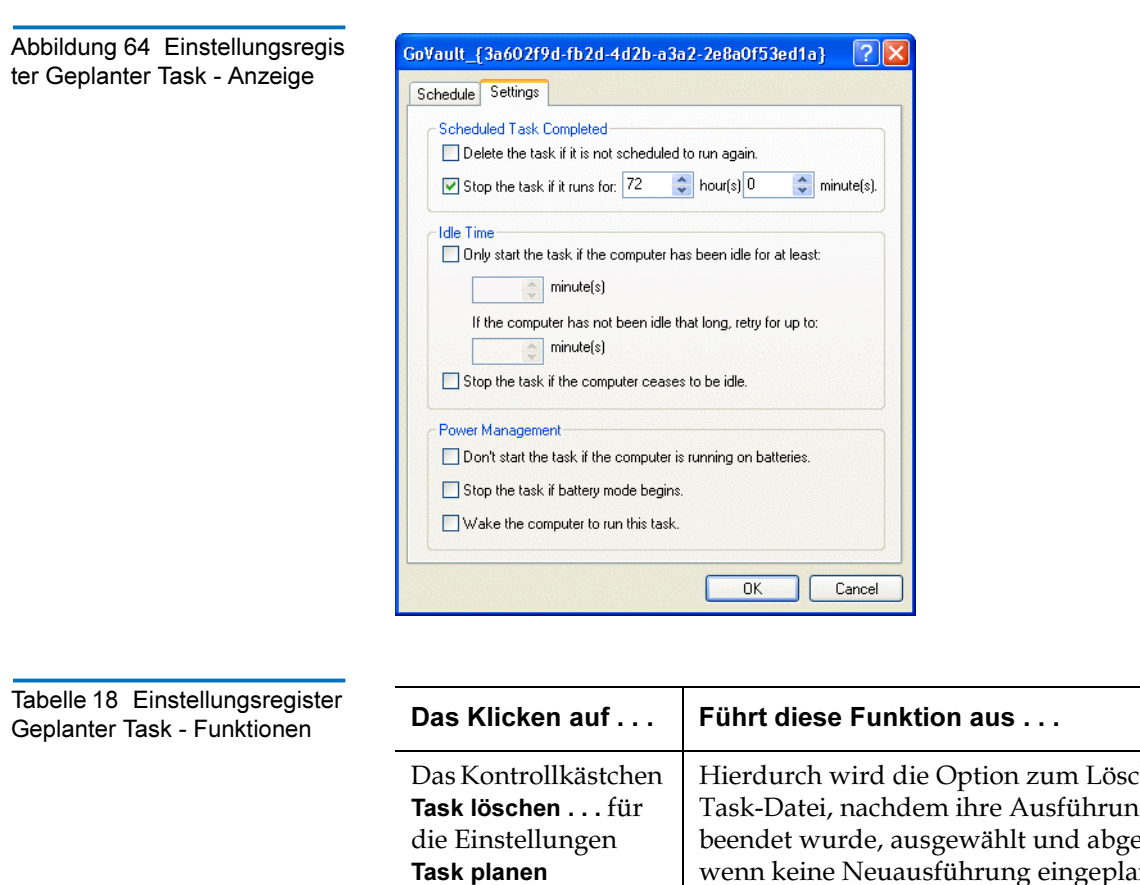

| ktionen | Das Klicken auf                                                                               | Führt diese Funktion aus                                                                                                    |
|---------|-----------------------------------------------------------------------------------------------|----------------------------------------------------------------------------------------------------|
|         | Das Kontrollkästchen<br>Task löschen für<br>die Einstellungen<br>Task planen<br>abgeschlossen | Hierdurch wird die Option zum Löschen der<br>Task-Datei, nachdem ihre Ausführung<br>beendet wurde, ausgewählt und abgewählt,<br>wenn keine Neuausführung eingeplant ist.<br>Verwenden Sie diese Option für Tasks, für die<br>Sie nur eine Ausführung eingeplant hatten. |
|         | Das Kontrollkästchen<br>Task stoppen für<br>die Einstellungen<br>Task planen<br>abgeschlossen | Hierdurch wird die Option zum Stoppen des<br>Tasks nach einem festgelegten Zeitraum<br>ausgewählt und abgewählt.<br>Durch Auswahl dieser Option werden die<br>Auswahlkästchen <b>Stunde(n)</b> und <b>Minute(n)</b><br>aktiviert.                                       |

| Das Klicken auf                                                                                                 | Führt diese Funktion aus                                                                                                    |
|----------------------------------------------------------------------------------------------------|----------------------------------------------------------------------------------------------------|
| Das Kontrollkästchen<br>Ausschließliches<br>Starten des Tasks<br>für die Einstellungen<br>Leerlaufzeit          | Durch das Wählen bzw. Abwählen der<br>Option wird die Ausführung des Tasks<br>verhindernt, bis der Computer sich eine<br>festgelegte Zeitspanne lang im Leerlauf<br>befunden hat.    |
|                                                                                                    | Durch die Auswahl dieser Option werden die<br>beiden Auswahlkästchen <b>Minute(n)</b> aktiviert,<br>die Sie zum Bestimmen der Leerlauf- und<br>Wiederholungszeiten verwenden können. |
| Das Kontrollkästchen<br><b>Task stoppen</b><br>Kontrollkästchen für<br>die Einstellungen<br><b>Leerlaufzeit</b> | Hierdurch wird die Option ausgewählt und<br>abgewählt, den Task zu stoppen, wenn eine<br>Person den Computer zu benutzen beginnt,<br>während der Task ausgeführt wird.               |
| Das Kontrollkästchen<br><b>Task nicht starten</b><br>für die Einstellungen<br>der <b>Stromverwaltung</b>        | Hierdurch wird die Option ausgewählt und<br>abgewählt, das Starten des Tasks zu<br>blockieren, wenn der Computer über Batterie<br>betrieben wird.                                    |
|                                                                                                    | Verwenden Sie diese Option zum Vermeiden<br>von übermäßig Strom verbrauchenden<br>Festplattenzugriffsverfahren und zum<br>Verlängern der Batterielebensdauer.                        |
| Das Kontrollkästchen<br>Task stoppen für<br>die Einstellungen der<br>Stromverwaltung                            | Hierdurch wird die Option ausgewählt und<br>abgewählt, den Task zu stoppen, wenn der<br>Computer auf Batteriebetrieb umschaltet.                                                     |
| Die Option <b>Computer</b><br>aktivieren für die<br>Einstellungen der<br>Stromverwaltung                        | Hierdurch wird die Option ausgewählt und<br>abgewählt, den Computer zu aktivieren,<br>wenn er sich zur geplanten Ausführungszeit<br>im Sleep-Modus befindet.                         |
| OK                                                                                                    | Speichert Ihre Auswahlen und schließt den<br>Windows-Dialog <b>Geplanter Task</b> .                                                                                                  |
| Cancel                                                                                                    | Verwirft Ihre Auswahlen, und schließt den<br>Windows-Dialog <b>Geplanter Task</b> .                                                                                                  |

## Seite Durchsuchen - Funktionen

Durch Klicken auf die Befehlsschaltfläche **Durchsuchen** auf der **Startseite** der GoVault-Datensicherungssoftware wird die Seite **Durchsuchen** angezeigt, über die Sie Dateien eines Sicherungsplanarchivs finden und wiederherstellen können (siehe <u>Abbildung 65</u>).

Tabelle 19 bietet eine kurze Beschreibung der Durchsuchungsfunktionen.

| Sector Explore                                                                                                    |                                                                                                    | Search all cartri                                                                                                    | dges for files                                                                                                    | <b>N</b>                                                                                                    |
|----------------------------------------------------------------------------------------------------|----------------------------------------------------------------------------------------------------|----------------------------------------------------------------------------------------------------|----------------------------------------------------------------------------------------------------|----------------------------------------------------------------------------------------------------|
| Kay, 2007                                                                                                    | June                                                                                                    | e, 2007                                                                                                    | July, 20                                                                                                    | 07                                                                                                    |
| Sun Mon Tue Wed Thu           29         30         1         2         3           6         7         8         9         10           13         14         15         16         17           20         21         22         23         24           27         28         29         30         31 | Fri         Sat         Sun Mon Tue M           4         5         5           11         12         3         4         5           18         19         10         11         12           25         26         17         18         19           24         25         26         26 | Wed Thu         Fri         Sat           1         2           7         8         9           13         14         15         16           20         21         22         23           27         28         29         30 | Sun Mon Tue Wed           1         2         3         4           8         9         10         11           15         16         17         18           22         23         24         25           29         30         31         1           5         6         7         8 | Thu         Fri         Sat           5         6         7           12         13         14           19         20         21           26         27         28           2         3         4           9         10         11 |
| Protection Plan 🔺                                                                                                    | Archive Time<br>6:58:44 AM                                                                                                    | Status Car<br>Available P                                                                                                    | tridge<br>DD S/N 3PJ02P9Q                                                                                                    |                                                                                                    |

#### Abbildung 65 Seite Durchsuchen - Anzeige

| Tabelle 19 Seite Durchsuchen<br>- Funktionen | Das Klicken auf                                                             | Führt diese Funktion aus                                                                                                    |
|----------------------------------------------|-----------------------------------------------------------------------------|----------------------------------------------------------------------------------------------------|
|                                              |                                                                             | Aktiviert das Textfeld <b>Alle Kassetten auf</b><br><b>Dateien durchsuchen</b> , über das Sie eine<br>Suchzeichenkette zum Suchen von Dateien<br>eingeben können, die auf einer beliebigen<br>GoVault-Kassette archiviert sein können -<br>entweder direkt verfügbar oder offline.                                                                                                    |
|                                              |                                                                             | Nachdem Sie einen gesamten Dateinamen<br>oder einen Teil eines Dateinamens<br>eingegeben, sowie, falls gewünscht, das<br>Symbol des Platzhaltersternchens (*) und eine<br>Dateitypenerweiterung eingegeben haben,<br>und nachdem Sie entweder das Suchsymbol<br>erneut angeklickt oder die Taste <b>EINGABE</b><br>gedrückt haben, zeigt die Suchfunktion die<br>Suchergebnisse an (siehe <u>Abbildung 66</u> ). |
|                                              |                                                                             | <u>Tabelle 20</u> bietet eine kurze Beschreibung der<br>Suchergebnisfunktionen.                                                                                                    |
|                                              | Ein beliebiges<br>Kalenderdatum, in<br><b>fett gedruckter</b><br>Schriftart | Zeigt eine Liste der Sicherungspläne an, die<br>zu diesem Datum ausgeführt wurden, sowie<br>einen Hinweis auf die Uhrzeit, zu der das<br>Archiv erstellt wurde, und einen<br>Statushinweis darauf, ob das Archiv<br>verfügbar oder offline ist (siehe <u>Abbildung 67</u><br>auf Seite 95):                                                                                                    |
|                                              |                                                                             | • <b>Verfügbar</b> bedeutet, dass das Archiv auf der gegenwärtig geladenen GoVault-Kassette gespeichert ist                                                                                                    |
|                                              |                                                                             | <ul> <li>Offline bedeutet, dass das Archiv auf einer<br/>anderen GoVault-Kassette gespeichert ist</li> </ul>                                                                                                    |
|                                              | Beliebiges<br>verfügbares<br>Sicherungsplanarchiv                           | Aktiviert die Schaltflächen <b>Durchsuchen</b> und<br><b>Wiederherstellen</b> , über die Sie Dateien des<br>ausgewählten Archivs finden und<br>wiederherstellen können.                                                                                                    |

| Das Klicken auf | Führt diese Funktion aus                                                                                                    |
|-----------------|----------------------------------------------------------------------------------------------------|
| Explore         | Blendet eine Windows <b>Explorer</b> -ähnliche<br>Anzeige ein, die die Dateistruktur des Archivs<br>darstellt, das durch die ausgewählte<br>Sicherungsplanausführung gebildet wurde<br>(siehe <u>Abbildung 68</u> auf Seite 95).                      |
|                 | Über dieses Fenster können Sie alle vertrauten<br>Windows <b>Explorer</b> -Funktionen verwenden,<br>um die Dateistrukturanzeige auf- bzw.<br>zuzuklappen, und um nach bestimmten<br>Dateien und Ordnern zu suchen.                                    |
|                 | Sie können alle vertrauten Windows <b>Explorer</b> -<br>Funktionen im Umgang mit Dateien<br>verwenden, um Kopieren/Einfügen- oder<br>Drag Drop-Wiederherstellungs-Funktionen<br>des Sicherungsplanarchivs auszuführen.                                |
| Restore         | Zeigt den Dialog <b>Point-in-Time-</b><br><b>Wiederherstellung</b> an, über den Sie ein Point-<br>in-Time-Wiederherstellungsverfahren vom<br>ausgewählten Sicherungsplanarchiv aus<br>durchführen können (siehe <u>Abbildung 69</u> auf<br>Seite 96). |
|                 | Abbildung Tabelle 21 auf Seite 96 bietet eine<br>kurze Beschreibung der Point-in-Time-<br>Wiederherstellungsfunktionen.                                                                                                    |
|                 | Zeigt das Thema "Durchsuchen und<br>Wiederherstellen" der Onlinehilfedatei an.                                                                                                    |

Abbildung 66 Ergebnisse von Alle Dateien durchsuchen -Anzeige

| 🔍 Explore                 | *.doc                      |          | <b>X</b>  |
|---------------------------|----------------------------|----------|-----------|
| Name                      | From folder                | Versions | Cartridge |
| 🖭 🔮 6513504-06_a01_cb.doc | C:\Documents and Settings\ | 2 items  |           |
| 🖶 🗐 net.doc               | C:\Documents and Settings\ | 2 items  |           |
| 🖮 🗐 winword.doc           | C:\Documents and Settings\ | 2 items  |           |
| 🐵 🗐 winword.doc           | C:\Documents and Settings\ | 2 items  |           |
| 🖮 🗐 winword2.doc          | C:\Documents and Settings\ | 2 items  |           |
| 🖮 🗐 winword2.doc          | C:\Documents and Settings\ | 2 items  |           |
|                           |                            |          |           |
| Tabelle 20Ergebnisse vonAlle Dateien durchsuchen - | Das Klicken auf                                                                                                    | Führt diese Funktion aus                                                                                                    |
|----------------------------------------------------|----------------------------------------------------------------------------------------------------|----------------------------------------------------------------------------------------------------|
| Funktionen                                         | Ein Aufklappen-<br>Kästchen (+), wie z. B.<br>bei: Impet.doc<br>oder durch<br>Doppelklicken einer<br>zugeklappten<br>Dateiauflistung                             | Klappt die ausgewählte Dateiauflistung auf,<br>um alle verfügbaren Versionen der Datei,<br>sowie die GoVault-Kassette anzuzeigen, auf<br>der sie archiviert ist.                                                                                                    |
|                                                    | Ein Zuklappen-<br>Kästchen (-), wie z. B.<br>bei: Immet.doc<br>oder durch<br>Doppelklicken einer<br>aufgeklappten<br>Dateiauflistung                             | Klappt die ausgewählte Dateiauflistung zu.                                                                                                    |
|                                                    | Durch Doppelklicken<br>oder durch Klicken<br>mit der rechten<br>Maustaste und die<br>Auswahl von<br><b>Speichern unter</b> für<br>eine bestimmte<br>Dateiversion | <ul> <li>Wird eine der beiden folgenden<br/>Möglichkeiten eingeblendet:</li> <li>Der Standard-Windows-Dialog Speichern<br/>unter, der zum Wiederherstellen der Datei<br/>vom Archiv aus an einen beliebigen<br/>verfügbaren Speicherort verwendet werden<br/>kann</li> <li>Die Anzeige Kassette einlegen, die zum<br/>Einlegen der erforderlichen Kassette<br/>auffordert</li> </ul> |
|                                                    | ×                                                                                                    | Bricht die Funktion Ergebnisse von Alle<br>Dateien durchsuchen ab und zeigt die Seite<br><b>Durchsuchen</b> erneut an.                                                                                                    |
|                                                    |                                                                                                    | Zeigt das Thema "Durchsuchen und<br>Wiederherstellen" der Onlinehilfedatei an.                                                                                                    |

| Abbildung 67 Statusanzeigen | Protection Plan 🔺   | Archive Time | Status    |
|-----------------------------|---------------------|--------------|-----------|
| des Sicherungsplans         | 🛫 Personal Data and | 7:32:15 AM   | Available |
|                             | 🜌 Personal Data and | 8:17:36 AM   | Available |
|                             | 🜌 Personal Data and | 8:22:49 AM   | Available |
|                             |                     |              |           |
|                             |                     |              |           |
|                             |                     |              |           |
|                             |                     |              |           |
|                             |                     |              |           |
|                             |                     |              |           |
|                             |                     |              |           |
|                             |                     |              |           |
|                             |                     |              |           |

# Abbildung 68 Archivdurchsuch ungs-Fenster

| le Edit View Favorites               | ; Tools | Help                        |                 |               |     |
|--------------------------------------|---------|-----------------------------|-----------------|---------------|-----|
| 3 Back 🔹 🌔 👻 ಶ                       | 0 :     | iearch 😥 Folders 🛄          | •               |               |     |
| dress 🕞 \\Pcu42196\3P10E             |         | N/F~1)Archived LITC-2007.05 | 01-15 17 36 979 |               | × 🗗 |
|                                      | neep er | Name A                      | Size Type       | Date Modified |     |
| File and Folder Tasks                | ۲       | Local Disk (Drive           | File Folder     |               |     |
| 🧭 Make a new folder                  |         |                             |                 |               |     |
| Dublish this folder to th            |         |                             |                 |               |     |
| Web                                  |         |                             |                 |               |     |
|                                      |         |                             |                 |               |     |
| Other Places                         | ۲       |                             |                 |               |     |
|                                      |         |                             |                 |               |     |
| PLAN(E~1                             |         |                             |                 |               |     |
| My Documents                         |         |                             |                 |               |     |
| My Computer                          |         |                             |                 |               |     |
| S My Network Places                  |         |                             |                 |               |     |
|                                      |         |                             |                 |               |     |
| Details                              | ۳       |                             |                 |               |     |
| Archived                             |         |                             |                 |               |     |
| UTC-2007.05.01-15.17.<br>File Folder | 36.97   |                             |                 |               |     |
|                                      |         |                             |                 |               |     |
|                                      |         |                             |                 |               |     |
|                                      |         |                             |                 |               |     |
|                                      |         |                             |                 |               |     |
|                                      |         |                             |                 |               |     |
|                                      |         |                             |                 |               |     |

Abbildung 69 Point-in-Time-Wiederherstellung - Dialog

| Point in Time Restore                                                   |                                                                                       |   |
|-------------------------------------------------------------------------|---------------------------------------------------------------------------------------|---|
| Personal Data                                                           | and Settings Plan                                                                     |   |
| As of:                                                                  | Tuesday, May 22, 2007 6:58 AM                                                         |   |
| Restore files to:                                                       | Original location                                                                     | ~ |
| Alternate location:                                                     | Click here to select an alternate folder                                              |   |
| Restore:                                                                | Missing files                                                                         | ~ |
| Status<br>Current run<br>Restore star<br>Restore finis<br>Restoring fre | status: Click Restore to start restoring files<br>ted at:<br>.hed at:<br>om: 3PJ02P9Q |   |
| View log                                                                | Restore                                                                               | e |

Tabelle 21 Point-in-Time-Wiederherstellung - Funktionen

| Das Klicken auf                                         | Führt diese Funktion aus                                                                                                    |
|---------------------------------------------------------|----------------------------------------------------------------------------------------------------|
| Für das Listenfeld<br>Dateien wiederherstellen<br>unter | Öffnet das Listenfeld <b>Dateien</b><br>wiederherstellen unter zum Anzeigen der<br>Option Anderer Speicherort.                                                                |
|                                                         | Durch die Auswahl der Option <b>Anderer</b><br><b>Speicherort</b> wird der Link <b>Hier klicken zur</b><br><b>Auswahl eines anderen Ordners</b> aktiviert.                    |
| Click here to select an alternate folder                | Zeigt den Standard-Windows-Dialog<br><b>Ordner suchen</b> an, den Sie zum<br>Bestimmen eines anderen Speicherorts für<br>das Wiederherstellungsverfahren<br>verwenden können. |

| Das Klicken auf                                      | Führt diese Funktion aus                                                                                                    |
|------------------------------------------------------|----------------------------------------------------------------------------------------------------|
| Für das Listenfeld<br>Vorhandene Dateien<br>ersetzen | Öffnet das Listenfeld <b>Vorhandene Dateien ersetzen</b> , um zwei zusätzliche Optionen anzuzeigen:                                                                                                    |
|                                                      | <ul> <li>Ersetzen Sie die vorhandene Datei nur,<br/>wenn sie älter als eine Datei aus dem<br/>Archiv ist</li> </ul>                                                                                                    |
|                                                      | <ul> <li>Ersetzen Sie die vorhandene Datei<br/>immer durch eine Datei aus dem<br/>Archiv</li> </ul>                                                                                                    |
| Restore                                              | Startet das Wiederherstellungsverfahren<br>entsprechend den ausgewählten<br>Optionen, aktualisiert während des<br>Verfahrensverlaufs den <b>Status</b> -Hinweis<br>und aktiviert die Schaltfläche <b>Protokoll</b><br><b>anzeigen</b> , wenn das Verfahren<br>abgeschlossen ist. |
| View log                                             | Öffnet eine Textdateiauflistung der<br>Protokolldatei, die am Ende des<br>Wiederherstellungsverfahrens erstellt<br>wird (siehe <u>Abbildung 70</u> ).                                                                                                    |

Abbildung 70 Wiederherstellun gsaktivität -Protokolldateiauflistung ArchiveIQ for GoVault Command Tool Version 1.0.691.2 [Windows 5.1] Copyright (C) 2005-2007 Data Storage Group, Inc. All rights reserved. Restore task started on Fri May 4 2007 at 11:15 AM. Restoring files from '3PJOFNCC' Restore task completed on Fri May 4 2007 at 11:16 AM. Analysis: Directories processed: 214 Restored files: 35 Restored data: 18.2 MB (19,095,005 bytes)

Elapsed Time: 9.406 seconds

## Seite Kassette - Funktionen

Durch Klicken auf die Befehlsschaltfläche **Kassette** auf der **Startseite** der GoVault-Datensicherungssoftware wird die Seite **Kassette** angezeigt (siehe <u>Abbildung 71</u>), die für Folgendes verwendet werden kann:

- Überprüfung des Status der GoVault-Kassetten
- Zugriff auf die Kassettendienstprogramme zum:
  - Auswerfen einer Kassette
  - Löschen einer Kassette
  - Aktivieren der Datenverschlüsselung für eine Kassette
- Änderung des Namens und der Beschreibung einer Kassette
- Kauf zusätzlicher Kassetten
- Entfernung einer Kassette aus der Archivumgebung der GoVault-Datensicherungssoftware

Tabelle 22 bietet eine kurze Beschreibung der Kassettenfunktionen.

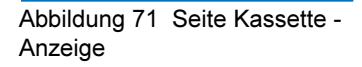

| Cartridge Name                                                                                                    | HDD S/N Status Size % Free Drive |
|----------------------------------------------------------------------------------------------------|----------------------------------|
| 🙀 3PJ02P9Q                                                                                                    | 3PJ02P9Q Offline 40GB n/a        |
| SPJ0FNCC 2                                                                                                    | 3PJ0FNCC Available 40GB 93 F:    |
| 4008                                                                                                    |                                  |
| (a) A set of the set of the se |                                  |
|                                                                                                    |                                  |
| 068                                                                                                    | 10%<br>Full                      |

| Tabelle 22 Seite Kassette -<br>Funktionen | Das Klicken auf                           | Führt diese Funktion aus                                                                                                    |
|-------------------------------------------|-------------------------------------------|----------------------------------------------------------------------------------------------------|
|                                           | Beliebige aufgeführte<br>Offline-Kassette | Aktiviert die Schaltfläche <b>Entfernen</b> , deaktiviert<br>die Schaltflächen <b>Bearbeiten</b> und<br><b>Kassettendienstprogramme</b> und zeigt den<br>Status der ausgewählten Kassette an, der<br>Folgendes einschließt: |
|                                           |                                           | <ul> <li>Eine grafische Darstellung verfügbaren<br/>Speicherplatzes - Freier Speicherplatz -<br/>Verlauf</li> </ul>                                                                                                    |
|                                           |                                           | <ul> <li>Die Anzahl von<br/>Sicherungsplanausführungen, die mit dem<br/>Archiv assoziiert sind</li> </ul>                                                                                                    |

| Das Klicken auf                                                | Führt diese Funktion aus                                                                                                    |
|----------------------------------------------------------------|----------------------------------------------------------------------------------------------------|
| Die gegenwärtig<br>verfügbare Kassette                         | Aktiviert die Schaltflächen <b>Bearbeiten</b> und<br><b>Kassettendienstprogramme</b> , deaktiviert die<br>Schaltfläche <b>Entfernen</b> und zeigt den Status<br>der ausgewählten Kassette an, der Folgendes<br>einschließt: |
|                                                                | <ul> <li>Eine grafische Darstellung verfügbaren<br/>Speicherplatzes - Freier Speicherplatz -<br/>Verlauf</li> </ul>                                                                                                    |
|                                                                | <ul> <li>Die Anzahl von<br/>Sicherungsplanausführungen, die mit dem<br/>Archiv assoziiert sind</li> </ul>                                                                                                    |
| Cartridge Utilities ▼ oder<br>durch Klicken mit<br>der rechten | Zeigt das Menü des<br>Kassettendienstprogramms an:                                                                                                    |
| Maustaste auf die<br>gegenwärtig<br>verfügbare Kassette        | Eject Cartridge<br>Erase Cartridge<br>Manage Encryption                                                                                                    |
| Kassette auswerfen                                             | Wirft die Kassette aus dem GoVault-Dock<br>aus.                                                                                                    |
| Kassette löschen                                               | Zeigt zuerst eine Bestätigungs-<br>Eingabeaufforderung an, die befragt, ob Sie<br>sicher sind, dass Sie die Kassette löschen<br>möchten. Durch die Auswahl von                                                              |
|                                                                | <ul> <li>Nein oder Abbrechen wird die<br/>Löschfunktion gestoppt</li> </ul>                                                                                                    |
|                                                                | <ul> <li>Ja zeigt den Standard-Windows-Dialog<br/>Austauschbare Festplatte formatieren an,<br/>über den Sie die GoVault-Kassette neu<br/>formatieren (löschen) können.</li> </ul>                                           |

| Das Klicken auf              | Führt diese Funktion aus                                                                                                    |
|------------------------------|----------------------------------------------------------------------------------------------------|
| Verschlüsselung<br>verwalten | Zeigt den Dialog <b>Kassettenverschlüsselung</b><br><b>verwalten</b> auf dem Register <b>Verschlüsselung</b><br>der Seite <b>Einstellungen für das Arbeitsstations-</b><br><b>Backup</b> an, über die Sie die Verschlüsselung<br>für die GoVault-Kassette aktivieren können<br>(siehe <u>Abbildung 72</u> ).                                                                                                    |
|                              | Anmerkung:Entsprechend dem<br>Benutzerhinweis kann nur eine<br>Verschlüsselung für eine neue<br>Kassette aktiviert werden, die nicht<br>durch einen Sicherungsplan<br>verwendet wurde. Wurde die<br>Kassette von einem Sicherungsplan<br>verwendet, ist das Kontrollkästchen<br>Verschlüsselung für diese Kassette<br>aktivieren inaktiv, und eine<br>Bestimmung der Verschlüsselung ist<br>dann nicht möglich.                                                                                    |
| Edit                         | Zeigt den Dialog <b>Namen und Beschreibung der</b><br><b>Kassette einstellen</b> auf dem Register<br><b>Einstellungen</b> der Seite <b>Einstellungen für das</b><br><b>Arbeitsstations-Backup</b> an, die zum Eingeben<br>oder Ändern eines Namens und einer<br>Beschreibung für die GoVault-Kassette<br>verwendet werden kann (siehe <u>Abbildung 75</u><br>auf Seite 107).<br><u>Tabelle 23 auf Seite 104</u> bietet eine kurze<br>Beschreibung der Registerfunktionen<br><b>Einstellungen</b> . |

| Das Klicken auf     | Führt diese Funktion aus                                                                                                    |
|---------------------|----------------------------------------------------------------------------------------------------|
| <b>Remove</b>       | Zeigt eine Bestätigungs-Eingabeaufforderung<br>an, die befragt, ob Sie sicher sind, dass Sie die<br>Kassette entfernen möchten. Durch die<br>Auswahl von                                               |
|                     | <ul> <li>Durch Nein oder Abbrechen wird die<br/>Entfernungsfunktion gestoppt.</li> </ul>                                                                                                    |
|                     | <ul> <li>Durch Ja wird die ausgewählte Kassette<br/>aus der Umgebung der GoVault-<br/>Datensicherungssoftware entfernt und ihre<br/>Auflistung in der Anzeige Kassettenstatus<br/>gelöscht.</li> </ul> |
| Purchase cartridges | Verwendet Ihren Internet-Browser, um einen<br>Link zur Seite <b>Kassetten erwerben</b> auf der<br>Quantum-Website herzustellen, auf der Sie<br>zusätzliche GoVault-Kassetten bestellen<br>können.      |
| 0                   | Zeigt das Thema "Kassettenstatus" der<br>Onlinehilfedatei an.                                                                                                    |

Abbildung 72 Kassettenverschl üsselung verwalten - Dialog

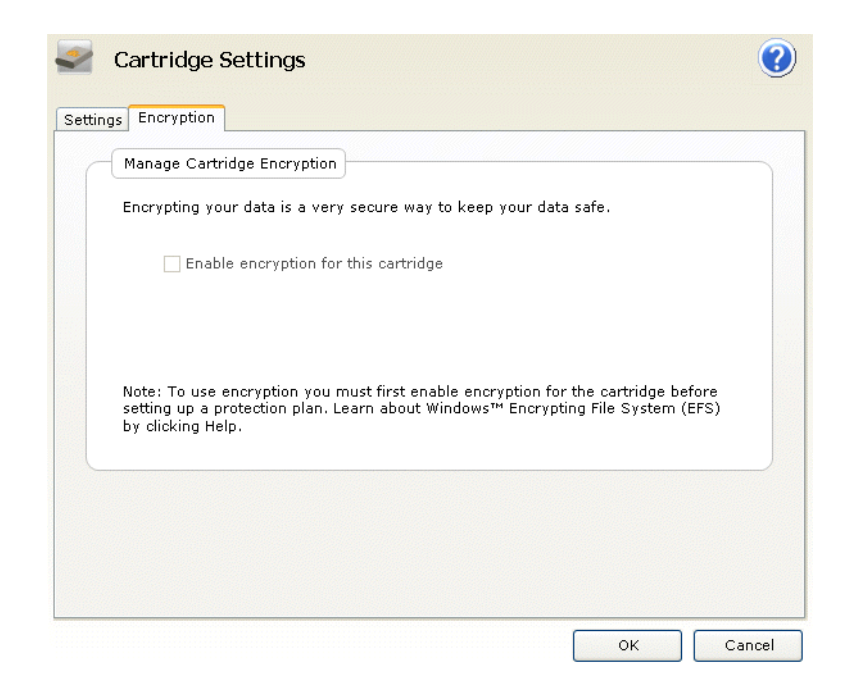

Abbildung 73 Register Einstellungen - Anzeige

| Set Cartridge Na                                           | ame and Description                                                                                                    |
|------------------------------------------------------------|----------------------------------------------------------------------------------------------------|
| The name you sy<br>from an offline c<br>a cartridge by its | pecify will be used when a cartridge is required to retrieve a file<br>artridge. If you do not specify a name, you will be prompted fo<br>s hard disk drive serial number (HDD S/N). |
| Name:                                                      | 3PJ02P9Q                                                                                                    |
| Description:                                               |                                                                                                    |
| HDD S/N:                                                   | 3PJ02P9Q                                                                                                    |

| Tabelle 23 Register<br>Einstellungen - Funktionen |                             |                                                                                      |  |
|---------------------------------------------------|-----------------------------|--------------------------------------------------------------------------------------|--|
|                                                   | Das Klicken auf             | Führt diese Funktion aus                                                             |  |
|                                                   | Im Textfeld Name            | Ermöglicht Ihnen, den Namen der Kassette<br>einzugeben oder zu ändern.               |  |
|                                                   | Im Textfeld<br>Beschreibung | Ermöglicht Ihnen, die Beschreibung der<br>Kassette einzugeben oder zu ändern.        |  |
|                                                   | ок<br>oder:<br>Арріу        | Speichert Ihre Änderungen und zeigt die Seite <b>Kassette</b> erneut an.             |  |
|                                                   | Cancel                      | Ignoriert Ihre Änderungen und zeigt die Seite <b>Kassette</b> erneut an.             |  |
|                                                   |                             | Zeigt das Thema "Optionen zum Bearbeiten<br>einer Kassette" der Onlinehilfedatei an. |  |

# Seite Optionen - Funktionen

Durch Klicken auf die Befehlsschaltfläche **Optionen** auf der **Startseite** der GoVault-Datensicherungssoftware wird die Seite **Optionen** angezeigt, die Sie dazu verwenden können, die Betriebsoptionen zur Erkennung neuer Medien sowie Erinnerungshilfen zur Kassettenrotation einzustellen (siehe <u>Abbildung 74</u>).

Tabelle 24 bietet eine kurze Beschreibung der Optionsfunktionen.

Abbildung 74 Seite Optionen -Anzeige

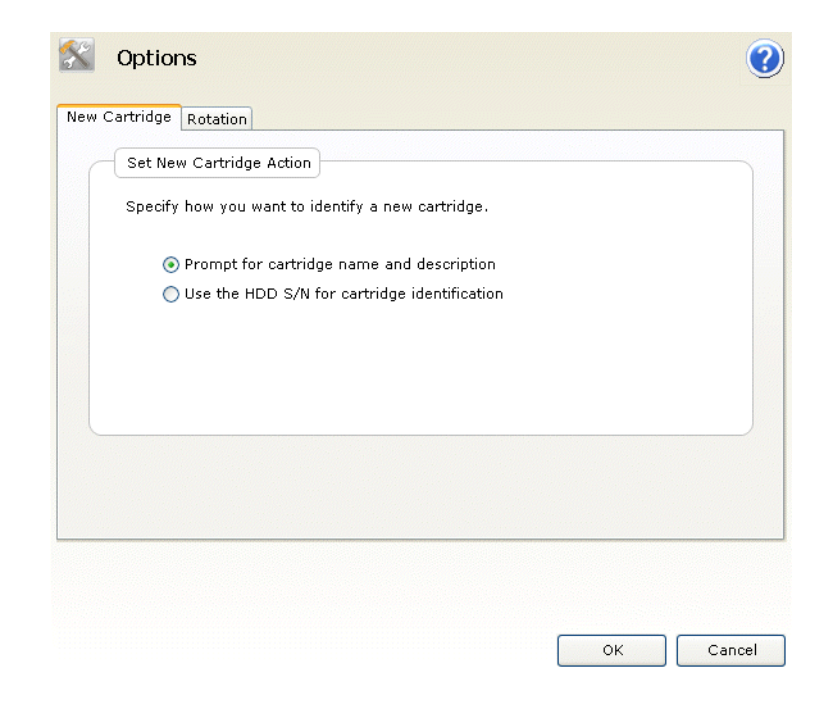

| Tabelle 24 Seite Optionen -<br>Funktionen | Das Klicken auf | Führt diese Funktion aus                                                                                                    |
|-------------------------------------------|-----------------|----------------------------------------------------------------------------------------------------|
|                                           | New Cartridge   | Zeigt den Dialog <b>Aktion Neue Kassette</b><br><b>einstellen</b> an, den Sie zur Bestimmung des<br>Standardverhaltens verwenden können, wenn<br>die GoVault-Datensicherungssoftware<br>feststellt, dass eine neue Kassette in das<br>GoVault-Dock eingelegt wurde (siehe<br><u>Abbildung 74</u> ). |
|                                           |                 | Möglichkeiten aus:                                                                                                    |
|                                           |                 | <ul> <li>Zur Eingabe des Namens und der<br/>Beschreibung der Kassette auffordern</li> </ul>                                                                                                    |
|                                           |                 | Seriennummer des Festplattenlaufwerks zur<br>Kassettenidentifikation verwenden                                                                                                    |

| Das Klicken auf | Führt diese Funktion aus                                                                                                    |  |
|-----------------|----------------------------------------------------------------------------------------------------|--|
| Rotation        | Zeigt den Dialog <b>Erinnerungshilfe zur</b><br><b>Kassettenrotation einrichten</b> zur Erzeugung<br>von Erinnerungsmeldungen an, wenn es Zeit<br>ist, die GoVault-Kassetten zu rotieren (siehe<br><u>Abbildung 75</u> ).                                                                                                    |  |
|                 | Durch die Auswahl von                                                                                                    |  |
|                 | <ul> <li>An Kassettenrotation erinnern aktiviert das<br/>Auswahlkästchen, das Sie nach dem<br/>Einlegen einer Kassette dazu verwenden<br/>können, eine Anzahl von Tagen zu<br/>bestimmen (1 bis 31):</li> <li>7  days after the cartridge is inserted</li> <li>An Kassettenrotation erinnern, nachdem<br/>Kassette von Sicherungsplan verwendet<br/>wurde gibt immer dann eine<br/>Erinnerungsmeldung aus, wenn ein<br/>Sicherungsplan auf die Kassette zugreift.</li> </ul> |  |
| ОК              | Speichert Ihre Auswahlen und zeigt die <b>Startseite</b> erneut an.                                                                                                    |  |
| Cancel          | Ignoriert Ihre Auswahlen und zeigt die <b>Startseite</b> erneut an.                                                                                                    |  |
|                 | Zeigt das Thema "Optionen" der<br>Onlinehilfedatei an.                                                                                                    |  |

Abbildung 75 Erinnerungshilfe zur Kassettenrotation einrichten - Dialog

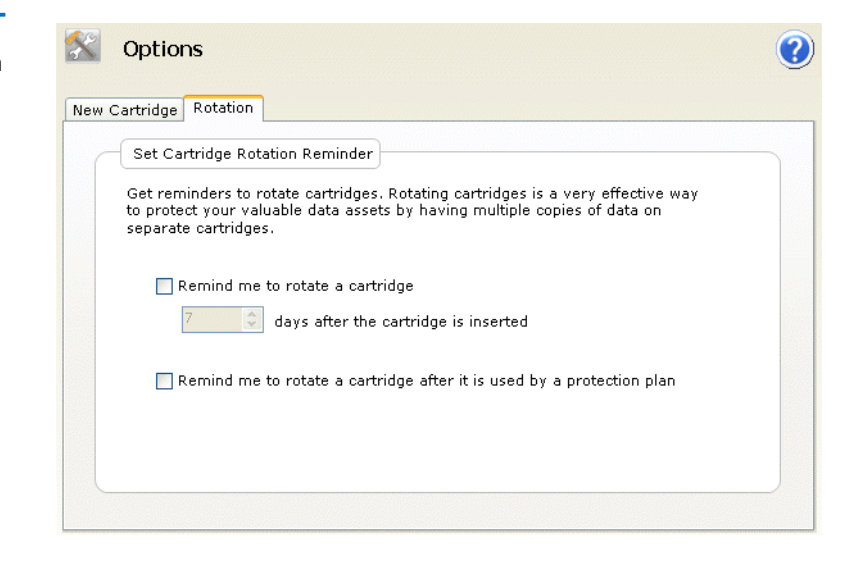

# Seite Ergebnisse - Funktionen

Durch Klicken auf die Befehlsschaltfläche **Ergebnisse** auf der **Startseite** der GoVault-Datensicherungssoftware wird die Seite **Ergebnisse** angezeigt, über die Sie die Ergebnisse eines Sicherungsplans überprüfen können (siehe <u>Abbildung 76</u>).

Tabelle 25 bietet eine kurze Beschreibung der Ergebnisfunktionen.

Abbildung 76 Seite Ergebnisse - Anzeige

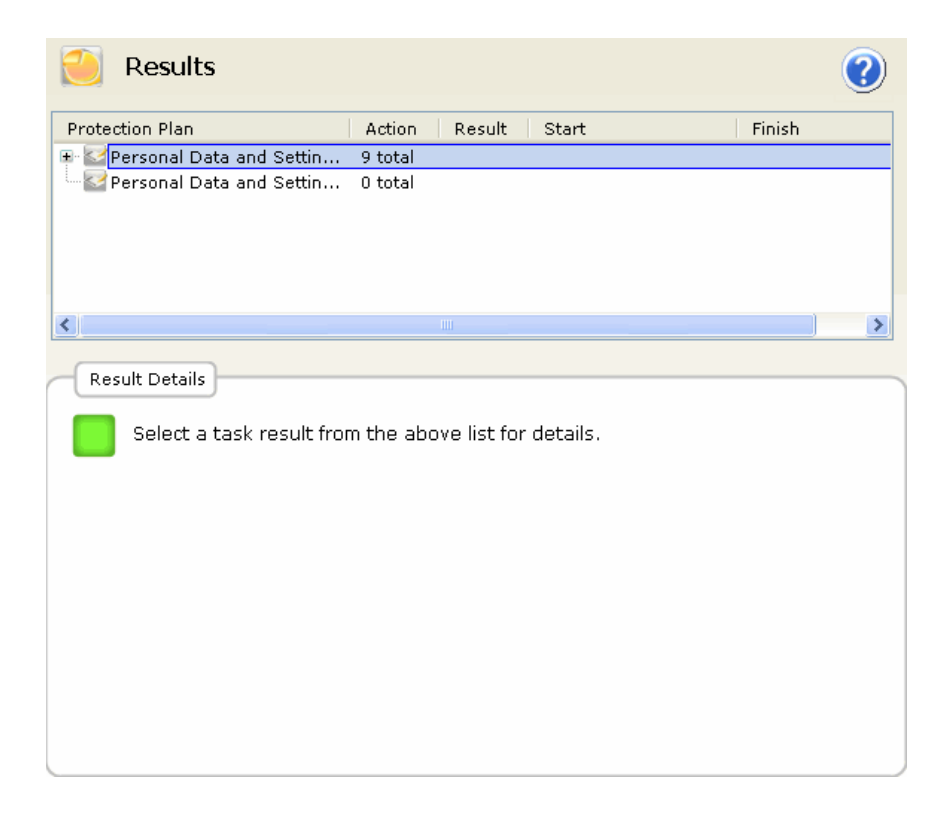

| Tabelle 25 Seite Ergebnisse -<br>Funktionen | Das Klicken auf                                                                                 | Führt diese Funktion aus                                                                                      |
|---------------------------------------------|-------------------------------------------------------------------------------------------------|----------------------------------------------------------------------------------------------------|
|                                             | Ein Aufklappen-<br>Kästchen (+) oder<br>Doppelklicken auf<br>eine zugeklappte<br>Planauflistung | Klappt die ausgewählte Planauflistung auf,<br>um die Ergebnisse jeder<br>Sicherungsplanausführung anzuzeigen. |
|                                             | Ein Zuklappen-<br>Kästchen (-) oder<br>Doppelklicken auf<br>eine erweiterte<br>Planauflistung   | Klappt die ausgewählte<br>Sicherungsplanauflistung zu.                                                        |

| Das Klicken auf                                | Führt diese Funktion aus                                                                                                    |
|------------------------------------------------|----------------------------------------------------------------------------------------------------|
| Eine bestimmte<br>Sicherungsplanausfü<br>hrung | Aktualisiert die Anzeige <b>Ergebnisdetails</b> für<br>den Plan, die einen Link zur resultierenden<br>Protokolldatei enthält sowie eine grafische<br>Darstellung von Resultaten zum Erzielen<br>einer erfolgreichen Archivierungsaktion<br>(siehe <u>Abbildung 77</u> ). |
| <u>View loq</u>                                | Öffnet eine Textdateiauflistung der<br>Protokolldatei, die am Ende der ausgewählten<br>Sicherungsplanaktion erstellt wird (siehe<br><u>Abbildung 78</u> ).                                                                                                    |
|                                                | Zeigt das Thema "Ergebnisse" der<br>Onlinehilfedatei an.                                                                                                    |

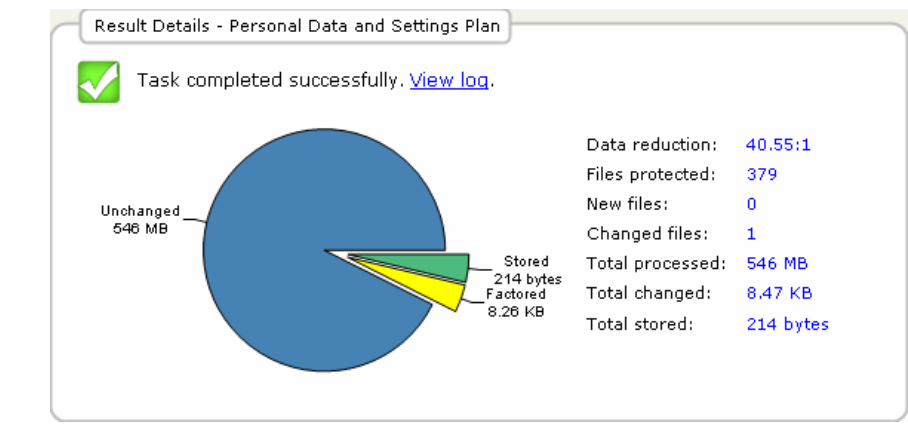

Abbildung 77 Archivierungsakti vität - Ergebnisdetails

ArchiveIQ for GoVault Command Tool Version 1.0.691.2 [windows 5.1] Copyright (C) 2005-2007 Data Storage Group, Inc. All rights reserved. Abbildung 78 Archivierungsakti vität - Protokolldateiauflistung Archive task started on Mon Apr 30 2007 at 1:41 PM. Archiving files to '3PJOFNCC' Scanning C:\Documents and Settings\rspontel\Application Data\\* Scanning C:\Documents and Settings\rspontel\Local Settings\Application Data\\* Scanning C:\Documents and Settings\rspontel\Local Settings\Application Data\\* Scanning C:\Documents and Settings\rspontel\Templates\\* Scanning C:\Documents and Settings\rspontel\Templates\\* Scanning C:\Documents and Settings\rspontel\Templates\\* Scanning C:\Documents and Settings\Administrator\Application Data\\* Scanning C:\Documents and Settings\Administrator\Docal Data\\* Scanning C:\Documents and Settings\Administrator\Local Settings\Application Data\\* Scanning C:\Documents and Settings\Administrator\Local Settings\Application Data\\* Scanning C:\Documents and Settings\Administrator\Local Settings\Application Data\\* Scanning C:\Documents and Settings\Administrator\Local Settings\Application Data\\* Scanning C:\Documents and Settings\Administrator\Local Settings\Application Data\\* Scanning C:\Documents and Settings\Administrator\Local Settings\Application Data\\* Scanning C:\Documents and Settings\Administrator\Favorites\\* Archive task completed on Mon Apr 30 2007 at 1:42 PM. Total Transfer Time: 00:00:00.390 Analysis: Directories processed: Protected files: Protected data: Unchanged: 213 379 (573,476,368 bytes) 546 MB (573,476,368 bytes) 546 MB (99.998% static content) New files: Ô Changed files: 1 
 New and changed:
 8.47 KB (0.00151% dynamic content)

 Factored:
 8.26 KB (8,464 bytes)

 Total stored:
 214 bytes

 Data reduction:
 40.6:1 (New and changed data to Total stored)

 CCF Ratio:
 9999:1 (Protected data to Total stored)

 Common Content:
 546 MB (100% data de-duplication)
 214 bytes 40.6:1 (New and changed data to Total stored) 9999:1 (Protected data to Total stored) Total processed: 546 MB (573,476,368 bytes)

Elapsed Time: 12.594 seconds

#### Seite Warnungen - Funktionen

Die Befehlsschaltfläche **Warnungen** auf der **Startseite** der GoVault-Datensicherungssoftware ist so lange inaktiv, bis ein Warnungszustand oder ein optionaler Erinnerungszustand auftritt. In diesen Fällen wird durch das Klicken auf die aktive Befehlsschaltfläche **Warnungen** die Seite **Warnungen** angezeigt, die zum Lesen und Reagieren auf den Zustand verwendet werden kann (siehe <u>Abbildung 79</u>).

Wie gezeigt bietet jede Meldung in der Anzeige **Warnungen und Erinnerungshilfen** eine entsprechende Reaktionsauswahl auf den Zustand. <u>Tabelle 4</u> unter <u>Reaktion auf Warnungszustände</u> auf der Seite 65 bietet eine Liste einiger häufiger auftretender Warnungszustände und ihrer entsprechenden Reaktionsmaßnahmen, die getroffen werden können. Abbildung 79 Seite Warnungen - Anzeige

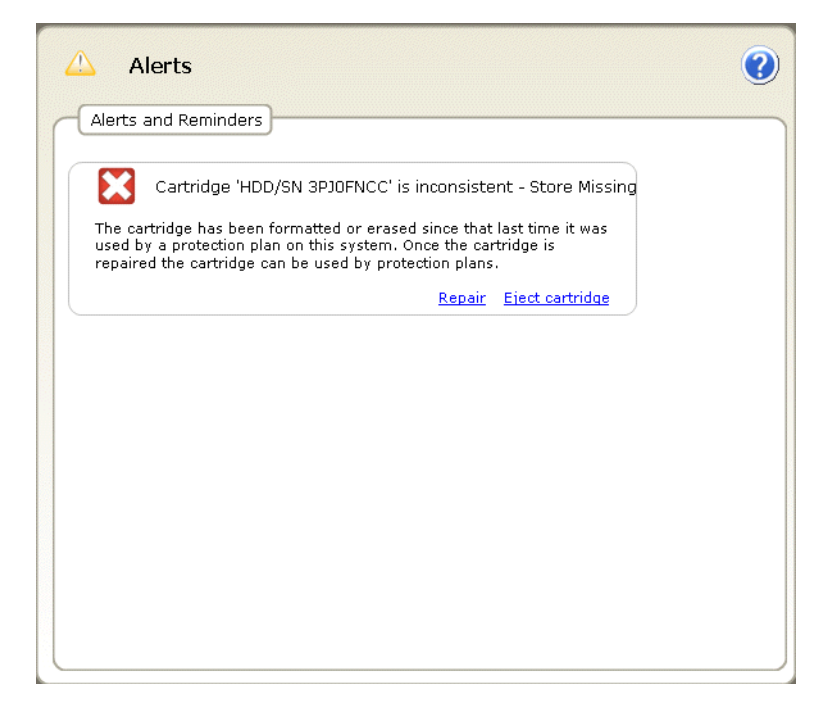

# Seite Hilfe - Funktionen

Durch Klicken auf die Befehlsschaltfläche **Hilfe** auf der **Startseite** der GoVault-Datensicherungssoftware wird eine **Hilfeseite** angezeigt, die Sie verwenden können, um auf zwei Arten von verfügbaren Onlinehilfen zuzugreifen (siehe <u>Abbildung 80</u>):

- Allgemein
- Info

<u>Tabelle 26</u> und <u>Tabelle 27</u> bieten kurze Beschreibungen der Hilfefunktionen Allgemein und Info.

Abbildung 80 Seite Hilfe -Anzeige

| Feature Summary     About GoVault Date       Best Practices     Check for Software       Search Help     Use Help Index | <u>ata Protection</u><br>re Updates |
|----------------------------------------------------------------------------------------------------|-------------------------------------|
| Best Practices Check for Software Search Help Use Help Index                                                            | re Updates                          |
| Search Help<br>Use Help Index                                                                                           |                                     |
| Use Help Index                                                                                                    |                                     |
|                                                                                                    |                                     |
| Browse Help Contents                                                                                                    |                                     |
|                                                                                                    |                                     |
|                                                                                                    |                                     |
|                                                                                                    |                                     |
|                                                                                                    |                                     |
|                                                                                                    |                                     |
|                                                                                                    |                                     |
|                                                                                                    |                                     |
|                                                                                                    |                                     |
|                                                                                                    |                                     |
|                                                                                                    |                                     |
|                                                                                                    |                                     |

| Tabelle 26 | Allgemeine Hilfe - |
|------------|--------------------|
| Funktionen |                    |

| Dee Klieken ouf       | Führt diese Funktion aus                                                                   |
|-----------------------|--------------------------------------------------------------------------------------------|
| Das Klicken auf       | Funrt diese Funktion aus                                                                   |
| Feature Summary       | Zeigt das Thema "GoVault-<br>Datensicherungsfunktionen" der<br>Onlinehilfedatei an.        |
| <u>Best Practices</u> | Zeigt das Thema "Optimale<br>Verfahrensweisen" der Onlinehilfedatei an.                    |
| Search Help           | Zeigt das Thema "Willkommen bei der<br>GoVault-Datensicherung" der<br>Onlinehilfedatei an. |
| <u>Use Help Index</u> | Zeigt das Register <b>Index</b> der Onlinehilfedatei<br>an.                                |
| Browse Help Contents  | Zeigt das Register <b>Inhalt</b> der Onlinehilfedatei<br>an.                               |

Tabelle 27 Info-Hilfe -Funktionen

| Das Klicken auf                   | Führt diese Funktion aus                                                                                                    |
|-----------------------------------|----------------------------------------------------------------------------------------------------|
| About GoVault Data Protection     | Blendet die Anzeige <b>Infos zur GoVault-</b><br><b>Datensicherung</b> ein, die Versionsnummern<br>der GoVault-Datensicherungssoftware sowie<br>all ihrer installierten Softwaremodule bietet. |
| <u>Check for Software Updates</u> | Verwendet Ihren Internet-Browser zum<br>Öffnen der GoVault-Produktseite auf der<br>Quantum-Website:<br><u>http://www.quantum.com/govault</u>                                                   |

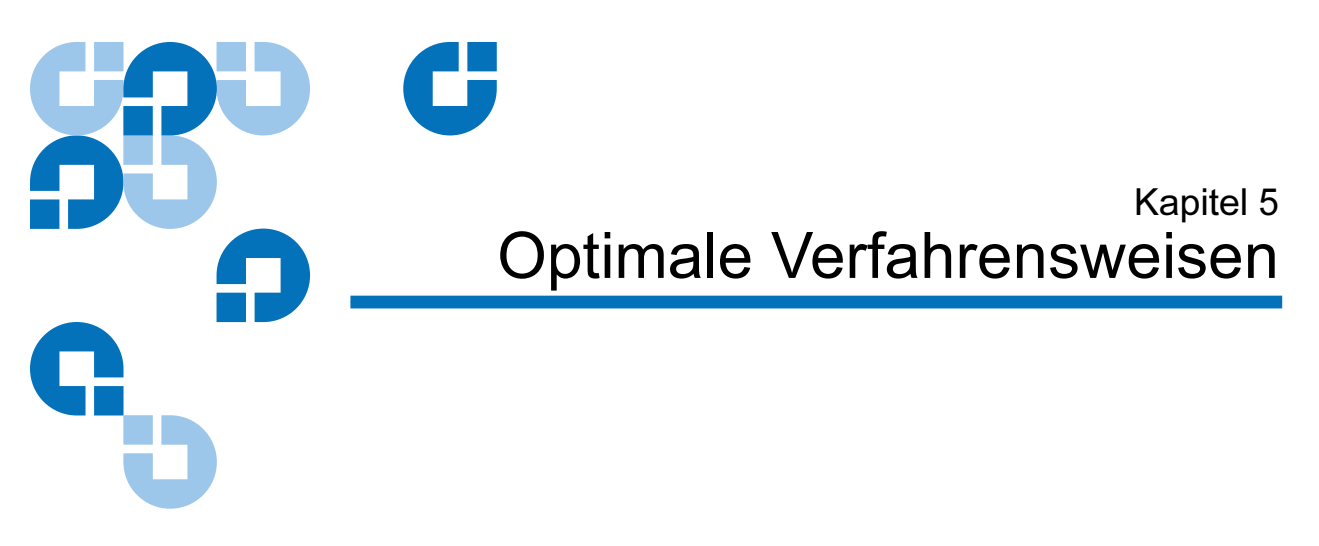

In diesem Kapitel werden die Dinge beschrieben, die beim Entwickeln von Sicherungsplänen berücksichtigt werden sollten, um für die GoVault<sup>™</sup>-Datensicherungssoftware die beste Leistung zu erzielen, einschließlich:

- <u>Auswahl von GoVault-Kassetten</u>
- Entwicklung von Sicherungsplänen auf der Seite 117
- <u>Verwendung der Windows-Systemwiederherstellung</u> auf der Seite 119

# Auswahl von GoVault-Kassetten

Vier entscheidende Faktoren, die beim Bestimmen der Kapazität und der benötigten Anzahl der GoVault-Kassetten zu berücksichtigen sind:

- Gesamtgröße des zu sichernden Datensatzes
- Aufbau des Datensatzes das Verhältnis von fixiertem zu dynamischem Dateiinhalt, sowie die Größe des Dateikomprimierungspotenzials
- Zeitplan zum Rotieren von Kassetten
- Maß der Archivierungsanforderungen auf längere Sicht

#### Erwägungen zur Größe des Datensatzes

In den meisten Fällen ist es ausreichend, eine Kassettengröße auszuwählen, deren Größe etwa der Gesamtgröße des Datensatzes entspricht, um einen Datensatz mit einer normalen Kombination von fixiertem und dynamischem Dateiinhalt und ohne eine hohe Konzentration nicht komprimierbarer Dateien zu sichern.

Anmerkung: Der Begriff fixierte Dateien bezieht sich auf Dateien wie Video, Musik, Bilder etc.. Sobald sie einmal erstellt wurden, werden sie selten verändert oder bearbeitet. Der Begriff dynamische Dateien bezieht sich auf Dateien wie Textverarbeitungsdokumente, Arbeitsblätter, Projektpläne, Präsentationen usw.. Sie werden häufig überarbeitet und aktualisiert.

In solchen Situationen würde z. B. die Auswahl einer 80-MB-GoVault-Kassette zum Sichern eines 80-MB-Datensatzes ein erstmaliges Backup des gesamten Datensatzes unterstützen und daraufhin mehrere Monate lang tägliche Backups, bevor die Kapazität der Kassette erreicht würde.

#### Erwägungen zum Aufbau des Datensatzes

Im Durchschnitt bietet ein erstmaliges Baseline-Backup ein Datenkomprimierungsverhältnis von etwa 2:1, wobei ca. 40 GB Festplattenspeicher für das Backup von 80 GB Daten in Anspruch genommen werden. Nachfolgende Backups komprimieren und speichern jedoch nur neue Daten sowie den Teil des originalen Satzes, der sich seit dem vorhergehenden Backup geändert hat.

Wenn Sie in erster Linie Änderungen an vorhandenen Dateien vornehmen, oder wenn mehrere Ordner mit Duplikatkopien derselben Datei vorliegen, können mehrere Backups über einen Zeitraum hinweg ein virtuelles Datenkomprimierungsverhältnis von 20:1 oder mehr erzeugen.

Wenn Sie vor allem neue Dateien hinzufügen und nur selten vorhandene Dateien modifizieren, wird das Nettodaten-Komprimierungsverhältnis insgesamt näher am ursprünglichen Verhältnis von 2:1 liegen.

Beim Auswählen von GoVault-Kassetten ist es wichtig, den Aufbau des zu sichernden Datensatzes einzuschätzen und eine höhere Kassettengröße zu wählen, wenn ein hoher Anteil bereits komprimierter Dateien vorliegt, oder wenn Sie häufiger neue Dateien hinzufügen als vorhandene Dateien modifizieren.

#### Erwägungen zum Rotieren von Kassetten

Die Verwendung von mehreren Kassetten zum Speichern Ihrer wertvollen Daten wird als optimale Verfahrensweise betrachtet und ist für Ihr Datensicherungsschema unerlässlich.

| In seiner einfachsten Form würde die Kassettenrotation aus einer zweiten |
|--------------------------------------------------------------------------|
| GoVault-Kassette mit einer zweiten Kopie Ihres Baseline-Systemarchivs    |
| bestehen, die an einem sicheren Ort systementfernt aufbewahrt würde.     |
| Beide würden auf regelmäßig geplanter Basis ausgetauscht werden.         |
| Hierdurch würde eine minimale Sicherung geboten, doch wären die          |
| neuen Dateien sowie Aktualisierungsaktivitäten, die zwischen             |
| Rotationen stattfinden, gefährdet.                                       |

Für einen aggressiveren Zeitplan zum Rotieren von Kassetten würden weitere Kassetten sowie ein Zeitplan mit häufiger auftretenden Rotationen hinzugefügt werden. Ein täglicher Zeitplan zum Rotieren von Kassetten wäre in einer hochaktiven, geschwindigkeitsorientierten Umgebung nicht ungewöhnlich, wo der Zugriff auf frühere Versionen von sich häufig verändernden Dateien grundlegend wichtig war.

Egal, welches Kassettenrotationsschema Sie benötigen, Sie können Ihre Sicherungspläne so konfigurieren, dass Sie daran erinnert werden, wenn es Zeit ist, Kassetten zu rotieren. Sie brauchen sich auch nicht damit zu befassen, die Übersicht dazu zu behalten, welche Dateien sich auf welchen Kassetten befinden - die GoVault-Datensicherungssoftware behält die Übersicht für Sie und wird Sie darüber informieren, welche Kassette Sie brauchen, wenn es Zeit ist, Dateien zu finden und wiederherzustellen.

| Erwägungen zur |
|----------------|
| langfristigen  |
| Archivierung   |

Wenn eine GoVault-Kassette ihre Speicherkapazität erreicht und für weitere Sicherungsplanausführungen nicht mehr brauchbar ist, stehen Ihnen zwei Möglichkeiten zur Verfügung:

- Löschen Sie die Kassette bzw. formatieren Sie sie neu, und beginnen Sie von vorn
- Tauschen Sie die Kassette durch eine neue aus, und behalten Sie die volle Kassette zum Zweck der langfristigen Archivsicherung.

Durch das Löschen und Neuverwenden einer Kassette können die Kosten einer Neubeschaffung eingespart werden, doch wird der Inhalt der Kassette unwiderruflich zerstört.

Vor dem Löschen und Neuverwenden einer Kassette ist immer sorgfältig einzuschätzen, welcher Wert die Daten auf der Kassette haben, wie wahrscheinlich es ist, dass Sie eines Tages bestimmte darauf enthaltene Dateiversionen brauchen und welche Auswirkungen ein solcher Verlust auf Ihr Geschäft haben könnte. Sollte es sich hierbei um wichtige Faktoren handeln, sollten Sie immer eine zusätzliche Kassette erwerben und die volle Kassette zum Zweck der langfristigen Archivsicherung aufbewahren.

# Entwicklung von Sicherungsplänen

|                                                                      | Ein entscheidendes, vor dem Entwickeln Ihres ersten Sicherungsplans zu<br>erwägendes Element ist die erstaunliche Betriebsflexibilität, die die<br>GoVault-Datensicherungssoftware bietet. Statt nur <i>einen einzigen</i><br>Sicherungsplan zu entwickeln, können und werden Sie aller<br>Wahrscheinlichkeit nach mehrere Sicherungspläne entwickeln - so viele,<br>wie Sie benötigen Jeder kann: |
|----------------------------------------------------------------------|----------------------------------------------------------------------------------------------------|
|                                                                      | <ul> <li>Mit seinem eigenen Namen und seiner eigenen Beschreibung<br/>versehen sein</li> </ul>                                                                                                    |
|                                                                      | <ul> <li>Eine beliebige Kombination von Dateien, Ordnern und<br/>Festplattenlaufwerken sichern - sowohl lokal als auch<br/>netzwerkverbunden - von einer Einzeldatei oder einem einzelnen<br/>Ordner bis zu sämtlichen Dateien und Ordnern auf allen Laufwerken</li> </ul>                                                                                                    |
|                                                                      | <ul> <li>So geplant werden, dass er automatisch zu einer beliebigen<br/>Tageszeit, an einem beliebigen Wochentag, in einem beliebigen<br/>Monat oder Jahr oder sogar mehrere Male am gleichen Tag<br/>ausgeführt wird</li> </ul>                                                                                                    |
|                                                                      | <ul> <li>Auf eine bestimmte Kassette oder auf eine beliebige/sämtliche<br/>Kassette(n) zugreifen</li> </ul>                                                                                                    |
|                                                                      | Bei einem solchen Umfang an Betriebsflexibilität wird es normalerweise<br>als sinnvoll betrachtet, zunächst einen alles umfassenden Plan zu<br>erstellen und auszuführen, der sämtliche Dateien und Ordner auf allen<br>Festplatten sichert. Legen Sie diesen Plan zeitlich so fest, dass die<br>Häufigkeit seiner Ausführung Ihren Bedürfnissen entspricht.                                       |
|                                                                      | Schätzen Sie dann die Dateistruktur, die Dateitypen, die Häufigkeit von<br>Aktualisierungen sowie neue Dateierstellungsaktivitäten Ihres<br>Computers ein und entwickeln Sie mehrere Sicherungspläne, die den<br>Betriebsaspekten Ihres Unternehmens entsprechen.                                                                                                    |
| Unterstützung später<br>erfolgender Wiederher-<br>stellungsverfahren | Ziehen Sie alle Aspekte in Betracht, die Ihnen ein<br>Wiederherstellungsverfahren bieten sollte und entwickeln Sie dann<br>entsprechend einen neuen Plan, der alle diese Anforderungen erfüllt.                                                                                                    |
|                                                                      | Es trifft in der Tat zu, dass jede Datei immer von einem Backup des alles<br>umfassenden Typs wiederherstellt werden kann, doch können<br>Sicherungspläne, die auf bestimmte Datei- oder Ordnertypen abzielen,<br>wesentlich schneller ausgeführt werden, da sie Ihre Dateien des fixierten<br>Typs nicht konstant auf Änderungen überprüfen.                                                      |

#### Unterstützung mehrerer GoVault-Kassetten

Wenn Sie mehr Daten sichern müssen, als auf eine Einzelkassette passen, oder wenn Sie über spezielle Arten von Daten verfügen, die zwei oder mehr Kassetten zugewiesen werden können, entwickeln Sie für jede einen unterschiedlichen Sicherungsplan. Erwägen Sie z. B., für folgende Dateitypen ein Backup zu erstellen:

- Dateien mit vorwiegend fixiertem Inhalt auf einer Kassette und vorwiegend dynamischem Inhalt auf einer anderen
- Dateien, die mit bestimmten Produkten, Projekten oder Kunden bzw. Gruppen davon assoziiert sind, auf einer speziellen Kassette

#### Sicherung netzwerkverbundener Dateien

Wenn auf einem netzwerkverbundenen Remote-Computer Dateien gesichert werden sollen, richten Sie als Erstes den Computerzugriff auf Administratorebene ein. Ordnen Sie dann einem freigegebenen Ordner auf dem Remote-Computer ein lokales Laufwerk zu. Stellen Sie sicher, dass Sie das zugewiesene Laufwerk so konfigurieren, dass es bei der Anmeldung neu verbunden wird, wenn der Plan zeitlich so eingerichtet werden soll, dass er in einem bestimmten Zeitintervall automatisch ausgeführt wird. Sie können dann einen benutzerdefinierten Plan zum Sichern der netzwerkverbundenen Remote-Dateien erstellen.

Um Sicherheitsinformationen zu bewahren und benutzerverschlüsselte Dateien im Namen des Benutzers wiederherstellen zu können, muss sich der Remote-Computer entweder in derselben Domäne wie der lokale Hostcomputer oder in einer *vertrauenswürdigen* Domäne befinden.

| Anmerkung: | Richten Sie keine Administratorkonten mit leeren<br>Kennwörtern für den Remote-Zugriff durch die |
|------------|--------------------------------------------------------------------------------------------------|
|            | GoVault-Datensicherungssoftware ein. Sie müssen eine                                             |
|            | gültige Benutzername/Kennwort-Kombination zum                                                    |
|            | Erstellen von Sicherungsplänen angeben, die auf                                                  |
|            | Remote-Ressourcen zugreifen. Ein Administratorkonto                                              |
|            | mit leerem Kennwort kann auf dem Remote-System                                                   |
|            | nicht authentifiziert werden und erhält keine                                                    |
|            | Zugriffsberechtigungen zum Schreiben von                                                         |
|            | Sicherheitsinformationen auf Dateibesitzer- und                                                  |
|            | Zugriffskontroll-Listen (ACL).                                                                   |

# Verwendung der Windows-Systemwiederherstellung

Die GoVault-Datensicherungssoftware ist eine Datensicherungsanwendung, die dazu bestimmt ist, für Ihre wichtigen Datendateien Backups zu erstellen und sie wiederherzustellen. Sie ist nicht als Systemwiederherstellungsprogramm gedacht und kann nicht als solches funktionieren.

Verwenden Sie immer das Systemwiederherstellungs-Dienstprogramm von Windows zum Wiederherstellen Ihres Computerbetriebssystems und installierter Anwendungen.

Verwenden Sie außerdem nach dem Ausführen eines alles umfassenden Wiederherstellungsverfahrens die Windows-Systemwiederherstellung, wenn bei Ihrem Betriebssystem oder den Anwendungen Unregelmäßigkeiten auftreten.

# Anhang A Häufig gestellte Fragen

Dieser Anhang bietet Antworten zu den Fragen, die häufig zur GoVault-Datensicherungssoftware gestellt werden:

- Was ist es, und wie funktioniert es?
- Wann soll ich die Optionen zum Speichern meiner persönlichen Daten und Einstellungen verwenden und wann die Optionen zum Speichern von allem? Wann soll ich einen benutzerdefinierten Plan verwenden? Und was sichern diese Optionen? auf der Seite 122
- Wie stelle ich meine Dateien wieder her? auf der Seite 124
- <u>Was passiert, wenn ich eine alles umfassende Wiederherstellung</u> <u>vornehme?</u> auf der Seite 125
- <u>Wann soll ich meine Kassetten rotieren?</u> auf der Seite 125
- Was soll ich tun, wenn meine Kassette fast voll ist? auf der Seite 126
- Wann soll ich die Windows-Systemwiederherstellung verwenden, statt die GoVault-Datensicherungssoftware? auf der Seite 127
- <u>Wie funktioniert die GoVault-Datensicherungssoftware mit meinen</u> <u>Microsoft Outlook-Dateien oder anderen geöffneten Dateien?</u> auf der Seite 128
- <u>Wie kann ich eine Outlook-.pst-Datei wiederherstellen?</u> auf der Seite 128
- Wie kann ich Dateien, die sich auf einem anderen Computer befinden, sichern und wiederherstellen? auf der Seite 129
- <u>Wie erhält die GoVault-Datensicherungssoftware die</u> <u>Datenintegrität?</u> auf der Seite 130

- <u>Worum handelt es sich bei den Diensten ArchiveIQ für GoVault</u> <u>Manager und ViewStor?</u> auf der Seite 130
- <u>Während der Installation wird die Meldung "Der ArchiveIQ</u> <u>ViewStor-Dienst konnte nicht gestartet werden" angezeigt.</u> auf der Seite 131
- <u>Nach Abschluss der Installation erscheint die Meldung "Damit</u> <u>GoVault-Kassetten durchsucht werden können, müssen einige</u> <u>Dienste gestartet werden"</u>. auf der Seite 131
- <u>Ich habe auf Ja geklickt, um die Dienste zu starten, aber ich erhalte die Nachricht "Der Dienst ArchiveIQ für GoVault ViewStor konnte nicht gestartet werden. Ohne diesen Dienst können Sie nicht nach archivierten Dateien suchen".</u> auf der Seite 132

## Was ist es, und wie funktioniert es?

Die GoVault-Datensicherungssoftware ist eine Archivierungs-/ Kapazitätsoptimierungsanwendung, die für die Verwendung mit austauschbaren GoVault-Kassetten konzipiert ist. Um die langfristige Speicherung digitalen Inhalts besser zu optimieren, wendet die GoVault-Datensicherungssoftware eine innovative Technologie an, um redundante, für einen bestimmten Datensatz gespeicherte Informationen nahezu eliminieren zu können.

Die GoVault-Datensicherungssoftware verwendet einen heuristischen Ansatz zum optimalen Segmentieren von Daten, sowie Common Content Factoring<sup>™</sup> zum eindeutigen Identifizieren und nur einmaligem Speichern jedes Segments. Für eine gegebene Datensatzversion werden neue Segmente zusammen mit Metadaten gespeichert, die zur Rekonstruktion dieser Version aus neuen Segmenten und möglicherweise auch aus zu früheren Zeitpunkten gespeicherten Segmenten verwendet werden.

Indem gewöhnliche Daten ausgeklammert werden, wird die effektive Kapazität einer GoVault-Kassette ohne Funktionalitätsverlust und mit erhöhter Leistung des Archivierungssystems bedeutend erhöht. Kurz gesagt macht die GoVault-Datensicherungssoftware die langfristige festplattenbasierte Archivierung schnell, leicht und preiswert. Wann soll ich die Optionen zum Speichern meiner persönlichen Daten und Einstellungen verwenden und wann die Optionen zum Speichern von allem? Wann soll ich einen benutzerdefinierten Plan verwenden? Und was sichern diese Optionen?

Sie können so viele Sicherungspläne erstellen, wie Sie möchten, um die GoVault-Datensicherungssoftware zur Speicherung von Folgendem zu konfigurieren:

- Nur Ihre wichtigsten Dateien
- Alles auf allen Ihren Festplattenlaufwerken
- Beliebiges dazwischen

Ein Sicherungsplan behält die Übersicht über alle ausgewählten Dateien und wird nach der Erstausführung über einen Zeitraum hinweg nur neue und tatsächlich eindeutige Daten speichern. Jedes Mal, wenn ein Plan ausgeführt wird, wird ein voller Wiederherstellungspunkt erstellt. Sie brauchen sich nicht über Pläne mit überlappenden Dateien zu sorgen ein Datei wird nur einmal zur Kassette gespeichert.

Es ist ratsam, das System so zu konfigurieren, dass einmal pro Woche oder einmal pro Monat alle Dateien gespeichert werden. Auch ist es empfehlenswert, noch einen anderen Sicherungsplan zu erstellen, nach dem Ihre wichtigsten Dateien mehrmals täglich gespeichert werden, um gegen versehentliches Löschen oder gegen einen Virusangriff gesichert zu sein.

Sie können auch bestimmte Kassetten bestimmten Sicherungsplänen zuordnen. Dies ist dann praktisch, wenn Sie über mehr Daten verfügen, als auf eine einzelne Kassette passen, oder wenn Sie über unterschiedliche Datentypen verfügen, die entsprechend auf zwei oder mehrere Kassetten verteilt werden können.

Sie möchten vielleicht z. B. die Kundendateien A-L auf einer Kassette speichern und die Kundendateien M-Z auf einer anderen. Die GoVault-Datensicherungssoftware weiß immer, welche Kassette eingelegt ist, und welche Pläne für diese Kassette ausgeführt werden sollen. Wenn Sie neue Sicherungspläne erstellen, ist es hilfreich, sich zu überlegen, was Sie im Falle der Erforderlichkeit einer Datenwiederherstellung benötigen. Sie können den Plan dann auf die Dateien und Ordner beschränken, die von diesem Szenario betroffen sind.

Der Plan zur Sicherung persönlicher Daten und Einstellungen ist ein integrierter Plan, bei dem Daten unter dem Ordner **Dokumente und Einstellungen** (Windows XP SP2 und Windows Server 2003) oder unter **Benutzer\Benutzername** (Windows Vista) gespeichert sind. Wenn Sie standardmäßig Ihre Dokumente im Ordner **Eigene Dateien** speichern, können Sie mithilfe dieses Planes leicht eine Sicherungskopie Ihrer Dokumentdateien anfertigen oder Ihre Dokumentdateien wiederherstellen.

Der Plan zur Sicherung persönlicher Daten und Einstellungen speichert auch Ihre Microsoft Outlook-Dateien. Dieser Plan speichert systemspezifische Einstellungen wie den **Desktop**-Ordner, die Internet Explorer-**Favoriten** sowie andere Dateien unter **Dokumente und Einstellungen** für den Fall, dass Sie Ihr System auf Grund eines ernsthaften Systemfehlers neu erstellen müssen. Sie wären in der Lage, Ihre E-Mail-Dateien sowie die *vertraute Organisation* Ihres Systems wiederherzustellen.

Durch die Auswahl des benutzerdefinierten Sicherungsplans stellen Sie sicher, dass die GoVault-Datensicherungssoftware nicht automatisch Dateien archiviert. Stattdessen müssen Sie genau auswählen, welche Ordner und Dateien archiviert werden sollen. Wählen Sie diese Option, wenn Sie vollständige Kontrolle über die Auswahl der Dateien wünschen, die gesichert werden sollen.

Der alles umfassende Sicherungsplan wählt auf Ihrem PC automatisch alle lokalen Festplattenlaufwerke aus, die gesichert werden sollen. Alle Dateien und Ordner auf den lokalen Festplattenlaufwerken werden auf der GoVault-Kassette archiviert. Der beste Ansatz wäre, zuerst einen alles umfassenden Backup durchzuführen und dann weitere Sicherungspläne zu erstellen, anhand derer nur die Änderungen an Ihren wichtigsten Daten gespeichert werden.

## Wie stelle ich meine Dateien wieder her?

Sie können den Inhalt Ihrer Archive anzeigen und Ihre Dateien über den Dialog **Durchsuchen** wiederherstellen, indem Sie im linken Fenster der **Startseite** auf die Schaltfläche **Durchsuchen** klicken. Die GoVault-Datensicherungssoftware bietet sofortigen Zugriff auf die von Ihnen archivierten Daten, indem sie sich die Direktzugriffsfähigkeiten der austauschbaren GoVault-Kassetten zu Nutze macht. Das Verfahren zum Auffinden und Wiederherstellen von Daten wird dadurch vereinfacht, dass die GoVault-Datensicherungssoftware Ihre Daten auf dieselbe Weise anzeigen kann, auf die Sie täglich Ihre Dateien in Windows anzeigen.

Sie können Dateien auf drei Arten wiederherstellen:

• Sie können eine Einzeldatei mithilfe der Suchfunktion auffinden und wiederherstellen.

Wenn Sie nur eine Einzeldatei benötigen, sich jedoch nicht über die Version sicher sind, versuchen Sie, die Datei durch Eintippen ihres Namens und eines Teils des Namens aufzufinden. Die GoVault-Datensicherungssoftware wird dann sofort die entsprechend übereinstimmenden Dateien auffinden - selbst wenn sich diese auf einer nicht geladenen Kassette befinden!

- Sie können nach einem Plan suchen, der dieselbe Windows Explorer-Benutzeroberfläche besitzt, mit der Sie bereits vertraut sind. Sie können nach Dateien suchen, indem Sie die Dateien direkt über die Kassette anzeigen und sie von der Kassette ziehen und ablegen.
- Sie können diesen gesamten Plan über eine einfache Wiederherstellungs-Benutzeroberfläche wiederherstellen.

Aus Sicherheitsgründen ersetzt die GoVault-Datensicherungssoftware niemals eine neuere Datei mit einer vorhergehenden Version, es sei denn, es wurde eine entsprechende Anweisung dazu gegeben.

# Was passiert, wenn ich eine alles umfassende Wiederherstellung vornehme?

Die GoVault-Datensicherungssoftware ist nicht dafür vorgesehen, für eine leere Systemfestplatte eine volle Wiederherstellung vorzunehmen. Wenn Sie wählen, alle Dateien einschließlich der Systemdateien auf eine vorhandene Festplatte wiederherzustellen, werden gegenwärtig offene Dateien aus Sicherheitsgründen nicht wiederhergestellt. Dies könnte nach Ausführen des Wiederherstellungs-Tasks zu Inkonsistenzen führen.

Sie können die Anzahl betroffener Dateien reduzieren, indem Sie immer alle Anwendungen außer der GoVault-Datensicherungssoftware schließen, bevor Sie Ihre Festplatte wiederherstellen.

Sie können wählen, nur die fehlenden Dateien wiederherzustellen, ältere Dateien wiederherzustellen oder nur die Dateien wiederherzustellen, die verschiedenartig sind. Sie können die letztere Option auswählen, wenn Sie befürchten, dass einige der Dateien durch einen Virusangriff verändert wurden, oder wenn Sie auf vorhergehende Versionen zurückgreifen müssen.

## Wann soll ich meine Kassetten rotieren?

Die Verwendung von mehreren Kassetten zum Speichern Ihrer wertvollen Daten wird als optimale Verfahrensweise betrachtet. Sie sollten Ihre Kassetten mindestens einmal pro Woche rotieren, indem Sie die aktive Kassette aus dem GoVault-Dock herausnehmen, sie durch eine andere ersetzen und die rotierte Kassette an einem sicheren, standortentfernten Ort aufbewahren, bis Sie die nächste Rotation vornehmen.

Sie sollten erwägen, Ihre Kassetten häufiger zu rotieren und mehr als eine zusätzliche Kassette zu verwenden, um eine höhere Ebene der Datensicherung zu erzielen. Dies wird mit der GoVault-Datensicherungssoftware leicht gemacht. Immer dann, wenn Sie eine neue Kassette einlegen, werden der Kassette neue und veränderte Dateien hinzugefügt. Abhängig davon, wie oft die Kassetten rotiert werden, können einige Kassetten mehr Wiederherstellungspunkte aufweisen, als andere. Sie könnten einen Zeitplan zum Rotieren von Kassetten erstellen, der ausschließlich auf der Anzahl von Kassetten beruht, die Sie für Ihre Bedürfnisse als ausreichend betrachten. Sie möchten beispielsweise vielleicht nur einen alles umfassenden Sicherungsplan erstellen, um alle Daten Ihrer lokalen Festplatte auf eine Kassette zu speichern, und dann für jeden Tag eine separate Kassette verwenden, für den ein Backup durchgeführt werden soll. Auf diese Weise würde jeden Tag ein vollständiges Backup Ihres Systems erstellt.

Eine andere Möglichkeit wäre, ein Rotationsschema mit drei Kassetten zu entwerfen, bei dem am ersten und letzten Tag des Backup-Zyklus jeweils eine Kassette speziell für die entsprechenden Tage und die dritte Kassette zu einem Zeitpunkt zwischen diesen beiden Tagen verwendet würde.

Sie könnten ein Kassettenrotationsschema erstellen, das auf den Dateitypen basiert, die auf den lokalen und Netzwerksystemen gespeichert sind, und bestimmte Kassetten bestimmten Sicherungsplänen zuweisen. Dies kann dann hilfreich sein, wenn Sie über unterschiedliche Datentypen verfügen, die entsprechend auf zwei oder mehrere Kassetten verteilt werden können. Wenn Sie z. B. über eine große Menge fixierter Inhaltsdaten, wie z. B. Musik, Bilder, Video usw. verfügen, brauchen Sie eine Kassette vielleicht nur zum Speichern dieser Dateitypen. Abhängig davon, wie oft Sie diese Dateitypen hinzufügen oder die Dateien ändern, verwenden Sie diese Kassette vielleicht nur einmal pro Woche oder noch seltener. Es könnten für Ihre dynamischen Inhaltsdateien auch andere Kassetten verwendet werden, wie z. B. eine Kassette für Kunden A bis L und eine andere Kassette für Kunden M bis Z.

#### Was soll ich tun, wenn meine Kassette fast voll ist?

Wenn eine Kassette voll wird, sollte normalerweise eine neue gekauft werden.

Überprüfen Sie die Ergebnisse des letzten Satzes an Sicherungsplänen, um zu sehen, wie hoch der tatsächlich gesicherte Umfang an Daten ist und wie viel Speicherplatz in Anspruch genommen wird. Dies kann als Orientierungshilfe dabei verwendet werden, die Größe der als nächste zu verwendenden GoVault-Kassette korrekt zu bestimmen. Kaufen Sie immer nur Kassetten, auf denen Sie alle Ihre Originaldateien im unkomprimierten Format speichern können. Die GoVault-Datensicherungssoftware komprimiert Dateien, bevor Sie auf die Kassette gespeichert werden, und speichert danach nur die geänderten Teile einer Datei. Abhängig von der Komprimierungsfähigkeit Ihrer Dateien benötigen Sie daher eine Kassette, die nur ein wenig mehr Speicherplatz als der Umfang all Ihrer Originaldateien aufweist.

Wenn Sie möchten, können Sie zwei oder mehrere Pläne erstellen und einen Teil der Festplatte auf zwei oder mehrere Kassetten speichern. Dieses Verfahren wird empfohlen, wenn der Originaldateisatz größer als die Kapazität einer einzelnen GoVault-Kassette ist.

# Wann soll ich die Windows-Systemwiederherstellung verwenden, statt die GoVault-Datensicherungssoftware?

Die Windows-Systemwiederherstellung sichert das Betriebssystem und die meisten installierten Anwendungen und ermöglicht Ihnen die Wiederherstellung der Systemdateien zurück zu einem vorhergehenden Zeitpunkt. Sie sollten immer die Windows-Systemwiederherstellung statt der GoVault-Datensicherungssoftware verwenden, um das Betriebssystem wiederherzustellen.

Sie sollten die Windows-Systemwiederherstellung auch nach dem Ausführen eines Tasks zur allumfassenden Wiederherstellung verwenden, wenn Sie vermuten, dass Ihr Betriebssystem oder Ihre installierten Anwendungen Inkonsistenzen aufweisen.

## Wie funktioniert die GoVault-Datensicherungssoftware mit meinen Microsoft Outlook-Dateien oder anderen geöffneten Dateien?

Microsoft Outlook-Dateien sind aus zwei Gründen berüchtigt dafür, bei den meisten Backup-Anwendungen Probleme zu bereiten:

- Outlook-Dateien sind normalerweise sehr groß.
- Der Dateiinhalt ändert sich ständig.

Die GoVault-Datensicherungssoftware erstellt anhand des Microsoft Volume Shadow Copy Service (VSS) zuerst einen konsistenten *Schnappschuss* geöffneter Dateien, für die ein Backup durchgeführt wird. Dies tritt ein, wenn über den Sicherungsplan das Backup Ihrer Dateien begonnen wird. Sie identifiziert dann den geänderten Teil der Datei und speichert diese Änderungen zusammen mit den Informationen zur Originaldatei. Hierdurch wird der erforderliche Speicherplatz erheblich reduziert, der zu einem beliebigen Zeitpunkt für den Datei-Backup erforderlich ist, und bewirkt eine effektive Erweiterung der Speicherkapazität Ihrer GoVault-Kassette.

Wenn es Zeit für eine Wiederherstellung wird, wird die gesamte Datei genau in dem Zustand zurückkopiert, in dem sie sich zum entsprechenden Zeitpunkt befand.

## Wie kann ich eine Outlook-.pst-Datei wiederherstellen?

Der integrierte Plan zu persönlichen Daten und Einstellungen führt ein automatisches Backup aller Ihrer lokalen Outlook-E-Mail-Dateien durch. Sie können Ihre Outlook-.pst-Datei in einem anderen Ordner wiederherstellen und sie dort öffnen, um die E-Mail-Dateien ab diesem Zeitpunkt anzuzeigen.

Wie können Ihre .pst-Datei so wiederherstellen, wie Sie jede andere Datei wiederherstellen würden, indem Sie auf der **Startseite** auf die Schaltfläche **Durchsuchen** klicken. Wenn die Seite **Durchsuchen** geöffnet wird, tippen

Sie am oberen Bildschirmrand \*.pst in das Suchtextfeld ein und drücken Sie auf **Eingabe**. Finden Sie die .pst-Datei auf, die wiederhergestellt werden soll, und klicken Sie mit der rechten Maustaste darauf. Wählen Sie **Speichern unter** aus, und geben Sie einen Ordner wie **C:**\ an. Klicken Sie dann nach dem Start von Outlook auf **Datei** ==> **Öffnen** ==> **Outlook-Datendatei**. Finden Sie die wiederhergestellte .pst-Datei auf, die Sie wiederhergestellt haben, und klicken Sie auf sie. Klicken Sie auf **OK**, um die wiederhergestellte .pst-Datei in Outlook anzuzeigen.

## Wie kann ich Dateien, die sich auf einem anderen Computer befinden, sichern und wiederherstellen?

Die GoVault-Datensicherungssoftware ermöglicht Ihnen, Dateien für jedes Festplattenlaufwerk, auf das Sie von Ihrem Computer aus Zugriff haben, zu sichern und wiederherzustellen.

Sie können Dateien von einem Remote-Computer aus speichern, indem Sie zuerst ein Laufwerk einer Freigabe auf dem Remote-Computer zuweisen, auf den Sie Administratorzugriff haben, und dann einen Sicherungsplan erstellen, der Ordner des neu zugewiesenen Laufwerkbuchstabens enthält.

Wenn Sie bestimmen, den Plan in einem bestimmten Zeitintervall auszuführen, stellen Sie sicher, dass Sie das zugewiesene Laufwerk so konfigurieren, dass es bei der Anmeldung neu verbunden wird.

Um Sicherheitsinformationen zu bewahren und benutzerverschlüsselte Dateien (im Namen des Benutzers) wiederherstellen zu können, sollte sich Ihr Remote-Computer in derselben Domäne wie der Hostcomputer oder in einer vertrauenswürdigen Domäne befinden.

Sie können auch vom Hostcomputer aus nach Dateien und Ordnern durchsuchen, indem Sie einen bestimmten Wiederherstellungspunkt auswählen. Alle Windows-Dateizugriffsüberprüfungen werden genau so ausgeführt, als würden Sie die Originalfestplatte durchsuchen.

Benutzerverschlüsselte Dateien und Ordner werden in grüner Schriftartfarbe angezeigt, und Sie können auf verschlüsselte Dateien zugreifen, für die Sie ein gültiges Verschlüsselungszertifikat besitzen.
## Wie erhält die GoVault-Datensicherungssoftware die Datenintegrität?

Die GoVault-Datensicherungssoftware stellt sicher, dass Ihre Daten sicher auf der GoVault-Kassette gespeichert werden, indem während Festplattenschreibvorgängen Puffer-Flushing aktiviert wird. Hierdurch wird die Anfangs-Archivierungsleistung verlangsamt, jedoch eine höhere Stufe der Datenintegrität erzielt.

Die GoVault-Datensicherungssoftware stellt sicher, dass alles auf die physische Festplatte geschrieben wird, bevor Aufzeichnungen vorgenommen werden. Wird je eine Datenbeschädigung festgestellt, stellt das System die beschädigten Daten unter Quarantäne und versucht, anhand von Informationen der Originaldatei den Bereich beschädigter Daten neu zu erstellen.

## Worum handelt es sich bei den Diensten ArchivelQ für GoVault Manager und ViewStor?

ArchiveIQ<sup>™</sup> ist der technologische Name hinter der GoVault-Datensicherungssoftware. Die Technologie wurde in Partnerschaft mit Data Storage Group, Inc. entwickelt. Die gebotenen Dienste integrieren Systemüberwachungs- und Datensicherungs-Verwaltungsfunktionalität für die Benutzeranwendung der GoVault-Datensicherungssoftware.

Die Benutzeroberfläche funktioniert in Verbindung mit diesen Diensten, um Datensicherung für Ihr System zu bieten.

Der ViewStor<sup>™</sup>-Dienst bietet eine vereinfachte Schnittstelle zu archivierten Daten und ermöglicht Ihnen, über Windows Explorer schnell Dateien und Ordner für alle gespeicherten Zeitpunkte zu finden.

## Während der Installation wird die Meldung "Der ArchivelQ ViewStor-Dienst konnte nicht gestartet werden" angezeigt.

Die GoVault-Datensicherungssoftware verwendet den Windows WebClient-Dienst zum Anzeigen der Dateien, für die Sie über Windows Explorer ein Backup durchführen. Kann der WebClient-Dienst nicht ausgeführt werden, zeigt die Software die Meldung "Der ArchiveIQ ViewStor-Dienst konnte nicht gestartet werden" an. Hierbei handelt es sich lediglich um eine informative Meldung. Die Softwareinstallation ist nicht betroffen, wenn der WebClient-Dienst nicht ausgeführt wird. Sie können auf **OK** klicken, um die Softwareinstallation fortzusetzen.

Nach Abschluss der Installation erscheint die Meldung "Damit GoVault-Kassetten durchsucht werden können, müssen einige Dienste gestartet werden".

Sie sehen diese Meldung möglicherweise unter folgenden Umständen:

- Der Windows WebClient-Dienst wird nicht ausgeführt, wenn die Software die Benutzeroberfläche der GoVault-Datensicherungssoftware einblendet.
- Die Software konnte ihre Dienste nicht starten, weil das Betriebssystem keinen temporären Start der Dienste zuließ.

Klicken Sie auf **Ja**, damit die Software zum Start der Softwaredienste mit Windows arbeiten kann.

Ich habe auf Ja geklickt, um die Dienste zu starten, aber ich erhalte die Nachricht "Der Dienst ArchivelQ für GoVault ViewStor konnte nicht gestartet werden. Ohne diesen Dienst können Sie nicht nach archivierten Dateien suchen".

> Diese Meldung zeigt an, dass an einem Anschluss, den die Software zum Anzeigen der Backup-Dateien über Windows Explorer verwendet, möglicherweise ein Konflikt vorliegt.

> Um festzulegen, ob der WebClient-Dienst aktiv ist und ausgeführt wird, klicken Sie auf dem Windows-Desktop mit der rechten Maustaste auf das Symbol **Arbeitsplatz** (Windows XP und Windows 2003) oder rufen Sie das **Start**menü bei Windows Vista auf, indem Sie auf dem Desktop links unten auf das Windows-Logo klicken und dann mit der rechten Maustaste im Fenster auf der rechten Seite auf **Computer** klicken. Klicken Sie mit der linken Maustaste auf **Verwalten**, und klicken Sie auf **Dienste**.

> Finden Sie in der Namensspalte **WebClient**. Suchen Sie in der Spalte **Status** nach dem Wort Gestartet. Erscheint das Wort Gestartet nicht, doppelklicken Sie auf **WebClient**. Suchen Sie im nächsten eingeblendeten Fenster nach Starttyp, und stellen Sie sicher, dass im Textfeld Automatisch angezeigt wird. Ist dies nicht der Fall, klicken Sie auf das Textfeld und wählen Sie **Automatisch** aus.

Suchen Sie jetzt nach Dienststatus, und stellen Sie sicher, dass das Wort Gestartet angezeigt wird, wie z. B. bei: **Dienststatus: Gestartet**. Wird das Wort Gestartet noch immer nicht angezeigt, klicken Sie auf die Schaltfläche **Start** und dann auf **OK**, um das Fenster zu schließen.

Für den Dienst ArchiveIQ für GoVault ViewStor ist der Zugriff auf Anschluss 80 des Computers erforderlich. Dies ist der übliche Anschluss zum Erhalt der Anforderungen eines Webclients. Als Standardeinstellung ist er normalerweise offen.

Es ist möglich - jedoch nur sehr selten - dass auch eine Anwendung oder eine Windows-Betriebssystemeinstellung Anschluss 80 in Anspruch nimmt, was einen Konflikt verursachen würde. **Der Dienst ArchivelQ für GoVault ViewStor konnte nicht gestartet werden**, wenn die Meldung noch immer eingeblendet wird. **Ohne diesen Dienst können Sie nicht nach archivierten Dateien suchen**. Es liegt möglicherweise ein Konflikt mit Anschluss 80 vor. Öffnen Sie in diesem Falle ein Befehlsaufforderungsfenster (DOS-Fenster) und geben Sie ein:

netstat -ano > port80.txt

Speichern Sie die Datei, und setzen Sie sich mit dem technischen Support von Quantum in Verbindung, um Hilfe zu erhalten.

**Anmerkung:** Common Content Factoring, ArchiveIQ und ViewStor sind Marken der Data Storage Group, Inc. in den Vereinigten Staaten und/oder anderen Ländern. Die Namen der hier erwähnten tatsächlichen Unternehmen und Produkte können die Marken ihrer entsprechenden Besitzer sein.